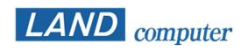

#### LNUT-MSDR

# マルチスキャン画像表示ソフト

### ユーザーズガイド

Ver13.0.0以降に対応

本書の内容の一部または全部を無断転載することは禁止されています。

- 1 本製品は、使用ライセンスの所有者のみに使用が許可されています。
- 2 本書の内容に関しては、将来予告なしに変更することがあります。
- 3 本書は内容について万全を期して作成致しましたが、万一御不審な点や誤り、記載もれ などお気づきのことがありましたら、弊社または御購入になられた販売店までご連絡下 さい。
- 4 文中のイラストは、実際の製品と異なる場合があります。
- 5 記載事項には、各社の登録商標も含まれております。
- 6 本製品の使用・不使用により、万一損害が生じた場合のいかなる請求に関しても、 一切その責を負いかねます。

#### <u>1.概要</u>

◇機能一覧(マルチスキャン)
 ◇機能一覧(ファイル転送)

- 2.セットアップ(マルチスキャン)
  ◇セットアップ手順・動作環境
  ◇コンソールソフトのインストール
  ◇クライアントソフトのインストール
- 3.初回起動時の設定(マルチスキャン)
   ◇初回起動 スタートアップ画面
   ◇コンピューター・クライアントNo.の設定
   ◇動作環境設定
- <u>4.基本操作(マルチスキャン)</u>
  - ◇起動と終了
  - <u> ◇コンソール画面の説明</u>
  - ◇メニューバーの説明①
  - ◇メニューバーの説明②

  - ◇クライアント画面の受信(表示方法)

  - <u>◇操作介入機能</u>
  - ◇操作ロック機能
  - ◇ブラックアウト機能

  - ◇電源管理機能の説明
  - ◇サインイン機能の追加説明

  - ◇個別電源管理
  - ◇バージョン情報・接続先の確認

- 5.設定(マルチスキャン) ◇環境設定 ◇操作介入設定 ◇ 電源管理設定(電源管理オプション) ◇電源管理設定(サインイン設定) ◇電源管理設定(MACアドレス設定) ◇ブラウザーロック設定 ◇レイアウト設定 ◇バージョン管理 ◇設定ウィザード ◇表示設定(ツールバーの表示設定) ◇表示設定(機能設定)① ◇表示設定(機能設定)② ◇表示設定(機能設定)③ ◆表示設定(機能設定)④ ◇表示設定(表示名設定) ◇設定ファイルの保存先
- 6.セットアップ(ファイル転送)

   ◇セットアップ手順・動作環境

   ◇コンソールソフトのインストール

   ◇クライアントソフトのインストール
- 7.初回起動時の設定(ファイル転送) ◇ファイル転送アプリ コンピューターの登録

8.基本操作(ファイル転送)
 ◇ファイル転送アプリの呼び出し
 ◇ファイル転送アプリ コンソール画面の説明
 ◇メニューバーの説明
 ◇ツリー表示部・詳細表示部の説明
 ◇ツリー表示部・詳細表示がの説明
 ◇マルチスキャン画像表示ソフトとの切替
 ◇ファイル転送機能(共通)
 ◇ファイル転送機能(ファイル配布)
 ◇ファイル転送機能(ファイル回収)
 ◇ファイル転送機能(ファイル再配布)
 ◇製品PDFマニュアル・バージョン情報の確認

<u>9.設定(ファイル転送)</u>

◇ファイル転送機能環境設定
 ◇ファイル転送機能環境設定(基本設定)
 ◇ファイル転送機能環境設定(ファイル転送設定)
 ◇配布・回収フォルダーのデフォルト値設定
 ◇ファイル転送機能コンピューターの登録
 ◇ファイル転送機能レイアウト設定
 ◇学生氏名の登録(追加による登録)
 ◇学生氏名の登録(CSVファイルを使用した登録)
 ◇ファイル転送機能大ージョン管理
 ◇ファイル転送機能表示設定(表示変更)
 ◇ファイル転送機能表示設定(詳細表示変更)
 ◇ファイル転送機能がしープの登録
 ◇ファイル転送機能設定ファイルの保存先

- 10.分離統合機能(有償オプション)
  - ◇分離統合モードの設定①
  - ◇分離統合モードの設定②
  - ◇分離統合モードの起動方法①
  - ◇分離統合モードの起動方法②
- 11.通信仕様(マルチスキャン・ファイル転送)
- 12.サポート体制とサービス

### <u>概要(マルチスキャン)</u>

マルチスキャンは、クライアントPCの画面をコンソールPCの画面に受信してクライアント PCの画面をモニタリングしたり、コンソール側からクライアントPCの電源管理やリモート 制御したり、一時的に操作を禁止させたりするソフトウェアです。

複数のクライアントの画面を1つの画面に分割表示できるので、効率よくクライアントの学 習状況の把握ができます。

画面受信とともに、各クライアントのアクティブウインドウのタイトルと使用中のアプリケー ション名を表示しますので、クライアントPCの使用状態を把握することができます。

#### 教室の座席に合わせたレイアウト表示 ・ クライアントPCの分割画面表示 ・並列スキャン機能(PC教室以外に教官室等からもスキャンが可能) フルスクリーン機能 画面受信機能 • 巡回再開間隔変更可能 • 画面保存機能 ※並列スキャン機能で同時に受信が行えるコンソールソフトは各クライアントごとに2 台までです。 アクティブウインドウタイトルの表示 クライアントPCの状態把握 使用中アプリケーション名の表示 ・コンソールPCからクライアントPCの遠隔操作 クライアントPCの操作をロックして一時的に操作を禁止 クライアントPCへの制御機能 クライアントPC画面をブラックアウト制御 クライアントPCのブラウザーロック制御 クライアント用ソフトの一斉バージョンアップ機能 ・コンソールPCからクライアントPCの一斉/個別の電源管理 (電源のON/OFF、再起動、サインイン、サインアウト) 電源管理機能 ※サインイン機能によって、一定の条件でコンピューターのロック状態を解除可能で す。 機能の表示、非表示及び表示順序の変更可能 機能のカスタマイズ 統合機能 ・2システムを統合して運用することができます。 (有償オプション)

### <u>機能一覧(マルチスキャン)</u>

※複数のコンソールソフトを同時に実行した場合、画面受信以外の機能で不整合が生じる場合があります。例えば、他のコンソールの制御状態に関わらず、コンソール終了時に操作ロック・ブラウザーロック・ブラックアウトなどの制御が解除されます。

#### LNUT-MSDR ユーザーズガイド

### <u> 概要(ファイル転送)</u>

ファイル転送機能(レッスンアシスト機能限定版 F)は、コンソールPCとクライアントPC間 で、ファイルを配布したり、回収したりするソフトウェアです。

複数のクライアントに対して一斉に複数のファイルの配布や回収が行えるため、効率よく 学習を進めることができます。

### <u>機能一覧(ファイル転送)</u>

|                          | <ul> <li>教材ファイルの配布やクライアントからファイルを回収するファイル転送用のアプリ</li> </ul> |
|--------------------------|------------------------------------------------------------|
| <u>ファイル転送機能(レッスンアシスト</u> | ケーション(レッスンアシスト機能限定版 F)を呼び出します。                             |
| <u>機能限定版 F)呼び出し</u>      | ※ファイル転送アプリ(レッスンアシスト機能限定版 F)がインストールされている必                   |
|                          | 要があります。                                                    |

#### 2 セットアップ(マルチスキャン) - 手順・動作環境

### <u>マルチスキャンソフトのセットアップ手順</u>

- 1. コンソールソフトのインストール
- 2. クライアントソフトのインストール
- 3. コンソールソフトの初回起動時の設定
- ※ 介入制御のためにマルチスキャンソフトのインストール時にUltraVNCのViewer ソフト(コンソール側)・Serverソフト(クライアント側)がインストールされます。

### <u>動作環境</u>

セットアップ前に以下の動作環境であるかご確認ください。

OS:

- ・Windows 10 64ビット / Windows 11
- コンピューター:
- ・Wake On LANに対応していること
- ・コンソールPCおよびクライアントPCのグラフィックボードの
- ビデオメモリは256MB以上を推奨

ネットワーク:

・TCP/IP、UDP が正常に動作する環境

## Attention =

- ・セットアップにはCD-ROMドライブが必要です。
- ・クライアントPCのWake On LAN機能が有効になっていることを確認してください。 (確認方法について各々のPCの説明書を参照してください。)
- ・電源管理機能の中のサインイン機能及び簡易サインイン機能をご使用になられる場合、「対話型ログオン:ログオン時のユーザー へのメッセージのタイトル」と「対話型ログオン:ログオン時のユーザーへのメッセージのテキスト」には何も入力しないでください。
- ・Windowsの機能「コンピューターのロック」状態のクライアントPCに対して制御を行うことはできません。(ただし次の制御を除 く。サインアウト・シャットダウン・再起動・サインイン機能によるサインイン中のユーザーと同一ユーザーに対するコンピューターの ロック状態の解除)
- ・OSがCドライブ以外のドライブにインストールされている場合はサインイン/簡易サインイン機能は使用できません。
- ・介入機能では VNC(Virtual Network Computing)を使用しています。マルチスキャンソフトからインストールされる UltraVNC以外を使用している場合正しく動作しない恐れがあります。
- コントロールパネルのディスプレイの設定で、サイズは推奨値または規定値で運用してください。それ以外の値では正常に表示されない機能があります。
- ・本システムはWindowsのユーザー切り替え機能には対応しておりません。別のユーザーで使用する場合は必ず、現在のユー ザーをサインアウトしてから別のアカウントでサインインして下さい。
- ・マルチスキャンソフトをアンインストールする時は、手動でUltraVNCもアンインストールを行ってください。

#### 2 セットアップ(マルチスキャン) - コンソールソフトのインストール

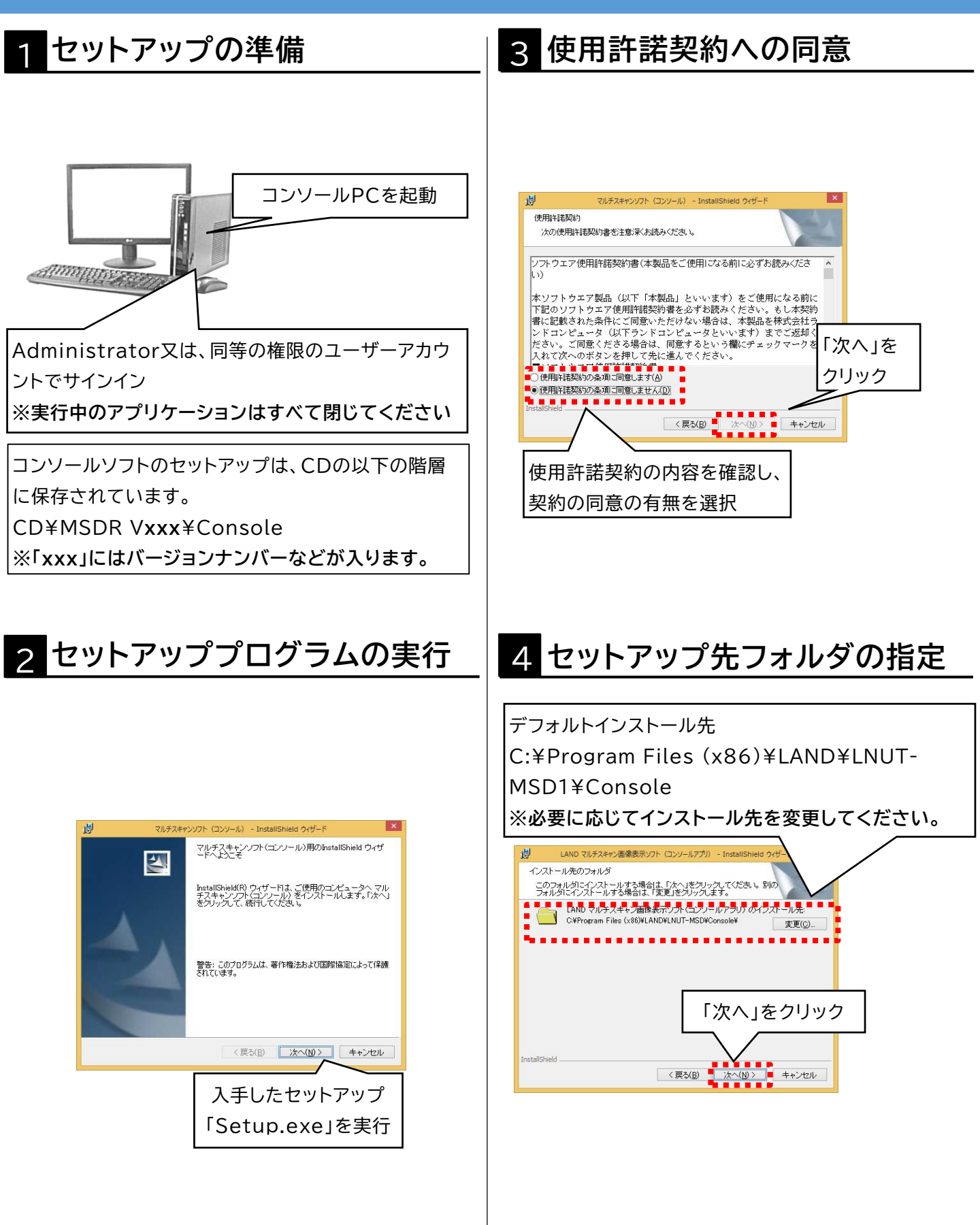

#### 2 セットアップ(マルチスキャン) - コンソールソフトのインストール

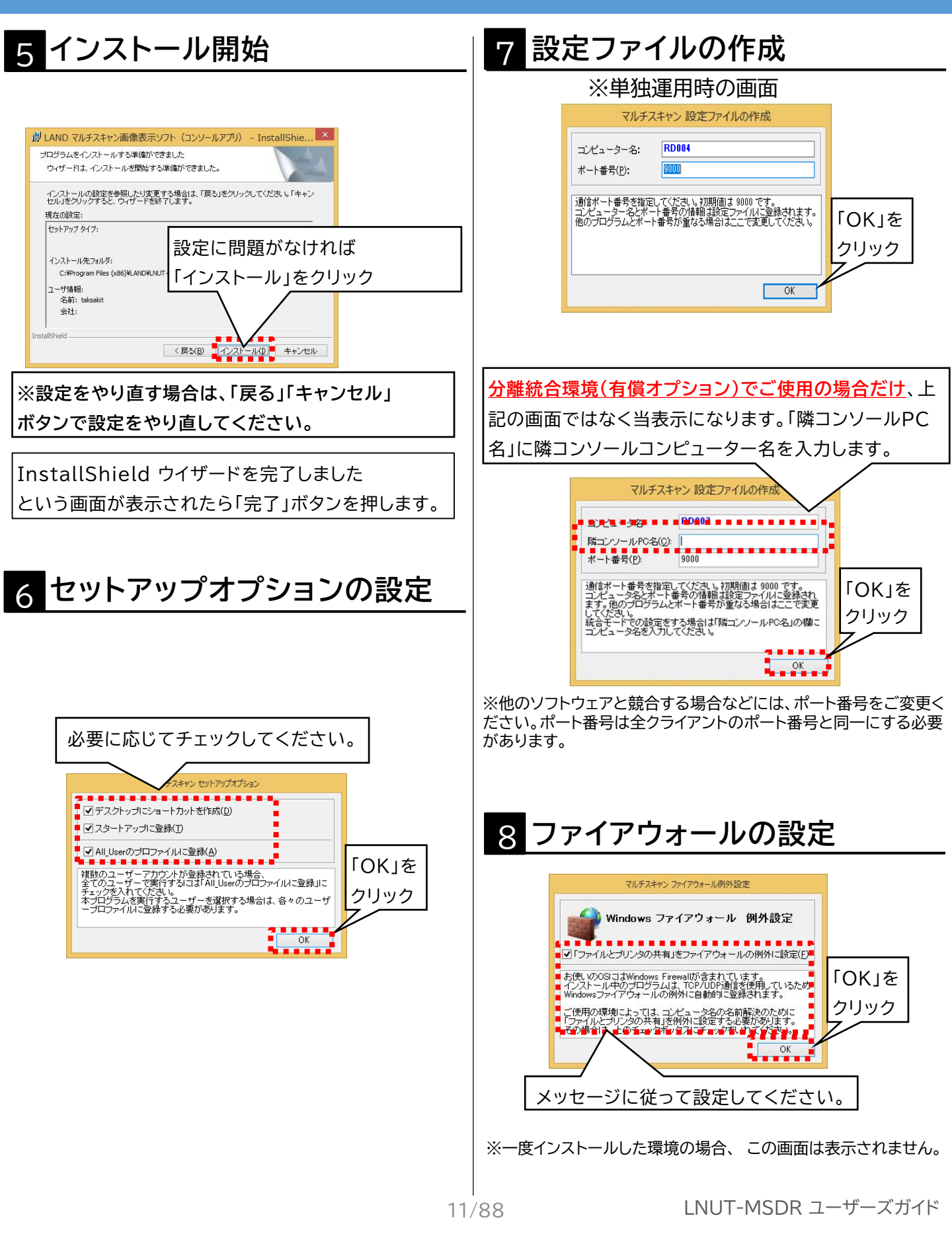

#### <u>セットアップ(マルチスキャン) - クライアントソフトのインストール</u>

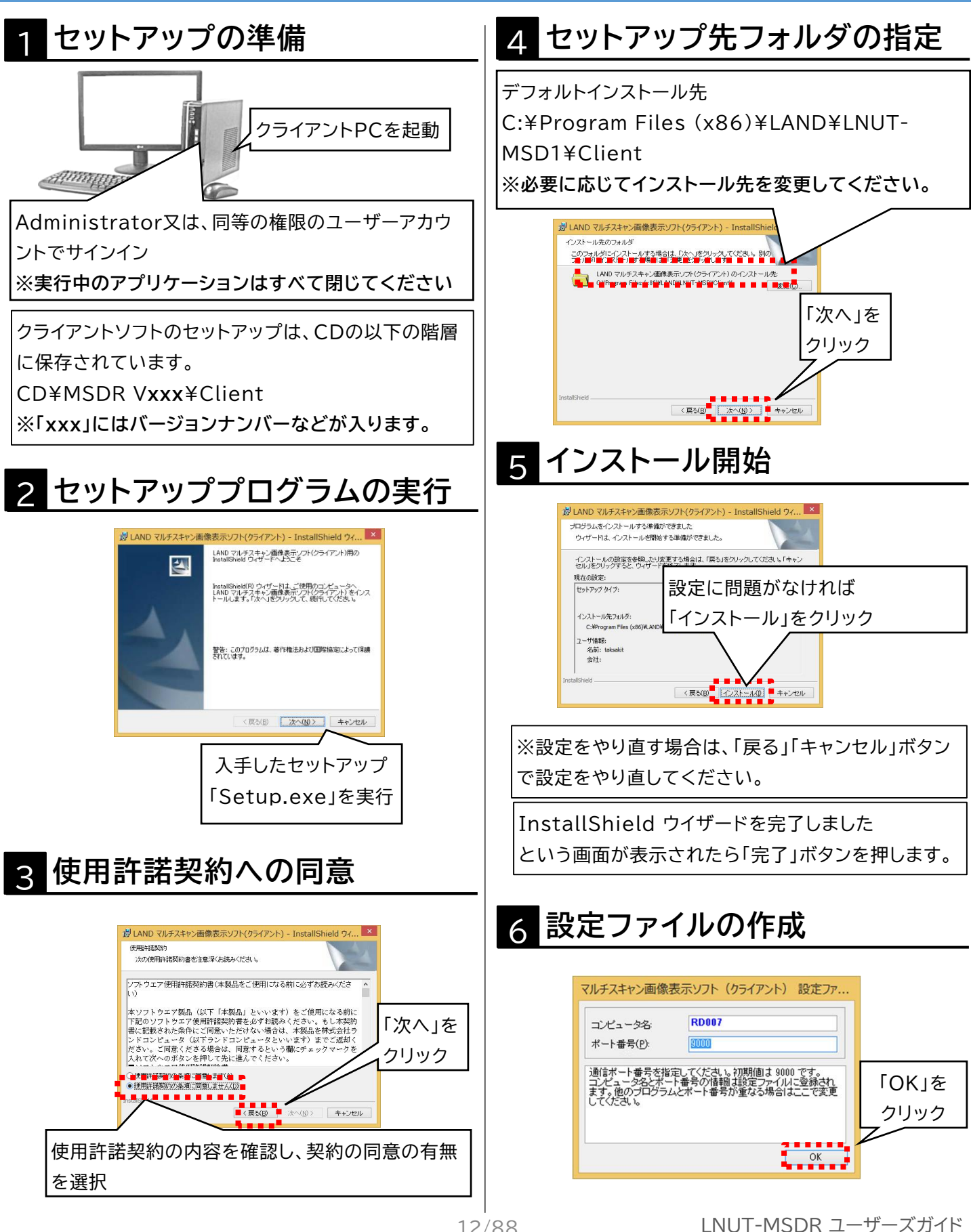

12/88

2 セットアップ(マルチスキャン) - クライアントソフトのインストール

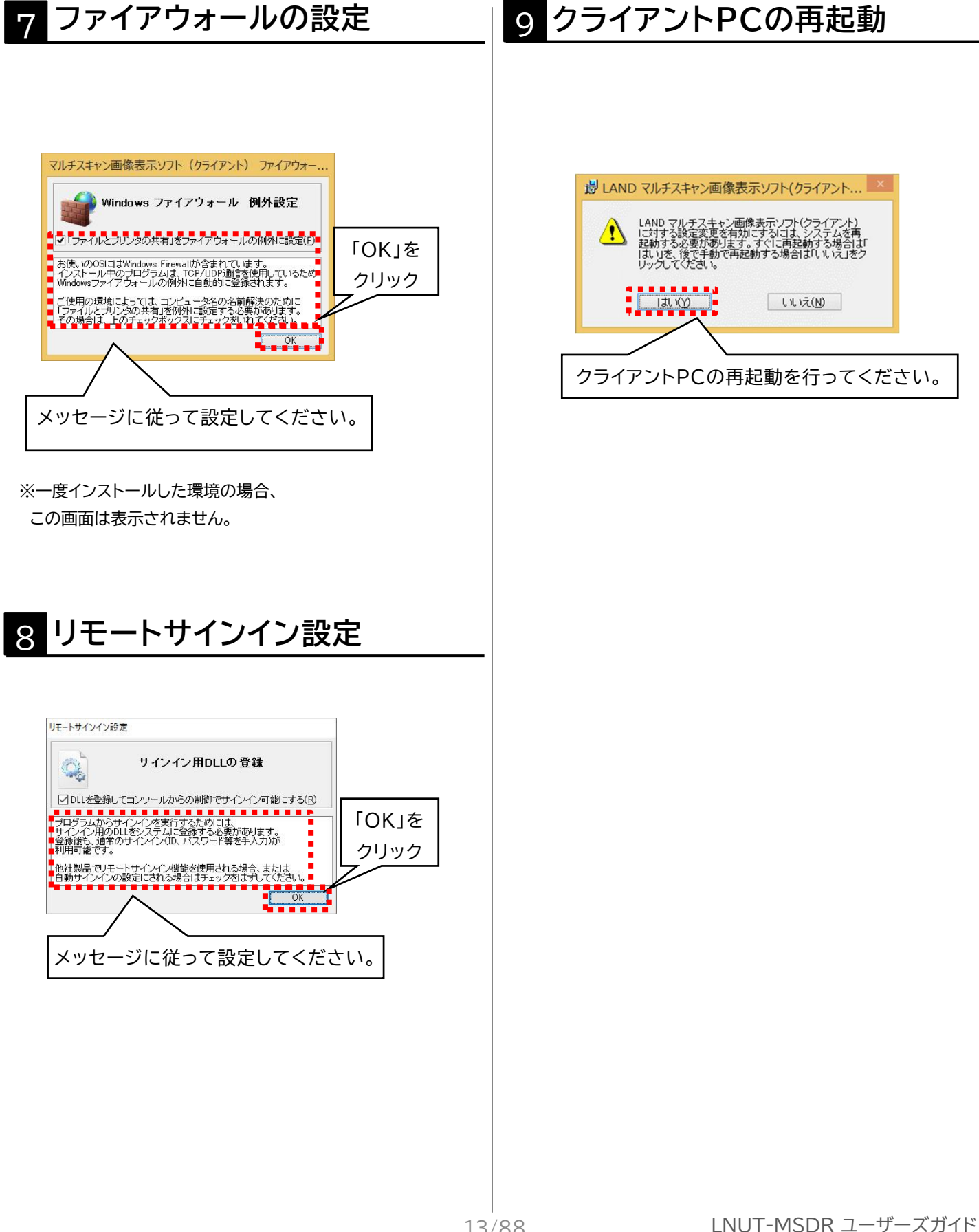

起動

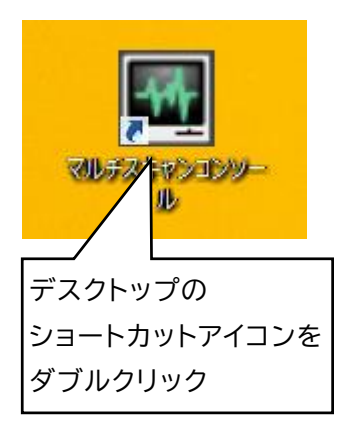

### 2 初回起動時画面(初回設定)

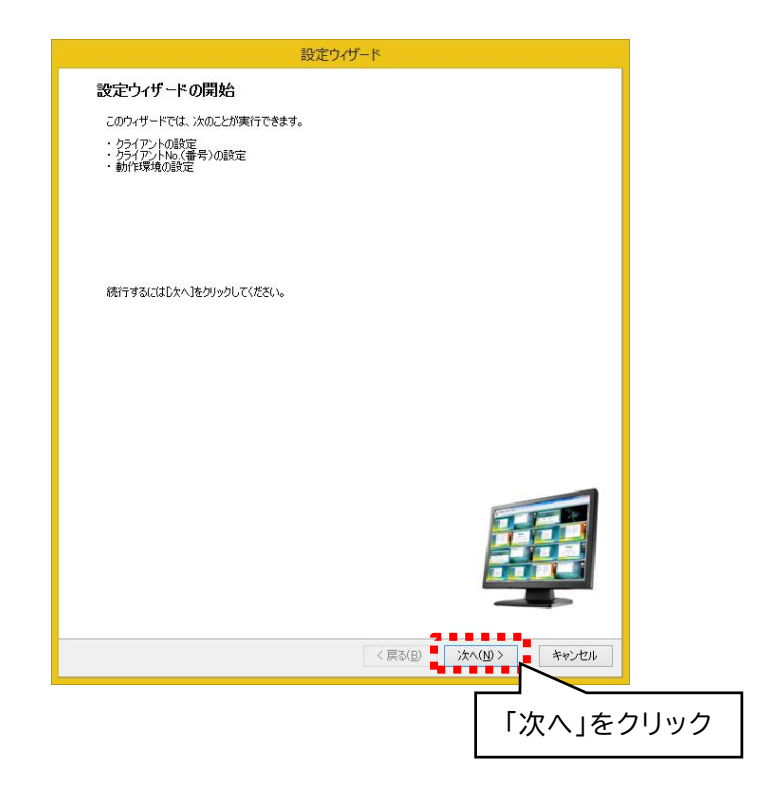

3 初回起動時の設定(マルチスキャン) - コンピューター・クライアントNo. の設定

### 2 コンピューター・クライアントNo. の設定

登録したいコンピューター名のチェックボックスをクリック

※クリックした順番にクライアントNo.が登録されます。

※エクスプローラーのネットワークに表示されるコンピューター名が「取得」クリックで表示されます。 1回で全コンピューター名が取得されない場合は、再度 「取得」をクリックしてください。

※「追加」ボタンから直接コンピューター名を入力することもできます。

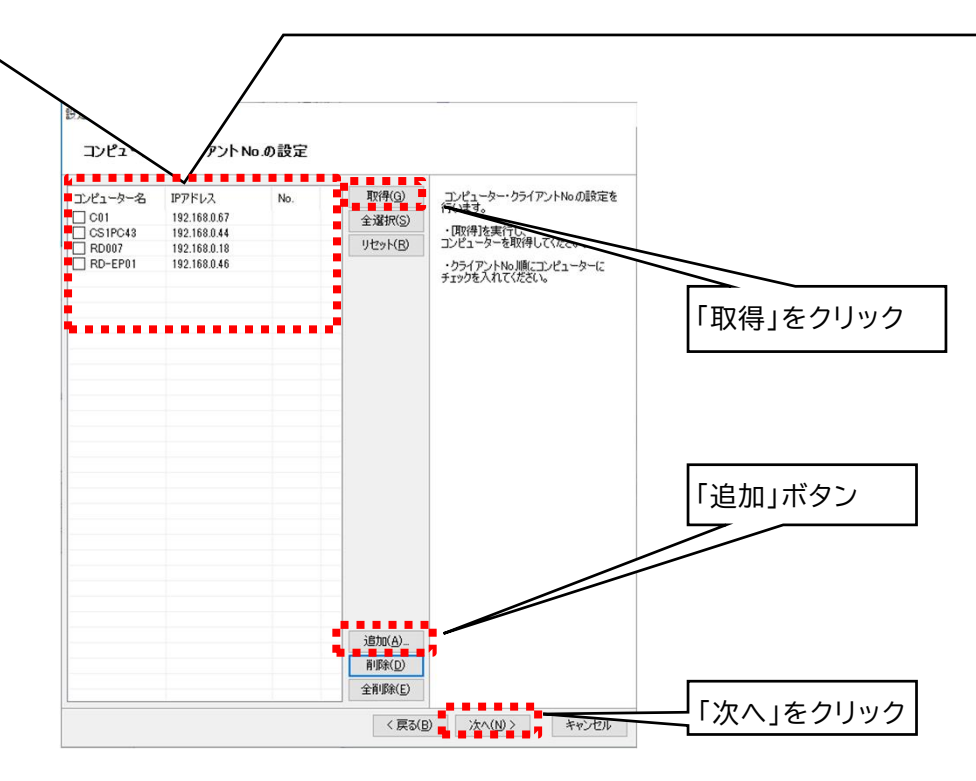

### 3 動作環境の設定

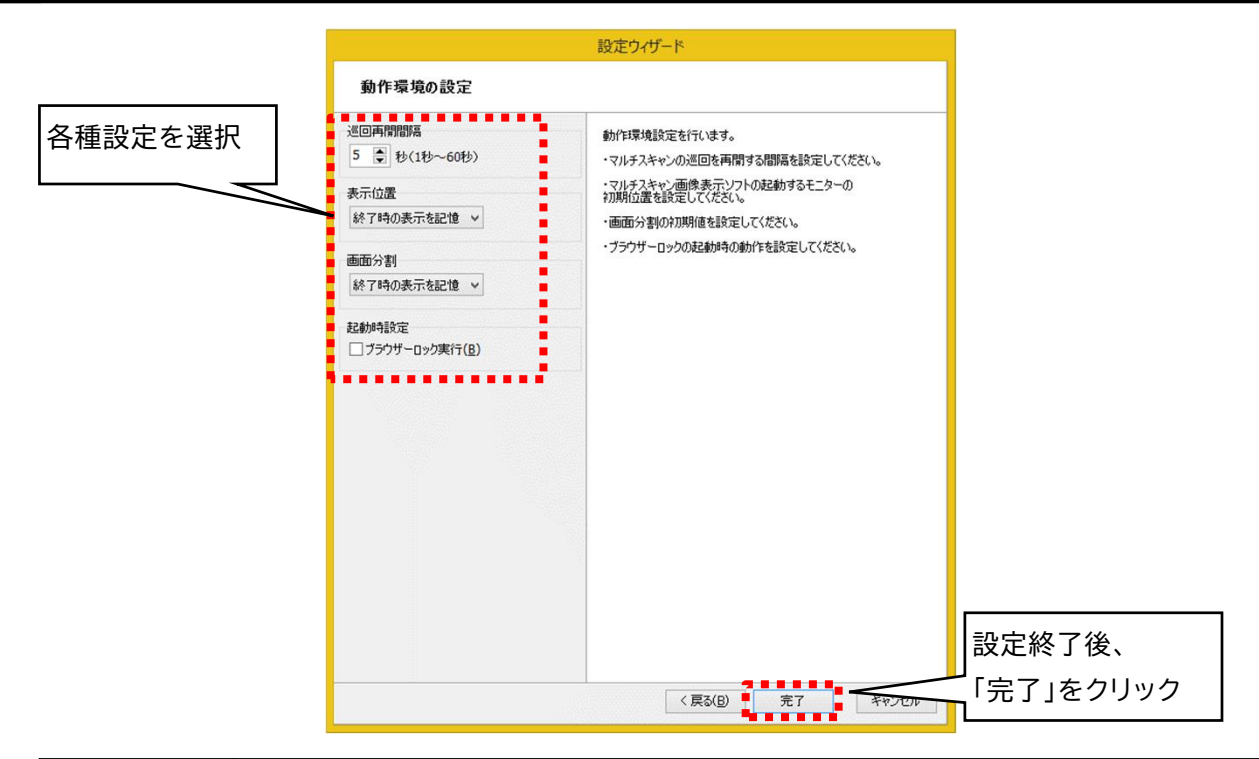

| 各種設定   | 各種設定の説明                                                                                            |
|--------|----------------------------------------------------------------------------------------------------|
| 巡回再開間隔 | 巡回再開間隔とは一旦全ての端末を巡回し、再度最初から巡回を始めるまでの<br>間隔のことを表します。<br>ネットワークやPCの状況によって切り替わる速度は多少異なります。             |
| 表示位置   | マルチスキャンソフトの起動するモニターを「終了時の表示を記憶」「プライマ<br>リ」「セカンダリ」から選択します。                                          |
| 画面分割   | 「画面分割」の初期値を設定します。                                                                                  |
| 起動時設定  | コンソールソフト起動時にブラウザーロック制御を実行するか設定します。<br>ブラウザーロック制御につきましては、「4 基本操作(マルチスキャン) - ブ<br>ラウザーロック」を参照してください。 |

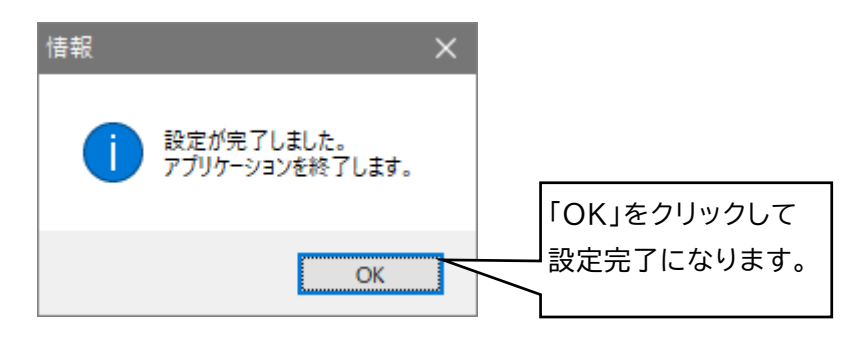

#### 4 基本操作(マルチスキャン) - 起動と終了

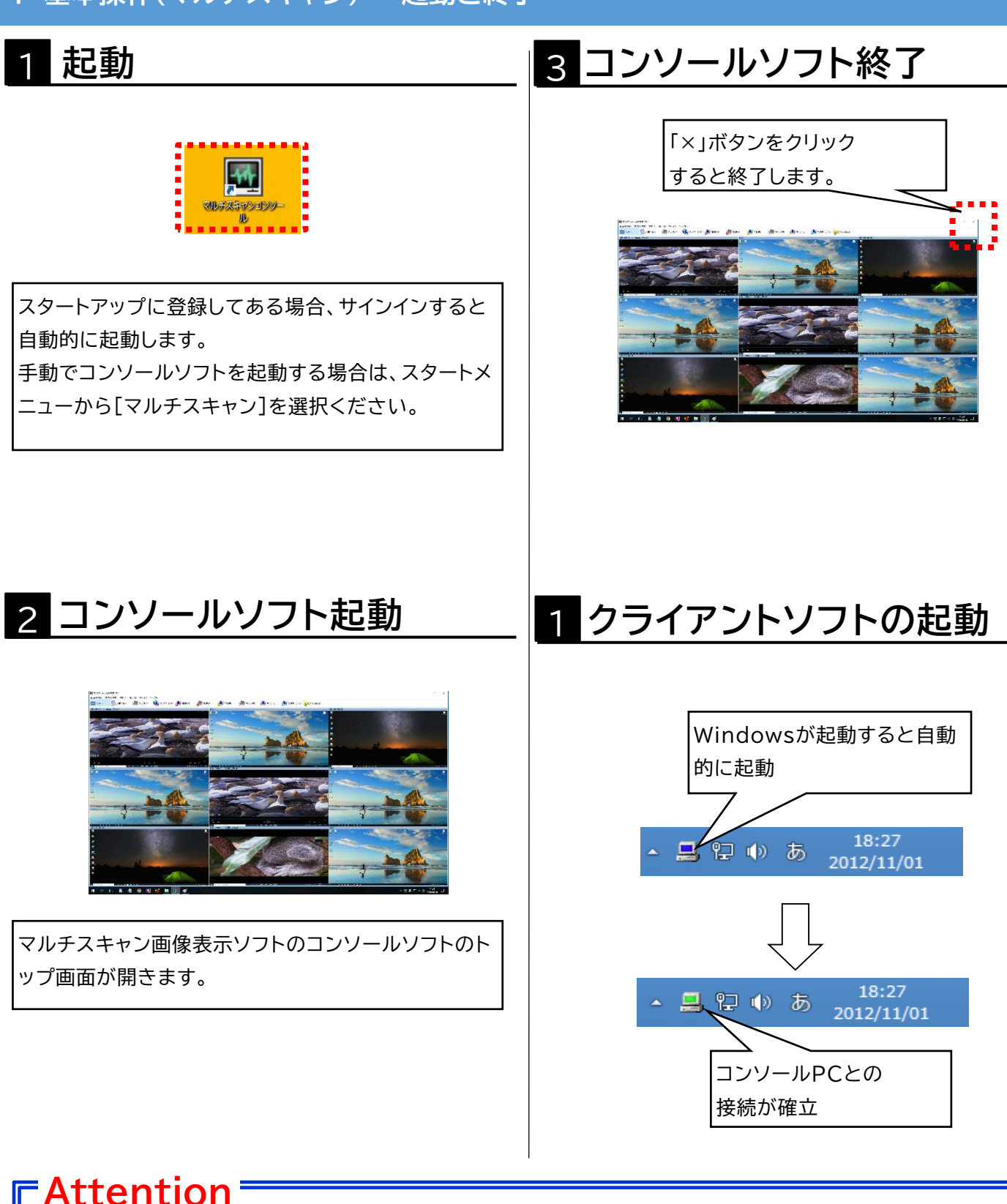

#### ・クライアントソフトは、Windowsの終了時に自動的に終了します。

### 4 基本操作(マルチスキャン) - コンソール画面の説明

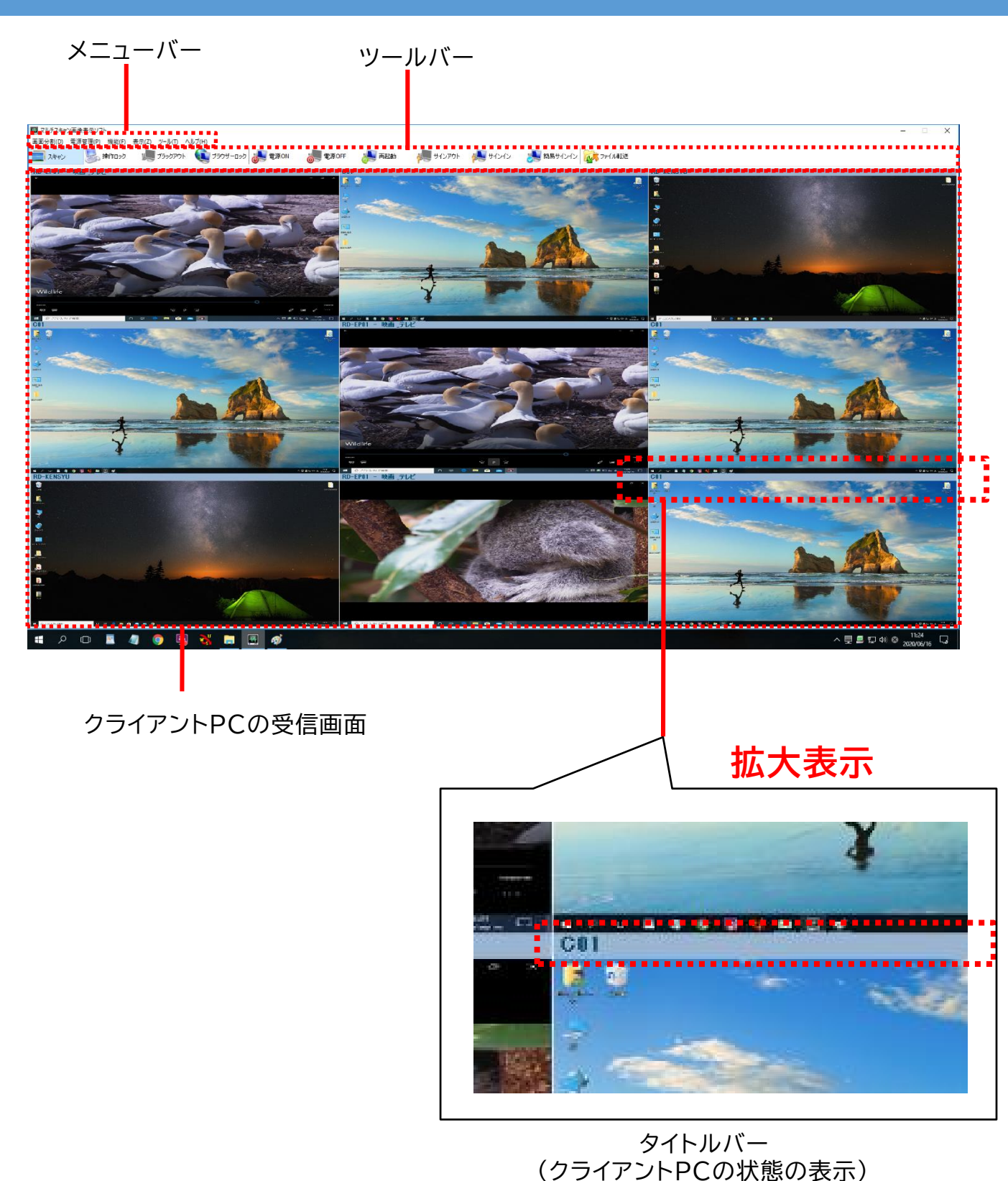

LNUT-MSDR ユーザーズガイド

18/88

### 4 基本操作(マルチスキャン) - メニューバーの説明①

🔲 マルチスキャン画像表示ソフト

画面分割(D) 電源管理(P) 機能(F) 表示(Z) ツール(T) ヘルプ(H)

| 画面分割        | クライアントPCの画面を複数表示してモニタリングすることができます。<br>画面表示には、分割画面表示(1、4、9、16、25、36、49、64、81、100分割画面)の<br>ほか、教室の座席配置に合わせたレイアウト表示が可能です。                                                                                                    |  |  |
|-------------|----------------------------------------------------------------------------------------------------|--|--|
| <u>電源管理</u> | コンソールPCからクライアントPCの電源の管理ができます。<br>以下の個別、及び、全クライアントPCへの一斉制御が可能です。<br>・電源ON/電源OFF<br>・再起動<br>・サインイン/サインアウト/簡易サインイン<br>※個別電源管理を実施する場合は、クライアント画面の受信画面がレイアウト表示に切り替わり<br>ます。<br>※簡易サインインの説明は「4 基本操作(マルチスキャン) - 電源管理機能の説明」を参照<br>してください。                      |  |  |
| 機能          | <ul> <li>以下、3種の全体制御とファイル転送機能の呼び出しができます。</li> <li>・操作ロック : クライアントのキーボード、マウスの操作不可</li> <li>・ブラックアウト : クライアントPCの画面をブラックアウト状態に変更、<br/>キーボード、マウスの操作不可</li> <li>・ブラウザーロック:指定ブラウザーの起動を禁止</li> <li>・ファイル転送 : ファイル転送機能(レッスンアシスト機能限定版F)を<br/>呼び出します。</li> </ul> |  |  |
| 表示          | <ul> <li>機能表示や受信画面の表示の設定ができます。</li> <li>・ツールバーを表示:ツールバーの表示/非表示を設定</li> <li>・機能設定 : ツールバーやクライアント画面の受信画面右クリックで表示<br/>する機能を選択</li> <li>・表示名設定 : 受信画面のタイトルバーの表示形式を変更</li> </ul>                                                                           |  |  |

### 4 基本操作(マルチスキャン) - メニューバーの説明②

🔲 マルチスキャン画像表示ソフト

画面分割(D) 電源管理(P) 機能(F) 表示(Z) ツール(T) ヘルプ(H)

|            | 以下の設定や管理ができます。                                             |
|------------|------------------------------------------------------------|
|            | ・環境設定 :基本的な動作条件を設定                                         |
|            | • 操作介入設定:操作介入を解除するための解除キーを設定                               |
|            | ・電源管理設定:サインイン時のユーザー名、パスワード、サインイン先の設定、                      |
|            | 電源ON機能に関連するMACアドレスの登録等を設定                                  |
|            | ・ブラウザーロック設定:使用制限するブラウザーを登録/削除                              |
| <u>ツール</u> | <ul> <li>・レイアウト設定:実際の教室の座席配置に合わせて、クライアント受信画面をコン</li> </ul> |
|            | ソールソフトの画面上に配置し、レイアウトを設定                                    |
|            | <ul><li>・バージョン管理:クライアントソフトのバージョンを取得、表示、</li></ul>          |
|            | クライアントソフトを一斉にUPDATEができます。                                  |
|            | ・コンピュータの登録:現在の登録からクライアントPCの追加と削除を行います。                     |
|            | ※設定完了後追加したPCに対してレイアウト設定・電源管理設定を                            |
|            | 行ってください。                                                   |
| ヘルプ        | 製品PDFマニュアル、バージョン情報の確認ができます。                                |

#### 4 基本操作(マルチスキャン) - 受信画面の説明

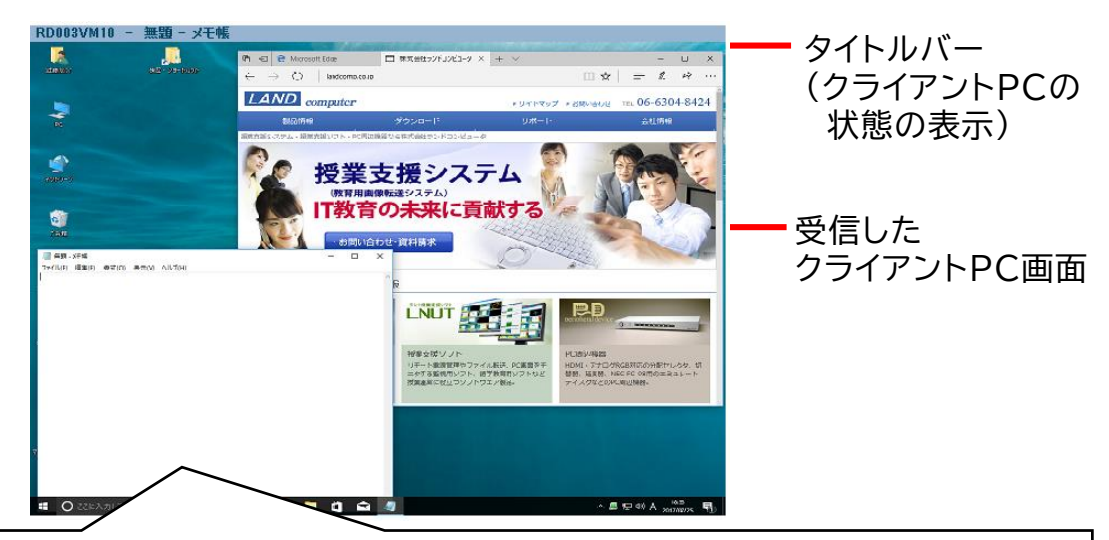

コンソール画面には、クライアントPCの画面を受信した画像が表示されます。 受信画面が、画面分割数と出席数に応じて表示されます。 受信画面のタイトルバーには、コンピューター名が表示されます。 ※**受信画面のタイトルバーの表示形式は、メニューバーの「表示」から変更することができます。** 

| タイトルバー                               | クライアントPCの<br>状態 | クライアントPCの状態の説明                                                                                         |
|--------------------------------------|-----------------|----------------------------------------------------------------------------------------------------|
| RD-FU01<br>文字色:灰色                    | 欠席<br>(シャットダウン) | クライアントPCがシャットダウン状態。<br>またはコンソールソフトとの通信が確立していない状<br>態。                                                  |
| RD-FU01<br>文字色:黒色<br>サインイン画面         | 欠席<br>(サインイン前)  | クライアントPCが電源ONかつサインイン前の状態。                                                                              |
| RD-EP01 - フォトビューアー スライド ショ<br>文字色:紺色 | 出席<br>(サインイン後)  | クライアントPCがサインインした後の状態。<br>アクティブウインドウのタイトルがタイトルバーに表<br>示されます。<br>マウスカーソルを受信画面に合わせると、アプリケー<br>ション名を表示します。 |

21/88

#### 4 基本操作(マルチスキャン) - クライアント画面の受信(表示方法)

### 1 分割受信画面/レイアウト表示

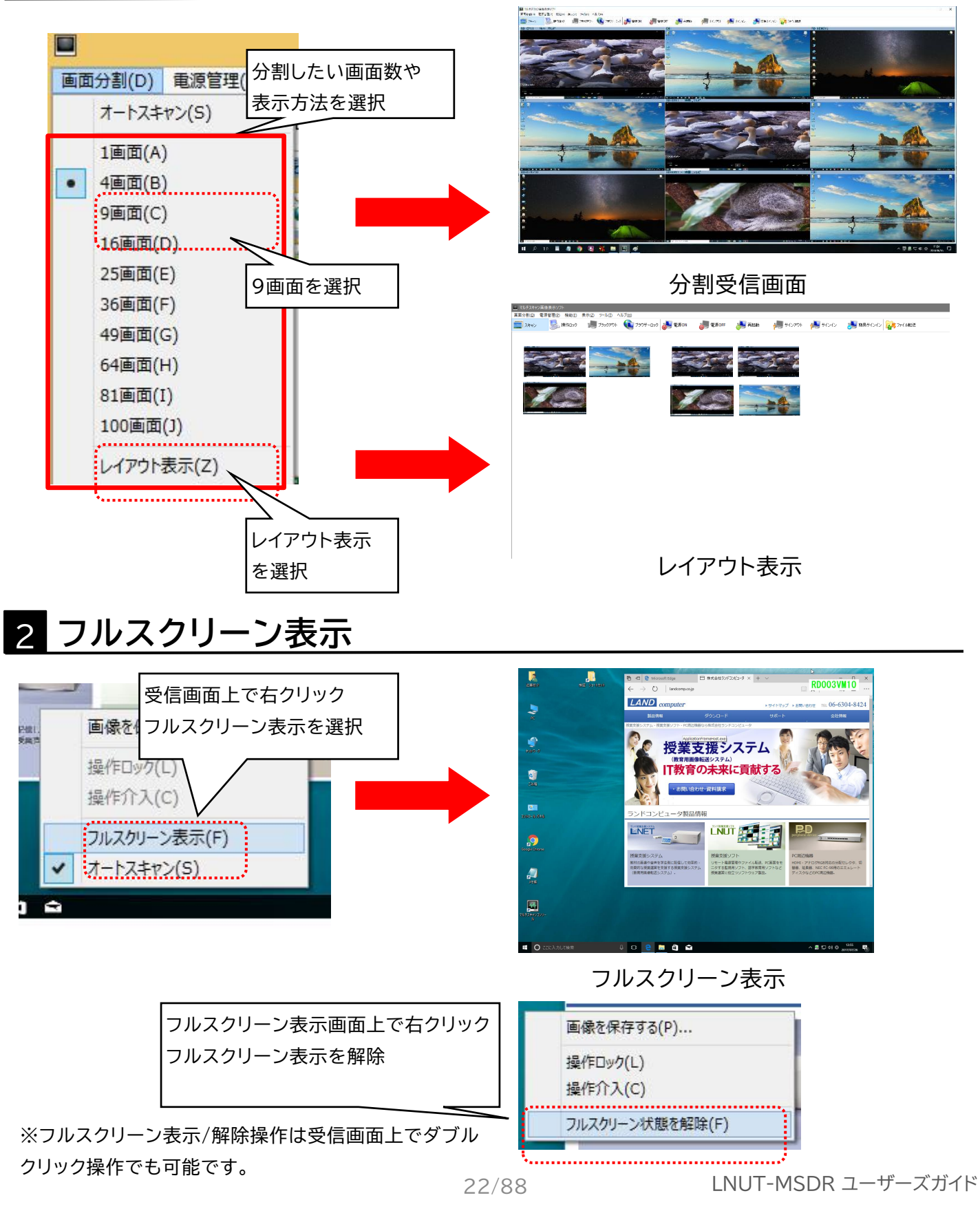

### 4 基本操作(マルチスキャン) - スキャン

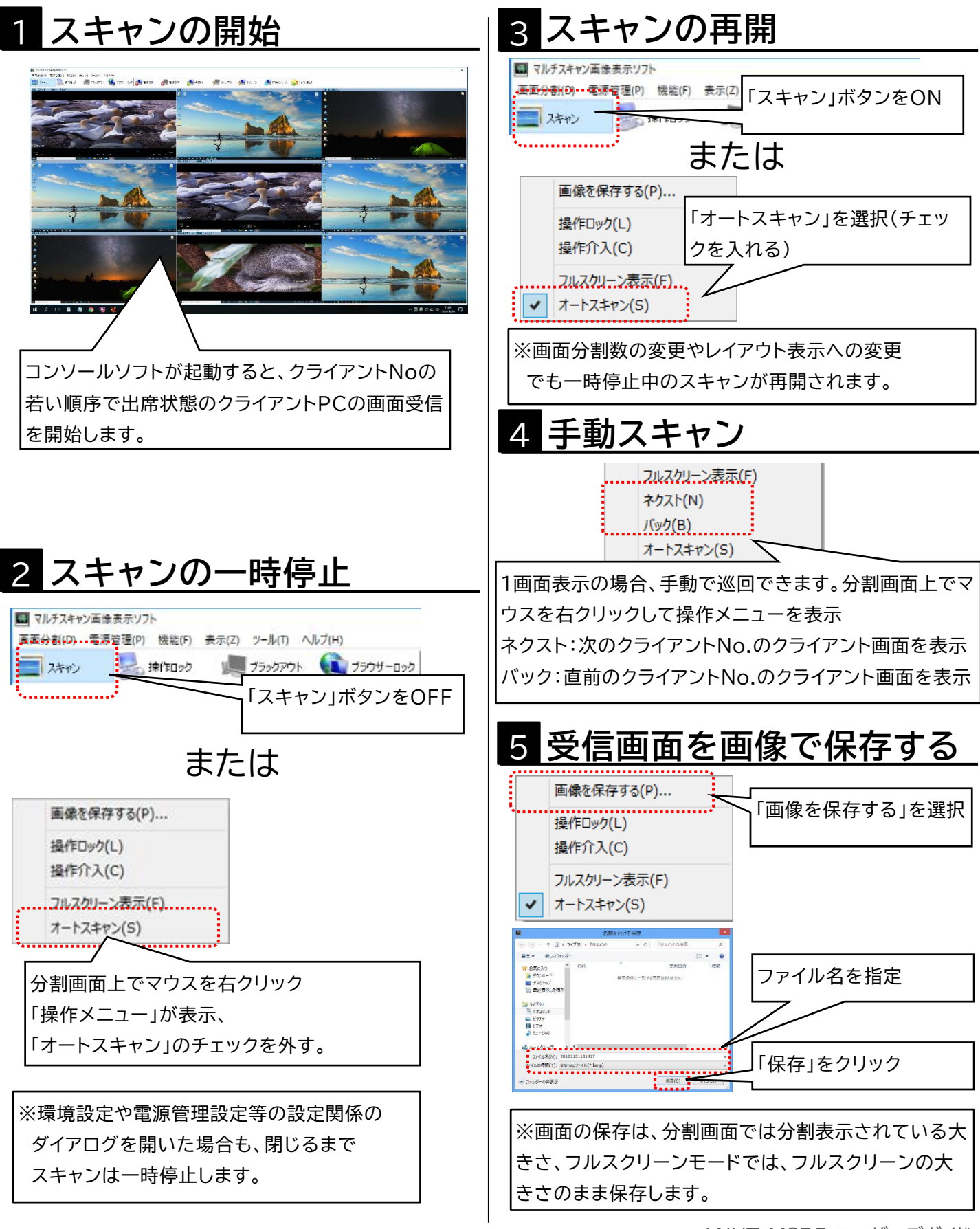

### 4 基本操作(マルチスキャン) - 操作介入機能

## 1 操作介入の開始

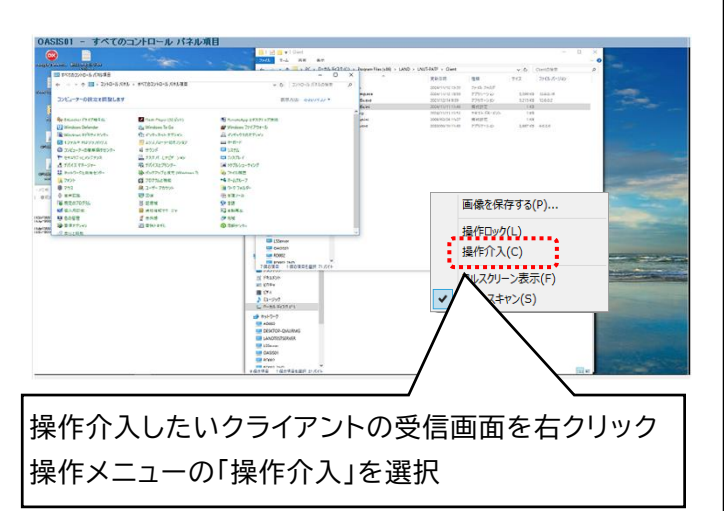

2 操作介入

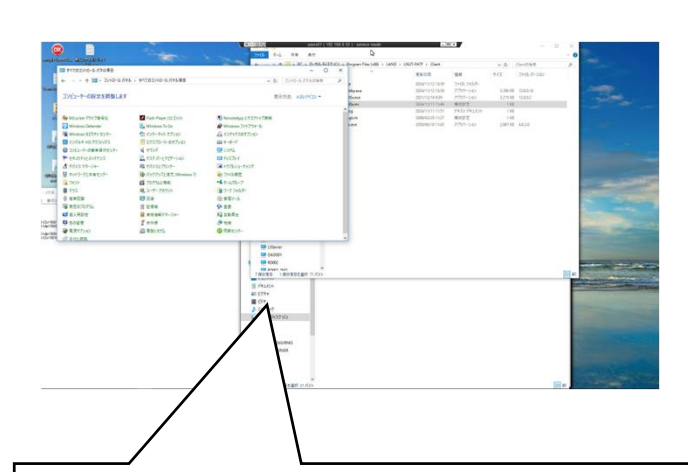

フルスクリーンモードに変化(操作介入状態)

コンソールPCからクライアントPCの遠隔操作ができます。

※クライアント側のキーボード・マウスはロック状態に なります。

※コンソール画面起動後すぐに介入操作をすると接続 失敗します。コンソール画面10秒程度待ってから介入 を行ってください。

# 3 操作介入の終了

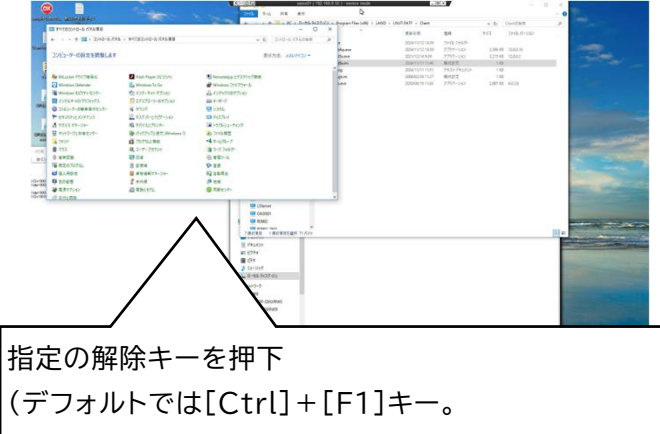

「6 設定 - 操作介入設定」で変更されている場合は そのキーを入力)

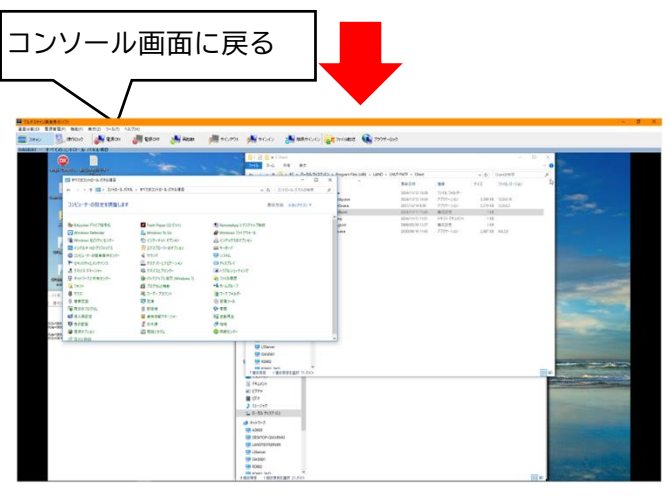

### Attention

- ・操作介入機能では VNC(Virtual Network Computing)を使用 しています。マルチスキャンソフトからインストールされる UltraVNC以外を使用している場合正しく動作しない恐れがありま す。
- ・操作介入は、以下の場合に操作メニューの「操作介入」が有 効になり、選択することができます。
- 1)フルスクリーンモードの場合
- 2)レイアウト表示の場合
- 3)分割数がクライアントPC登録台数よりも多い場合
- ・コンソールソフト起動後クライアントPCは介入可能なPC
- として、コンソールPCのIPアドレスを再起動するまで保

持します。コンソールPCのIPアドレスが可変な環境では

クライアントPCは定期的に再起動をすることを推奨します。

## 1 全員の一斉操作ロック/解除

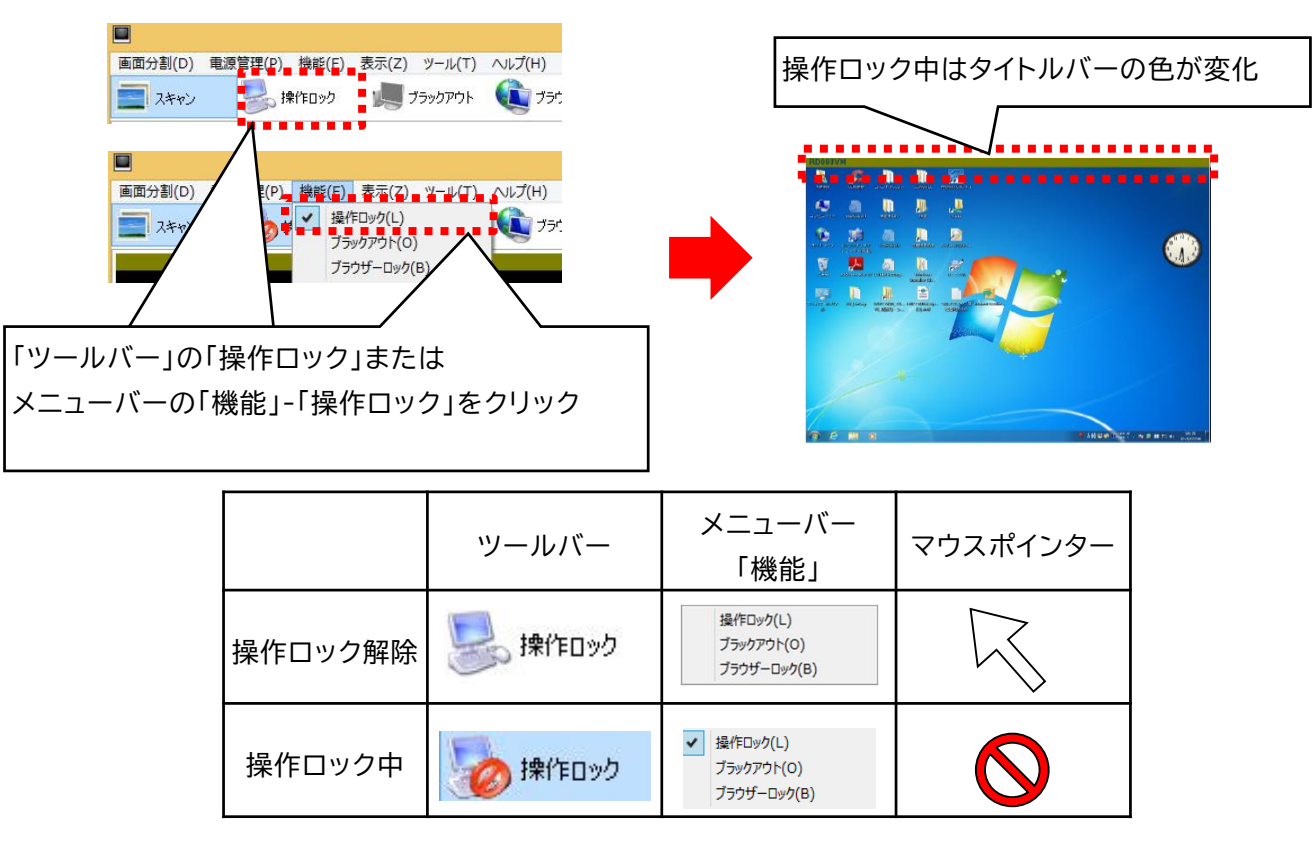

## 2 個別の操作ロック/解除

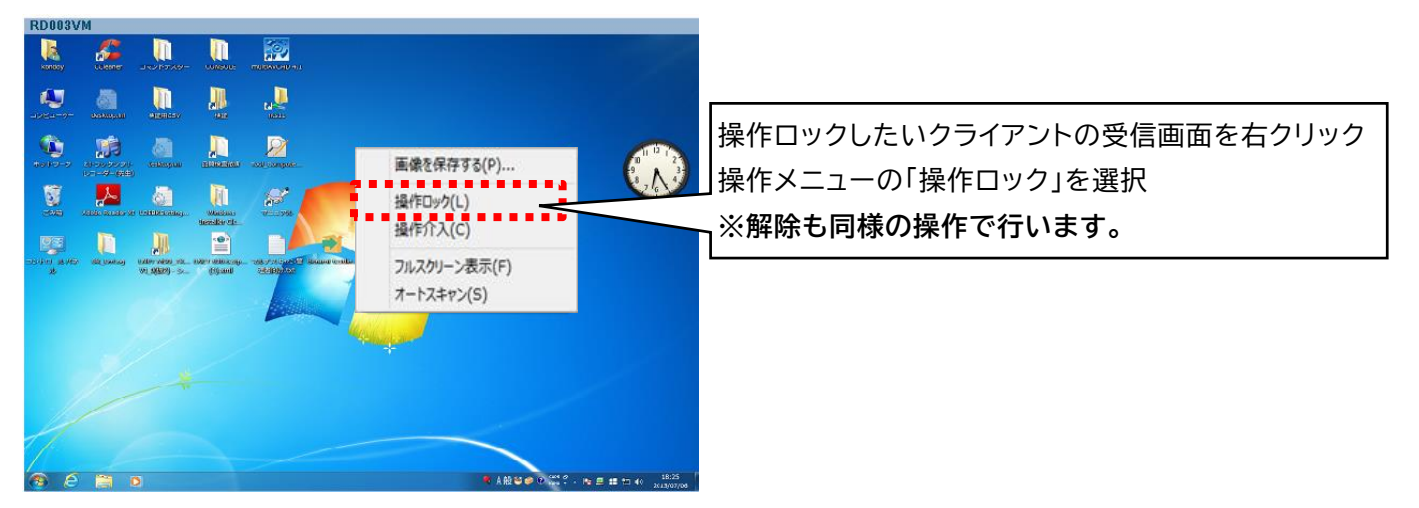

### Attention

・操作ロックは、以下の場合に操作メニューの「操作ロック」が有効になり、選択することができます。

1)フルスクリーンモードの場合

2)レイアウト表示の場合

3)分割数がクライアントPC登録台数よりも多い場合

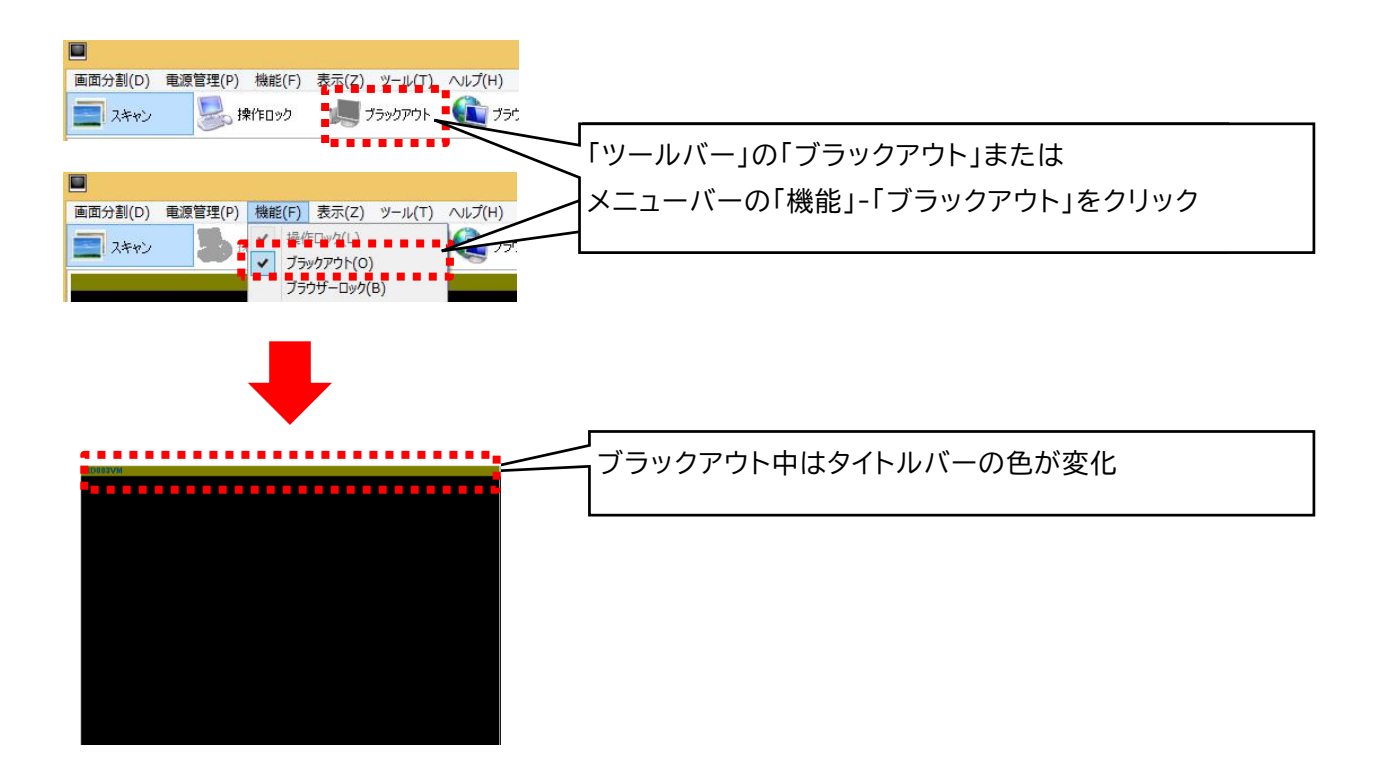

|           | ツールバー               | メニューバー<br>「機能」                                                          |
|-----------|---------------------|-------------------------------------------------------------------------|
| ブラックアウト解除 | 😹 操作ロック 🛛 🏓 ブラックアウト | 提作ロック(L)<br>ブラックアウト(O)<br>ブラウザーロック(B)                                   |
| ブラックアウト中  | 操作ロック<br>参見 プラックアウト | <ul> <li>✓ 操作□ック(L)</li> <li>ブラックアウト(O)</li> <li>ブラウザー□ック(B)</li> </ul> |

### -Attention

・ブラックアウトの制御対象は、表示中の教室単位での一斉ブラックアウト(全員)のみになります。

・ブラックアウト中のクライアントは、PCの音声出力がミュート状態になります。

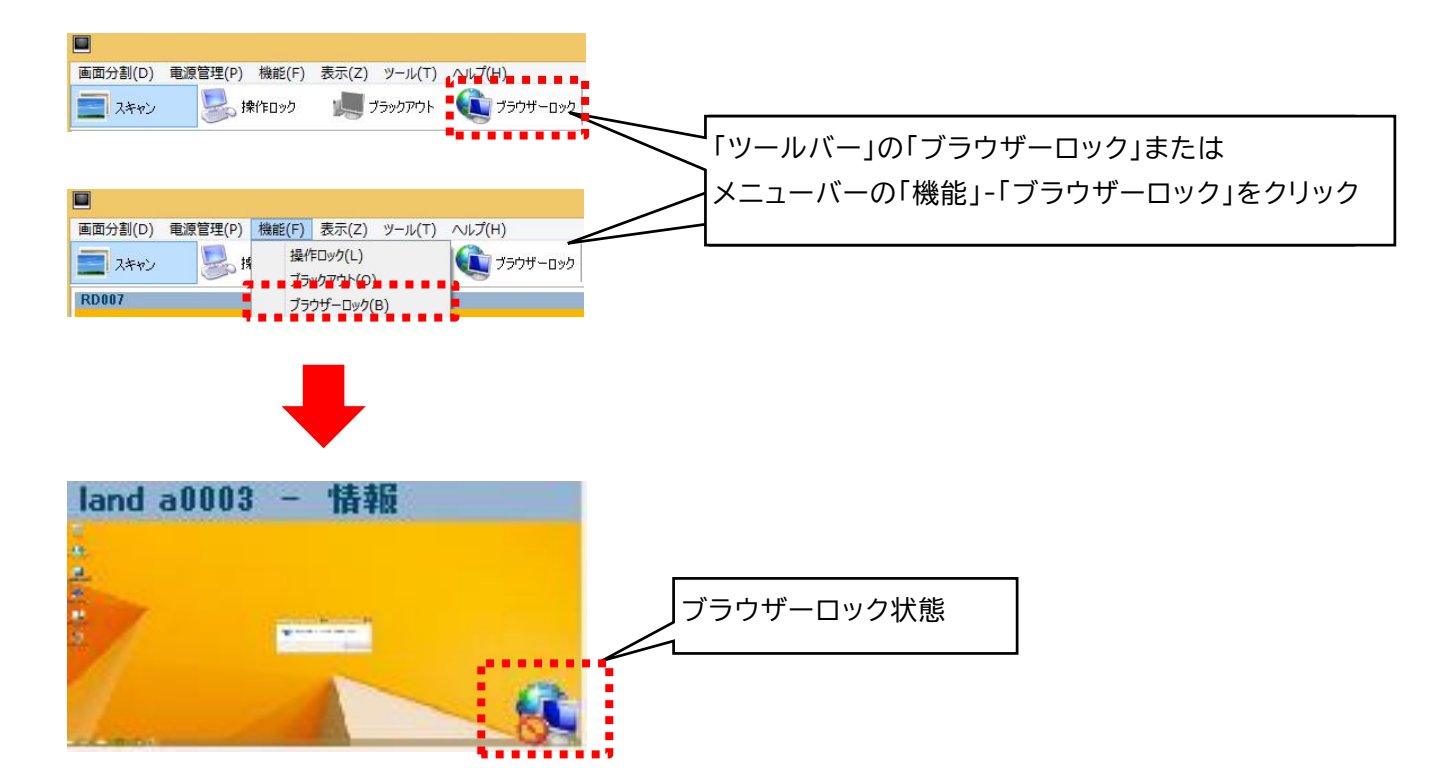

|            | ツールバー              | メニューバー<br>「機能」                          |
|------------|--------------------|-----------------------------------------|
| ブラウザーロック解除 | ブラウザーロック           | 「操作ロック(L)<br>ブラックアウト(O)<br>ブラウザーロック(B)  |
| ブラウザーロック中  | <b>るい</b> ブラウザーロック | 操作ロック(L)<br>ブラックアウト(O)<br>✓ ブラウザーロック(B) |

### Attention

・制御対象は、一斉(全員)制御のみになります。

### 4 基本操作(マルチスキャン) - 電源管理機能の説明

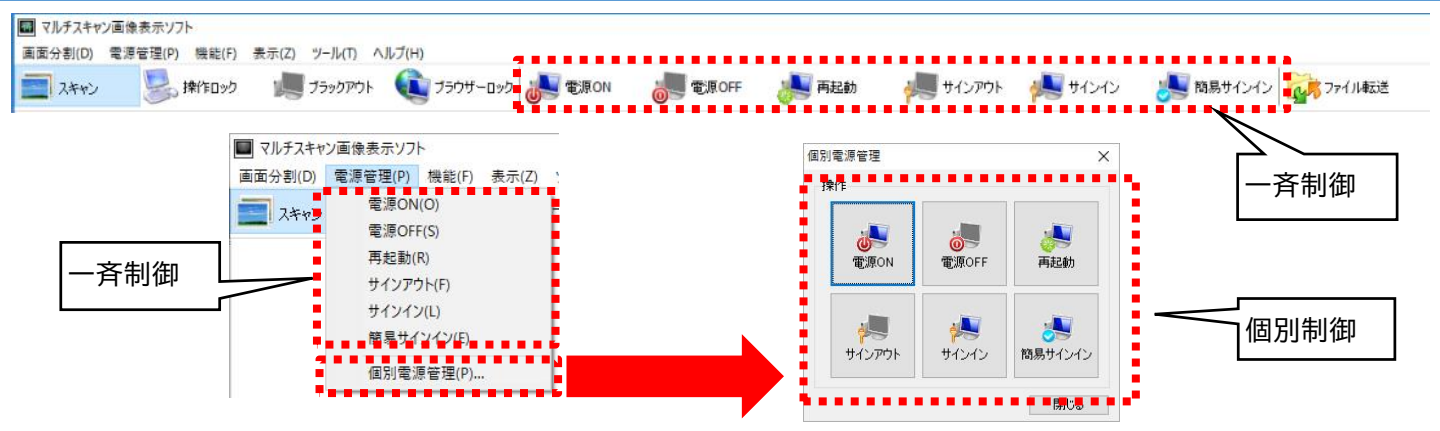

| 機能          | 機能説明                                                                                                    | 対象PC               | 終了方法         |
|-------------|----------------------------------------------------------------------------------------------------|--------------------|--------------|
| 電源ON        | 電源がOFF状態のクライアントPCの電源をリモートでONにします。                                                                                                    | 電源OFF              | -            |
| 電源OFF       | サインインしているか、もしくはサインイン画面のクライアントPCの電源をリ<br>モートでOFFにします。<br>サインインしているPCの終了方法については、通常終了と強制終了の何れ<br>かを選択します。                                                                                             | 使用中<br>サインイン<br>画面 | 通常終了<br>強制終了 |
| 再起動         | サインインしているか、もしくはサインイン画面のクライアントPCをリモート<br>で再起動させます。<br>サインインしているPCの終了方法については、通常終了と強制終了の何れ<br>かを選択します。                                                                                                | 使用中<br>サインイン<br>画面 | 通常終了<br>強制終了 |
| サインアウト      | サインインしているクライアントPCをリモートでサインアウトします。<br>Windowsの終了方法については、通常終了と強制終了の何れかを選択し<br>ます。                                                                                                    | 使用中                | 通常終了<br>強制終了 |
| サインイン       | サインイン画面のクライアントPCをリモートでサインインさせます。また、既<br>にサインインしているクライアントユーザーと<br>同ーユーザーへのリモートサインイン機能を実行することによって、そのク<br>ライアントの「コンピューターのロック」状態を解除することができます。<br>クライアントPC毎に設定したアカウントとパスワードの選択と、サインイン<br>先を選択することができます。 | サインイン<br>画面        | -            |
| 簡易<br>サインイン | サインイン画面のクライアントPCを対象に、簡易サインインダイアログを表示して、入力した同一ユーザー名・パスワードでサインインします。                                                                                                    | サインイン<br>画面        | -            |

### Attention

- ・クライアントPCがWake On LANに対応していて、BIOSがWake On LANの機能が有効に設定されている必要があ ります。
- ・初期設定ウィザードもしくは環境設定で、クライアントPCのLANボードのMACアドレスを取得している必要があります。

#### 4 基本操作(マルチスキャン) - サインイン機能の追加説明

### サインイン機能によるコンピューターのロック解除

既にサインインしているクライアントユーザーと同一ユーザーへのリモートサインイン機能を実行 することによって、そのクライアントの「コンピューターのロック」状態を解除することができます が、

既にサインインしているクライアントユーザーとは別のユーザーを指定してリモートサインインを 行った場合は、「コンピューターのロック」状態を解除することはできません。

### <u>コンソールの操作画面</u>

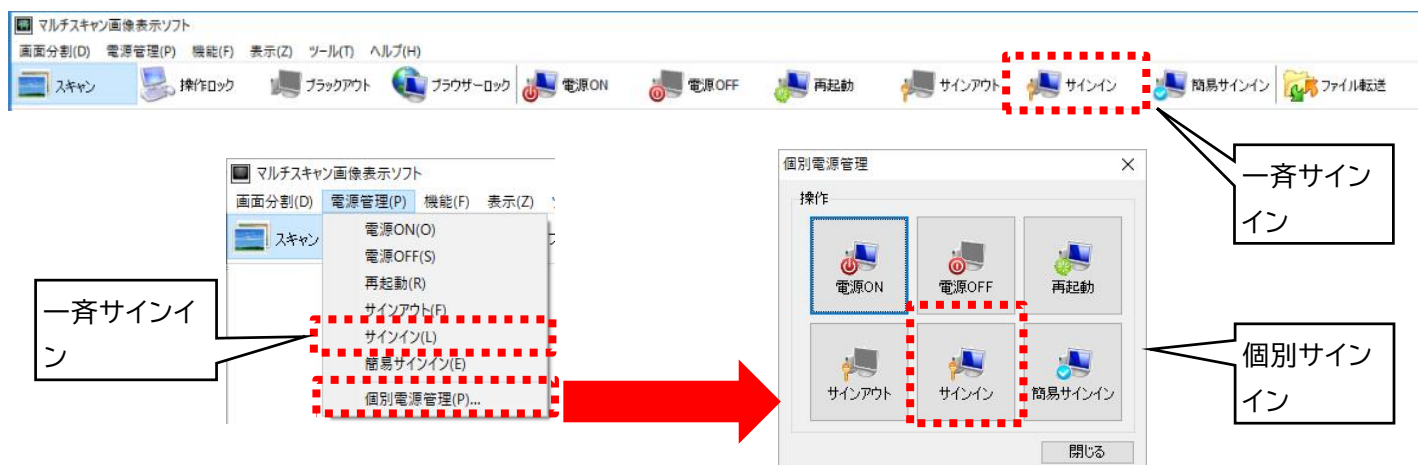

### <u>クライアントの画面例</u>

コンピューターのロック画面

コンピューターのロック画面

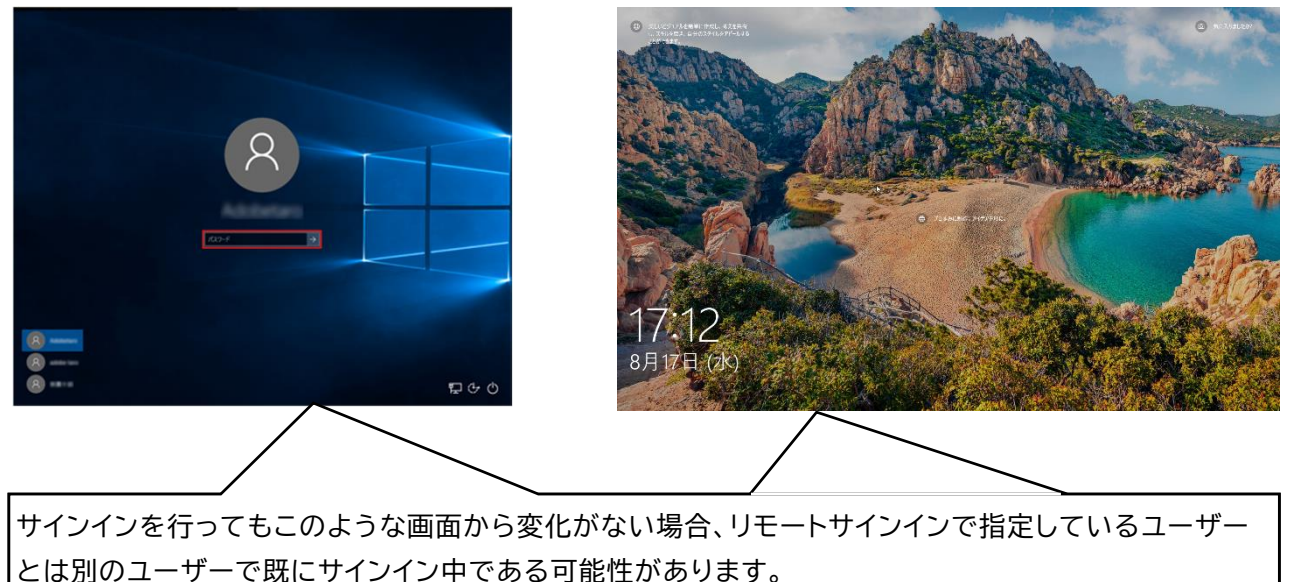

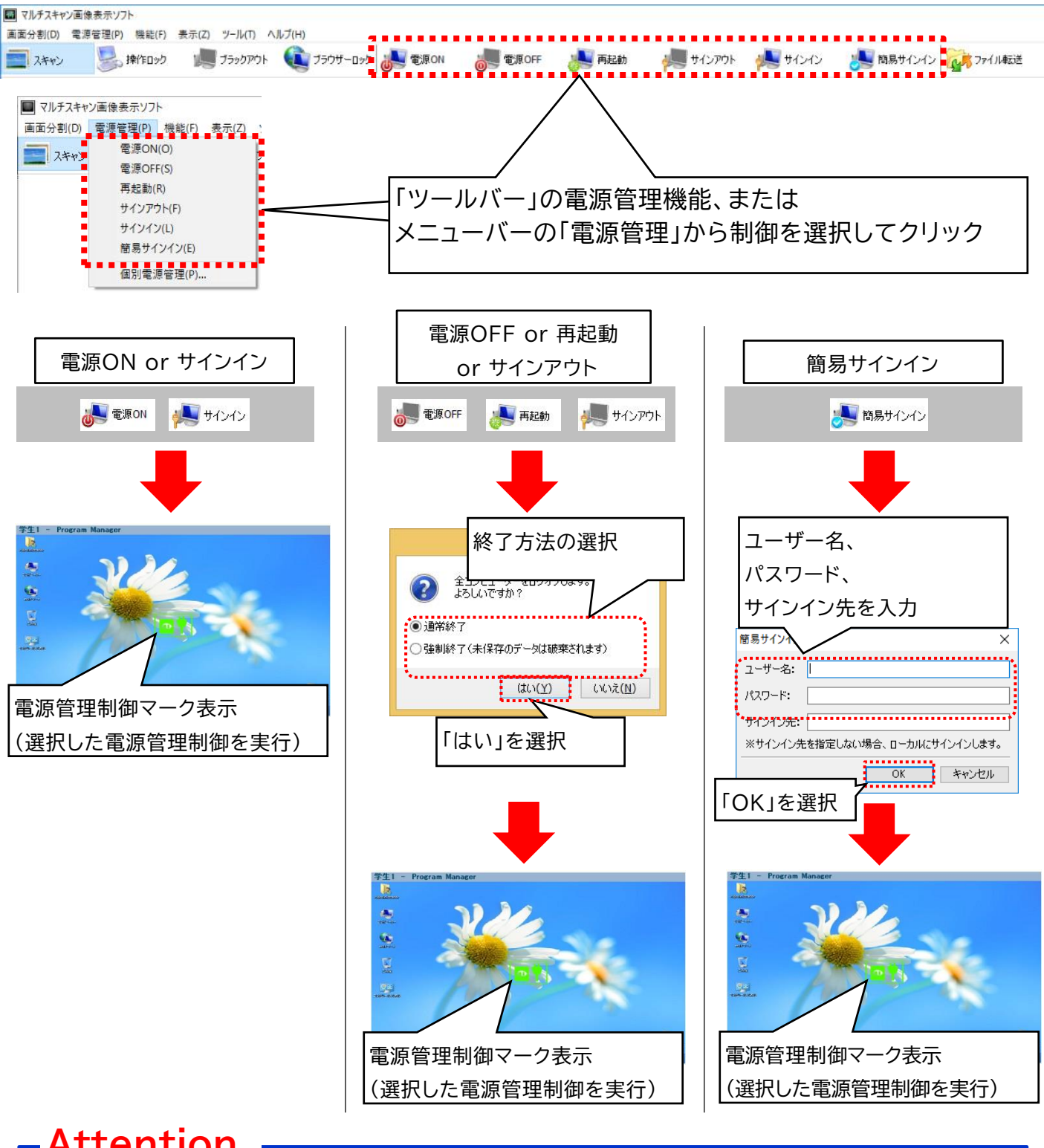

# Attention =

 ・通常終了の場合は、アプリケーションが起動していて編集中で未保存のファイルなどがあればファイルの保存を促す メッセージが表示されますが、強制終了の場合は、アプリケーションが起動していて未保存のデータがある場合でも保 存せずにプログラムを強制終了します。

#### 4 基本操作(マルチスキャン) - 個別電源制御

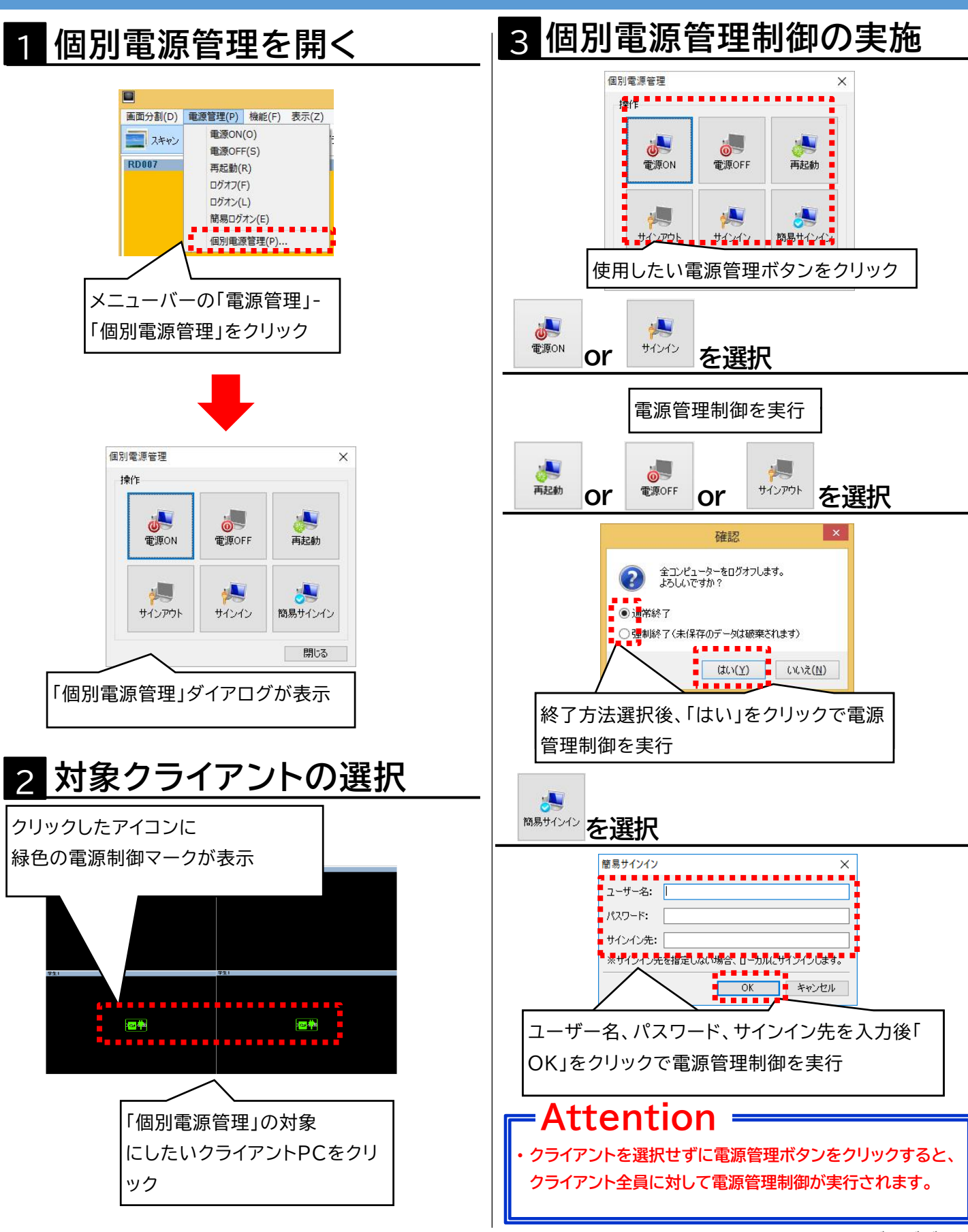

4 基本操作(マルチスキャン) - バージョン情報・接続先の確認

## 1 コンソールソフトのバージョン情報の確認

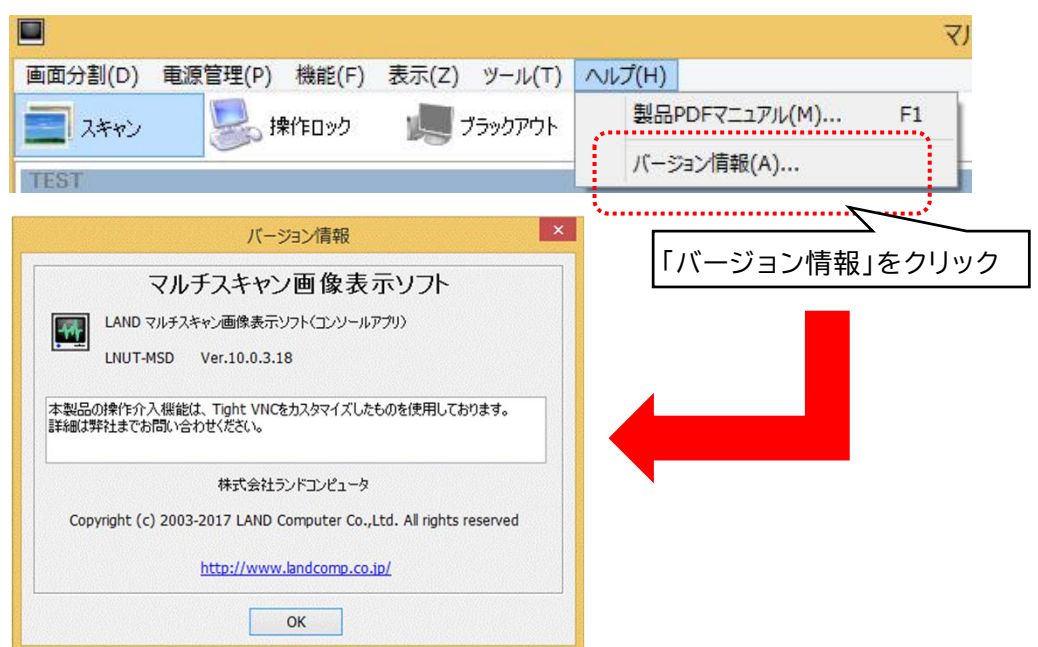

# 2 クライアントソフトの接続状態・バージョン情報の確認

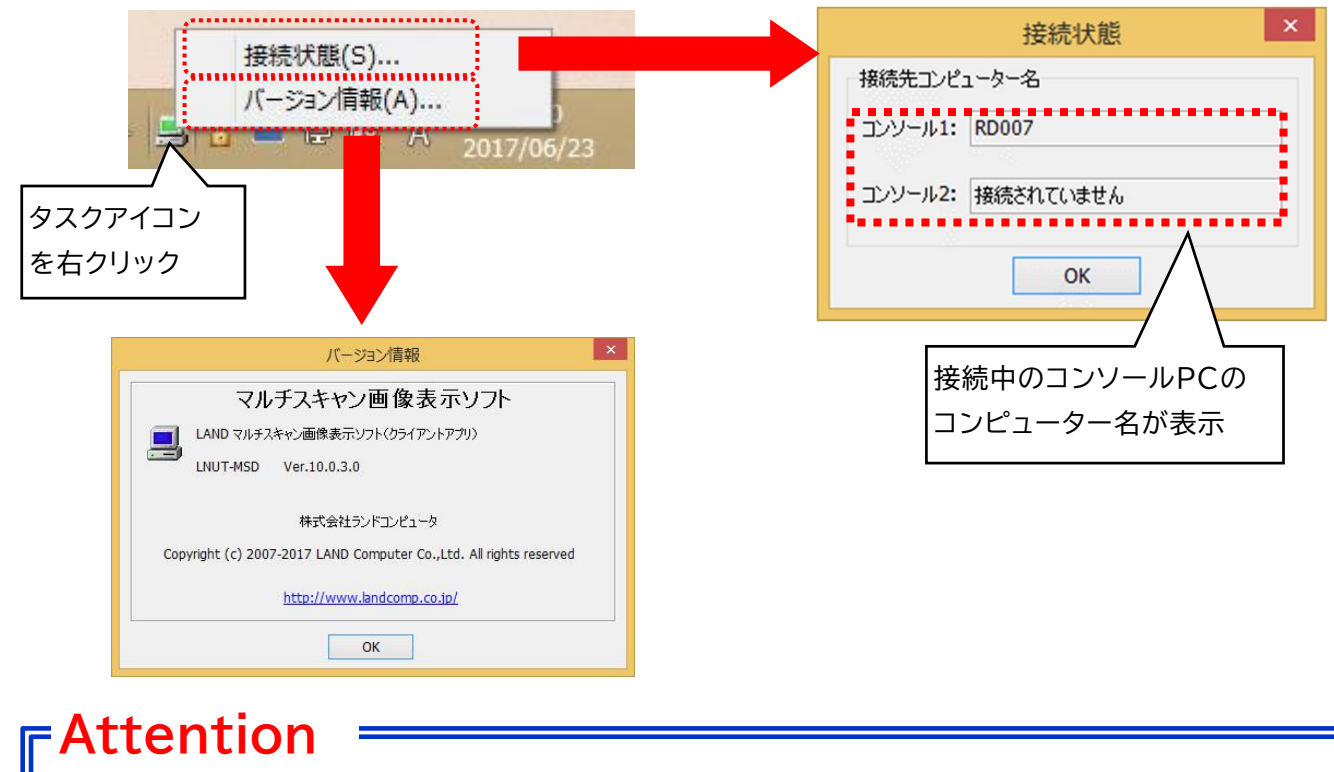

クライアント画面が表示されない場合、接続先コンピューター名にコンソールのコンピューター名が表示されているか確認してください。

| メニューバーの「ツール」-「環境       | 環境設定                                     |
|------------------------|------------------------------------------|
| 設定」をクリック               | 巡回再開間隔                                   |
| Z) <u> - JU(T)</u> (H) | 5 🍨 秒(1秒~60秒)                            |
| 🦉 環境設定(E)              | 表示位置                                     |
| 操作介入設定(C)              | 終了時の表示を記憶 🖌                              |
| 電源管理設定(P)              |                                          |
| ブラウザーロック設定(B)          | 画面分割                                     |
| レイアウト設定(L)             | 終了時の表示を記憶 >                              |
| バージョン管理(V)             | 起動時設定                                    |
| コンピューターの登録(R)          | <ul> <li>ブラウザーロック実行(<u>B</u>)</li> </ul> |
|                        |                                          |
|                        | この設定を既定値にする(D) 既定値に戻す(B)                 |
|                        | OK キャンセル                                 |

| 各種設定            | 各種設定の説明                                                                                                    |
|-----------------|----------------------------------------------------------------------------------------------------|
| 巡回再開間隔          | 巡回再開間隔とは一旦全ての端末を巡回し、再度最初から巡回を始めるまでの<br>間隔のことを表します。1~60秒を設定できます。<br>ネットワークやPCの状況によって切り替わる速度は多少異なります。        |
| 表示位置            | マルチスキャンソフトの起動するモニターを「終了時の表示を記憶」「プライマリ」「セカ<br>ンダリ」から選択します。                                                  |
| 画面分割            | 「画面分割」の初期値を設定します。                                                                                          |
| 起動時設定           | 起動時にブラウザーロック制御を実行するか設定します。                                                                                 |
| この設定を<br>既定値にする | 設定内容はユーザーごとに保存されますが、「この設定を既定値にする」にチェックを<br>入れると、設定未登録の全てのユーザー(新規にマルチスキャンを起動させるユー<br>ザー)に対して現在の設定内容が適応されます。 |
| 既定値に戻す          | ユーザーごとに保存された設定データを破棄して既定の状態に戻します。                                                                          |

33/88

#### 5 設定(マルチスキャン) - 操作介入設定

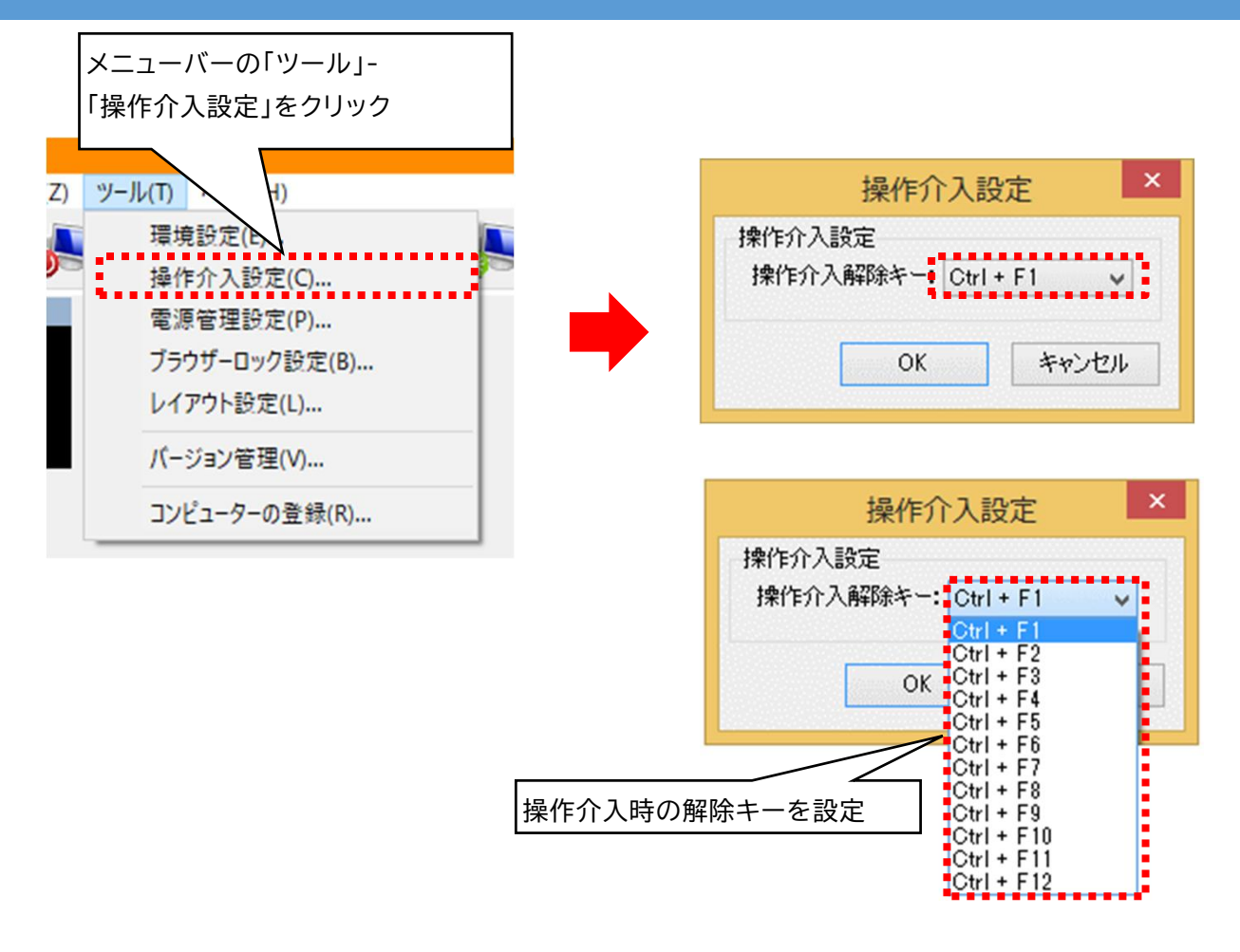

#### 5 設定(マルチスキャン) - 電源管理設定(電源管理オプション)

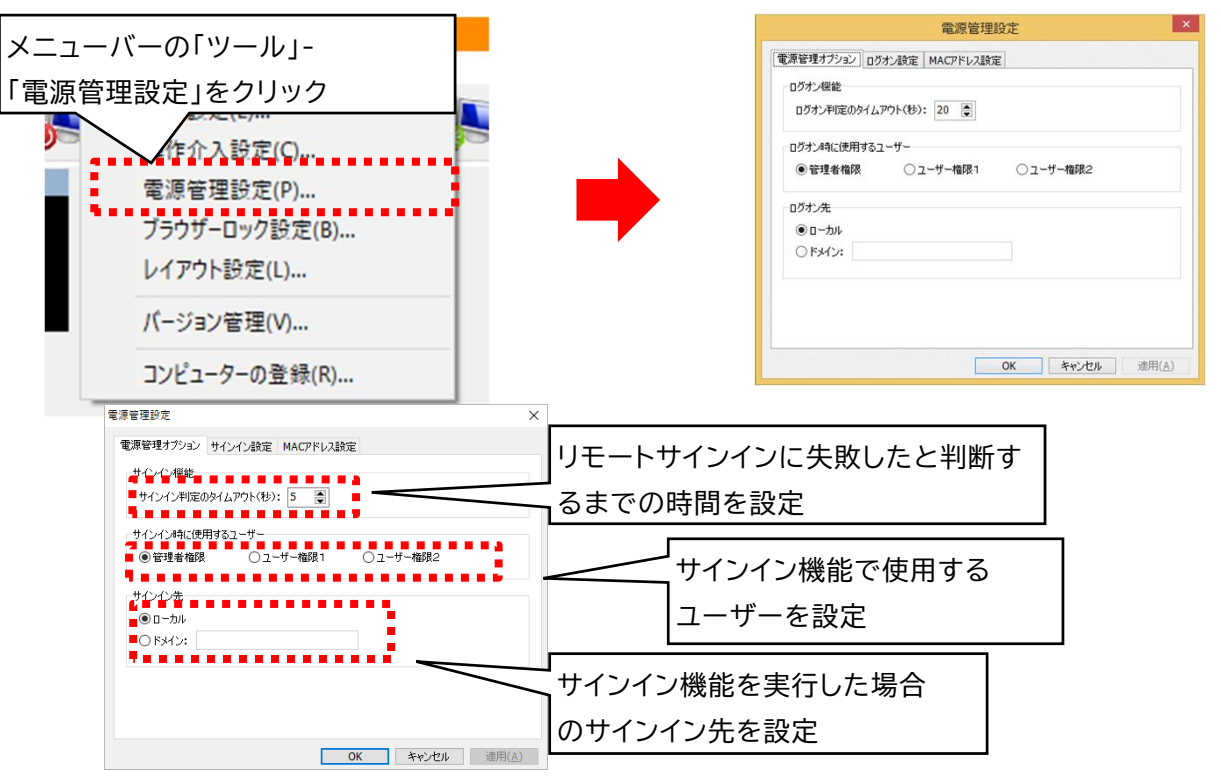

| 設定       | 説明                                                                                          |
|----------|---------------------------------------------------------------------------------------------|
| サインイン機能  | コンソールソフトがリモートサインイン処理を実行してから、ここで指定した時間以内に対象の<br>PCのサインイン処理が完了していない場合、リモートサインインに失敗したと判断します。お使 |
|          | いの境境でサイノイノ処理が元」するまでに必要な時間を日安にして設定してくたさい。                                                    |
| サインイン時に  | 「サインイン機能」を使用する場合に、予め登録している「管理者権限」「ユーザー権限1」「ユー<br>ザー権限2」のユーザーの中から使用するユーザーを設定します。             |
|          |                                                                                             |
| 1 伊用 9 る | ここで使用するユーリーの情報は、「リイノイノ設定」ダブの「ユーリー名・ハスワート」の設定画                                               |
| ユーザー     | 面でPC毎にユーザー名、パスワードを設定しておく必要があります。                                                            |
|          | デフォルトでは「管理者権限」が選択されています。                                                                    |
| サインイン先   | 「サインイン機能」を実行した場合のサインイン先を設定します。ドメインにサインインする場合は                                               |
|          | 「ドメイン」を選択してドメイン名を入力して下さい。                                                                   |
|          | このサインイン先の設定は、サインインを実行する時に選択されているクライアントPCの全てに                                                |
|          | 適応されます。デフォルトでは「ローカル」に設定されています。                                                              |

### Attention =

- ・当ソフトではユーザープロファイル情報が取得できた場合、サインイン処理が完了していると判断します。
- パスワードを間違えるなどして、リモートサインインに失敗した場合、サインイン判定のタイムアウトで指定した時間の間は失敗 と判断されないため、リモートサインイン機能ではサインインできません。
- ・サインイン時に使用するユーザーの設定は、サインインを実行する時に選択されている全クライアントPCに適応されます。例え ば「ユーザー権限1」を選択した場合、「サインイン設定」タブの「ユーザー名・パスワード」の設定項目の「ユーザー権限1」タブ の画面で各PCに設定されているユーザー名とパスワードを使用してサインインを試みます。

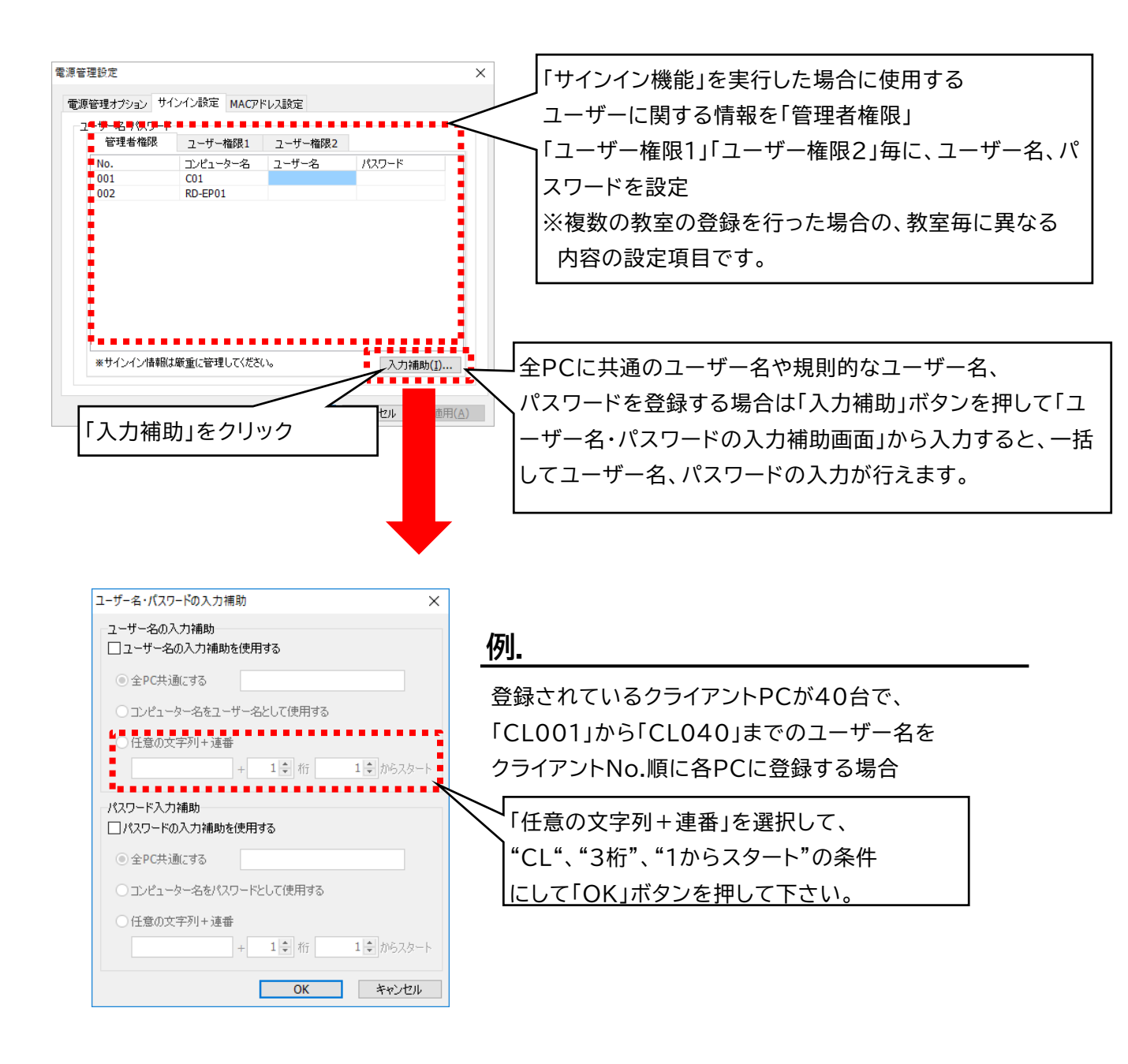

### -Attention -

・通常パスワードの入力画面では入力文字をアスタリスク(\*)で表示してパスワードが判らないようにしていますが、「サインイン設定」では登録の為に正しくパスワードを入力する必要があるため、入力した文字をそのまま表示しています。
 登録の際にはご注意下さい。
### 5 設定(マルチスキャン) - 電源管理設定(MACアドレス設定)

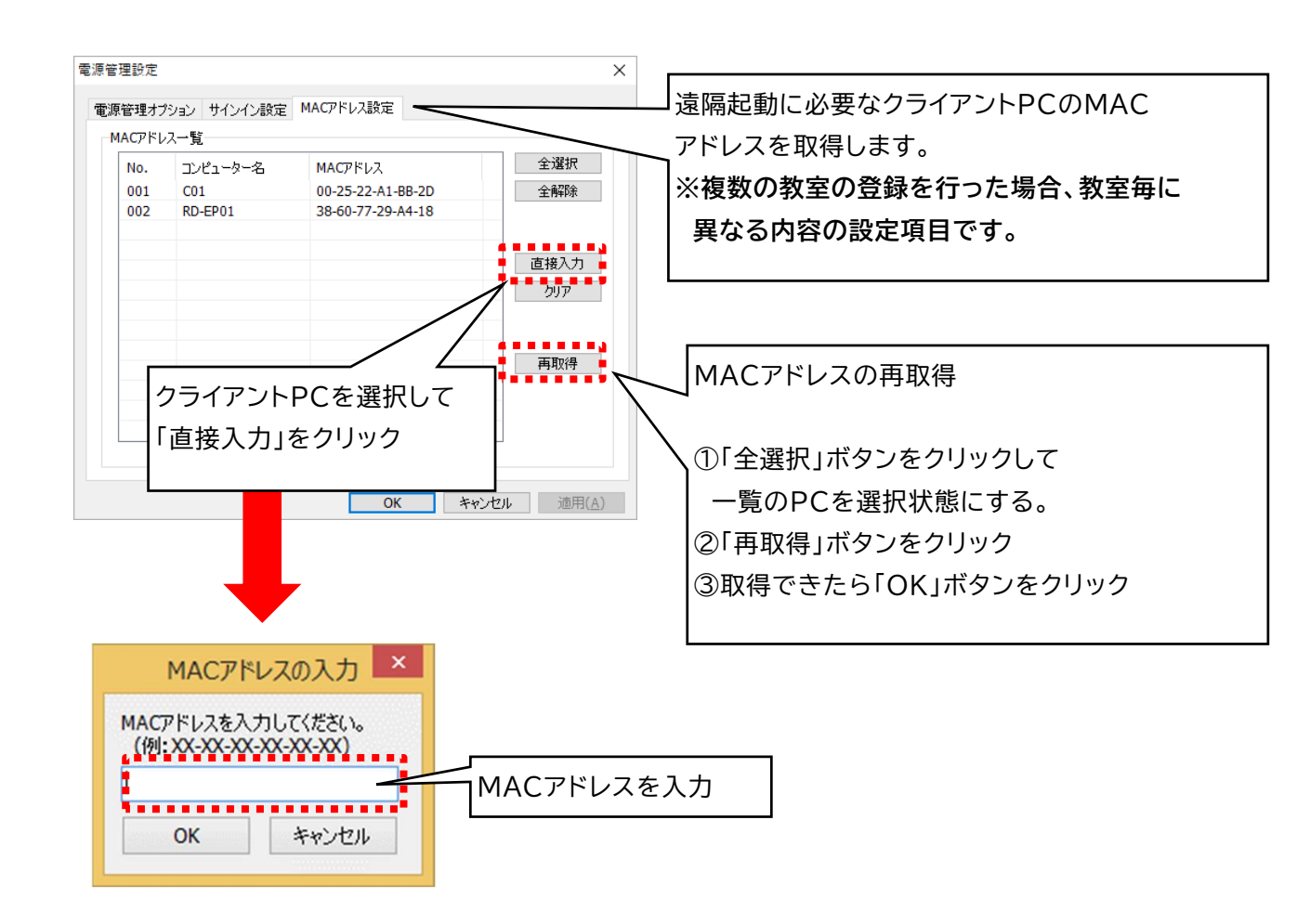

### Attention

・MACアドレス設定はすべてのクライアントPCがネットワークにサインインしている状態で行って下さい。

・MACアドレスは、初回設定時に自動的に取得されていますが、クライアントPCを入れ替えた場合や、クライアントPCの

NIC(ネットワークインターフェースカード)を入れ替えた場合には、MACアドレスの再取得が必要になります。

#### 5 設定(マルチスキャン) - ブラウザーロック設定

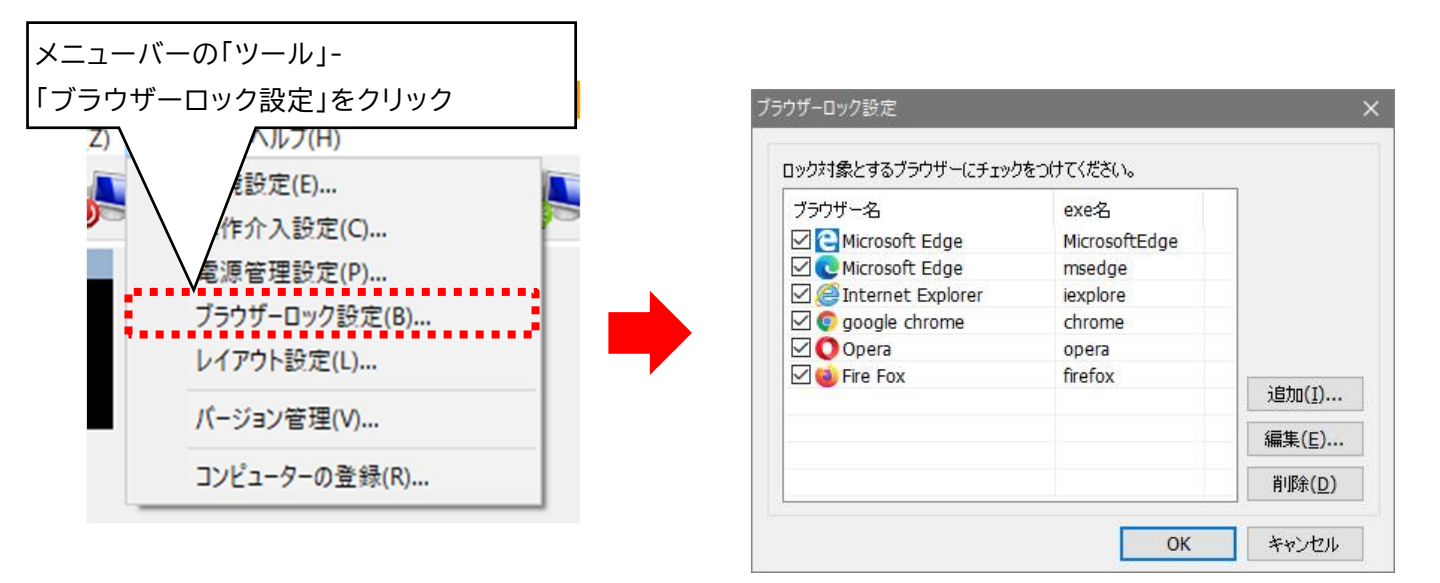

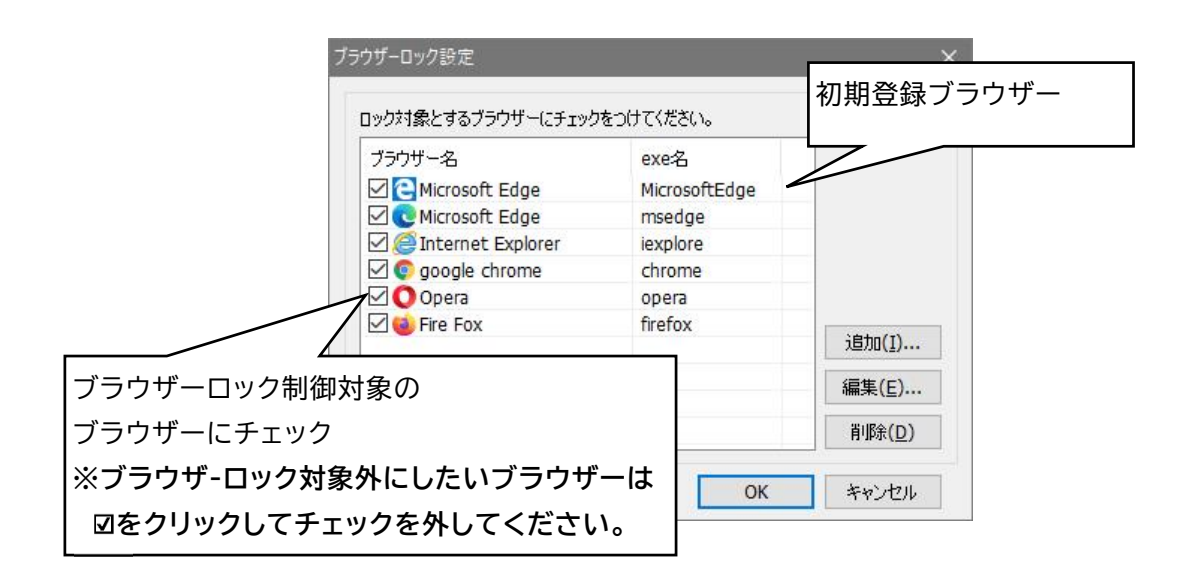

Attention = ・初期登録されているブラウザー以外は動作保証対象外となります。 LNUT-MSDR ユーザーズガイド

#### 5 設定(マルチスキャン) - レイアウト設定

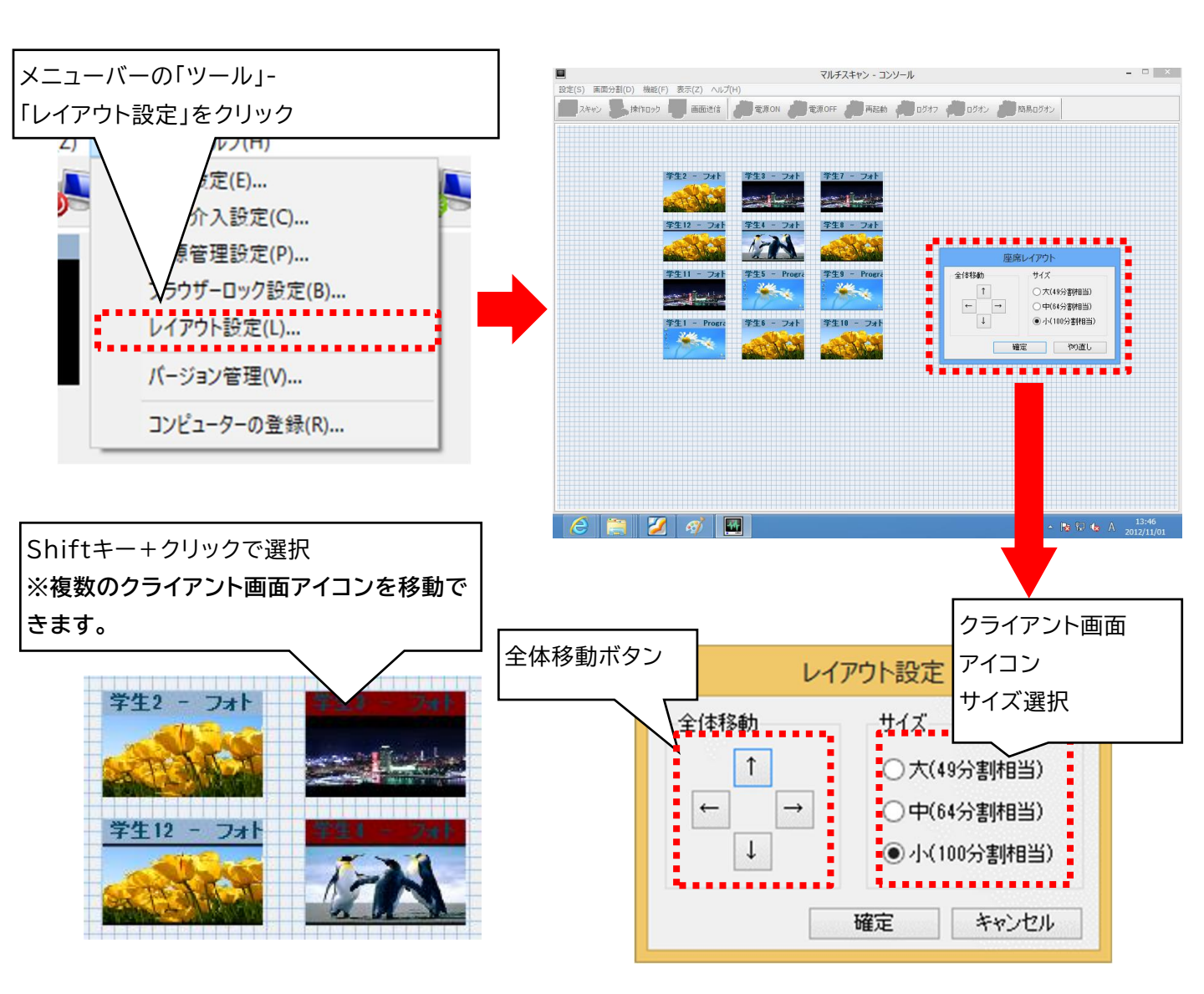

| 動作                    | 操作方法                                                                                                    |
|-----------------------|----------------------------------------------------------------------------------------------------|
| クライアント画面アイコン<br>の一括移動 | 全体移動ボタンを使用                                                                                                    |
| クライアント画面アイコン<br>の移動   | クライアント画面アイコンをドラッグ                                                                                                    |
| クライアント画面アイコン<br>の複数移動 | <ul> <li>1.移動したいクライアント画面アイコンをShiftキーを押しながらクリック<br/>(選択状態)</li> <li>2.クライアント画面アイコンをドラッグすると選択状態のクライアント画面<br/>アイコンが移動</li> </ul> |

### 5 設定(マルチスキャン) - バージョン管理

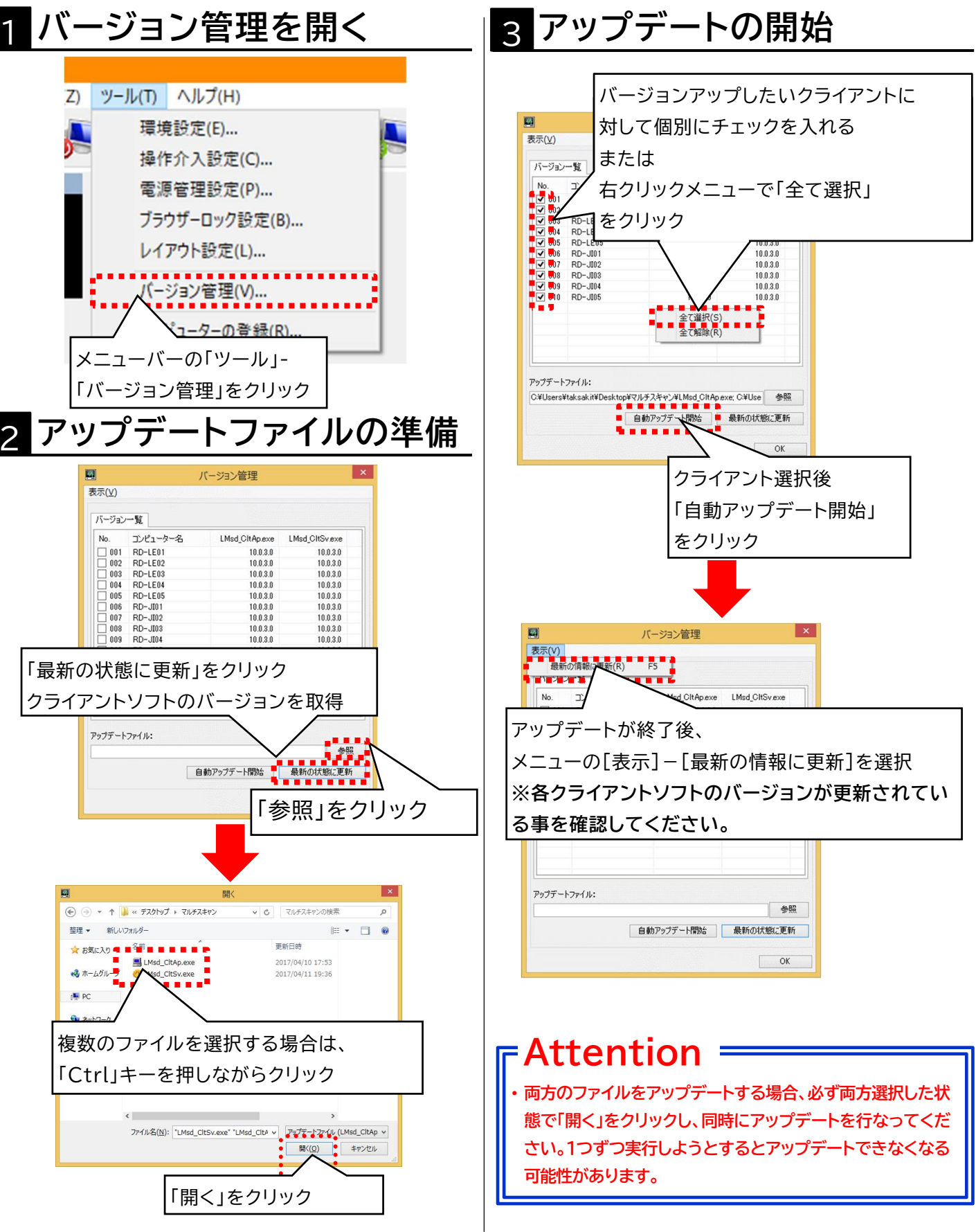

### <u>概要</u>

教室のクライアントPCの数に増減や、コンピューター名が変更になった場合などで、設定を やり直す場合にコンピュータの登録を行います。

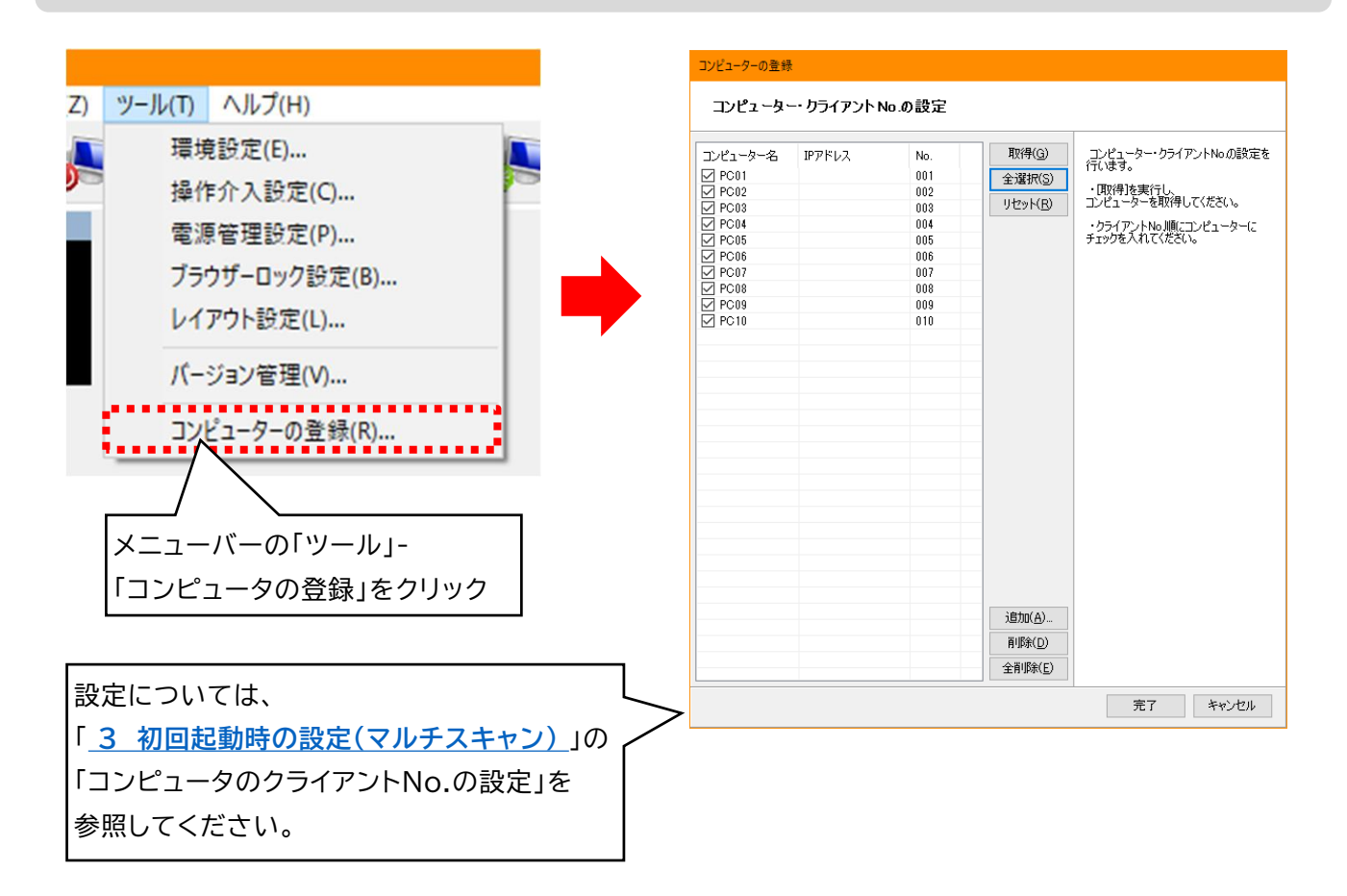

# Attention

- ・現在の設定内容は破棄されずに追加・削除を行えます。
- ・設定完了後追加したPCに対してレイアウト設定・電源管理の設定を行ってください。
- ・設定については「<u>3 初回起動時の設定(マルチスキャン)」</u>を参照して設定を行ってください。

5 設定(マルチスキャン) - 表示設定(ツールバーの表示設定)

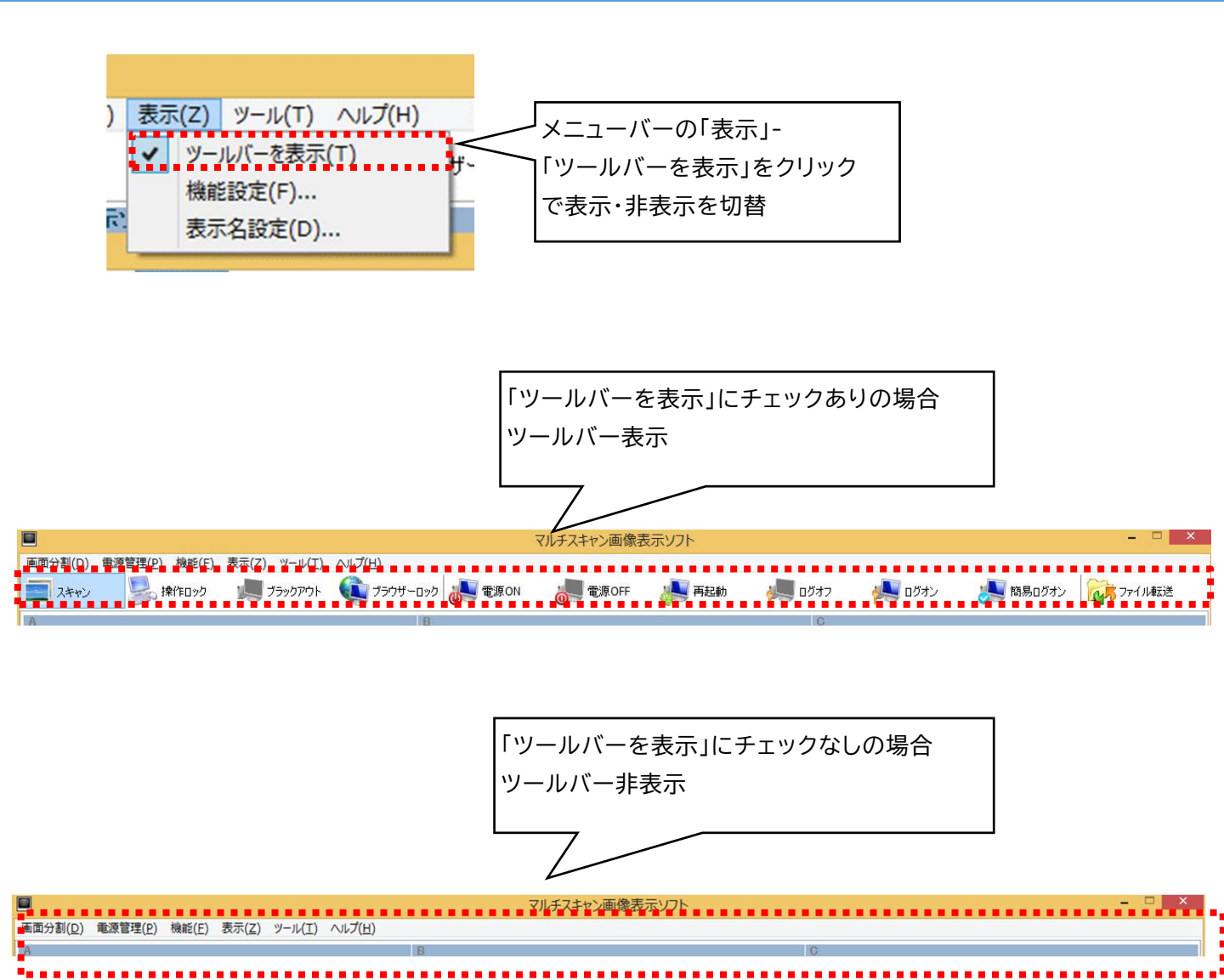

# - Attention

- ・設定情報のうち、全ユーザーに共通の内容は、「C:¥ProgramData¥LAND¥LNUT-MSD¥Console」以下に保存されます。また各ユーザーに関する設定情報は、「C:¥Users¥"ユーザー名"¥AppData¥Local¥LAND¥LNUT-MSD¥Console」以下に保存されます。
- AppDataフォルダは隠しフォルダ形式になっておりますの。コントロールパネルの『フォルダオプション』から隠しフォル ダ表示設定にしてください。

#### 5 設定(マルチスキャン) - 表示設定(機能設定)①

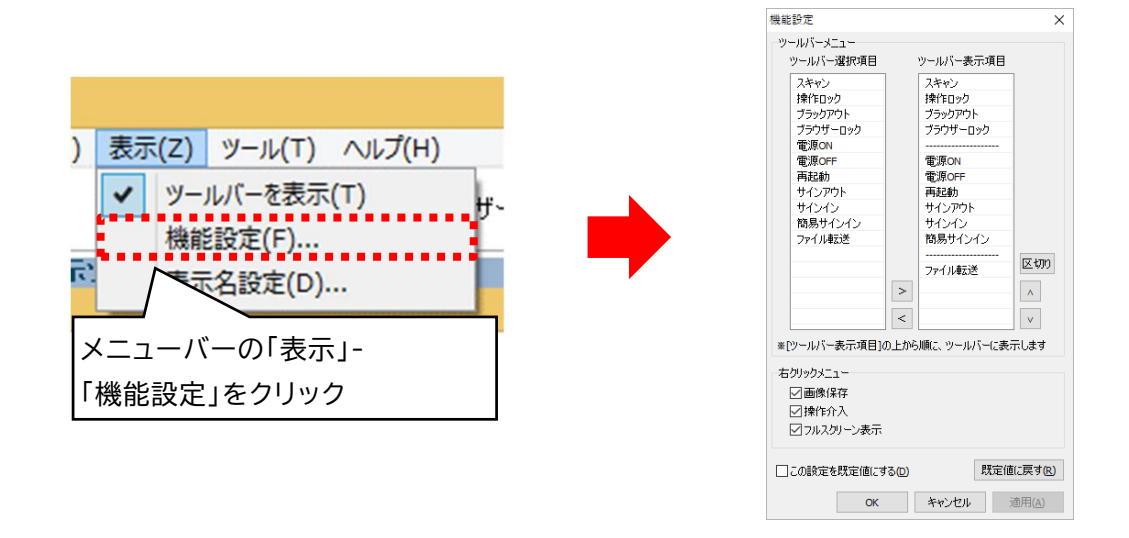

### 機能を表示する

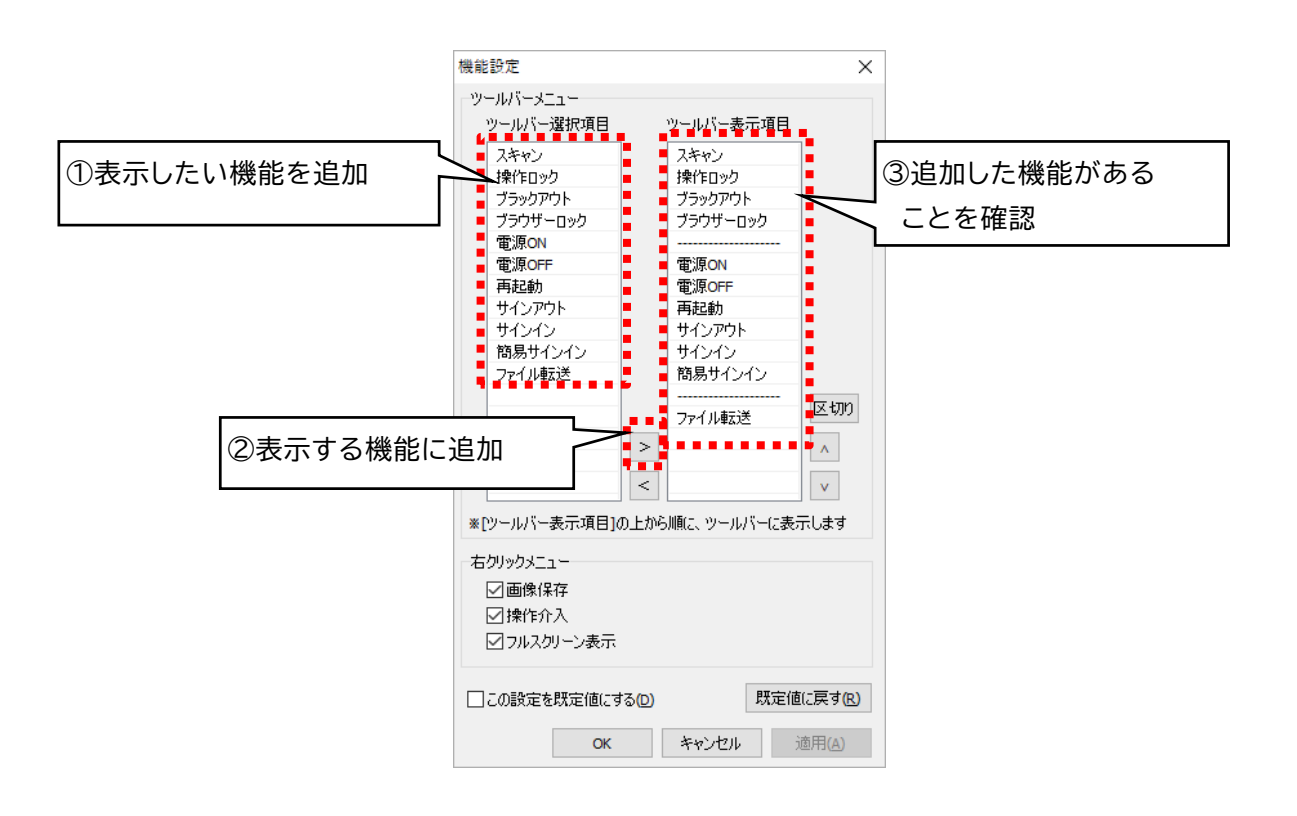

5 設定(マルチスキャン) - 表示設定(機能設定)②

### 機能を非表示にする

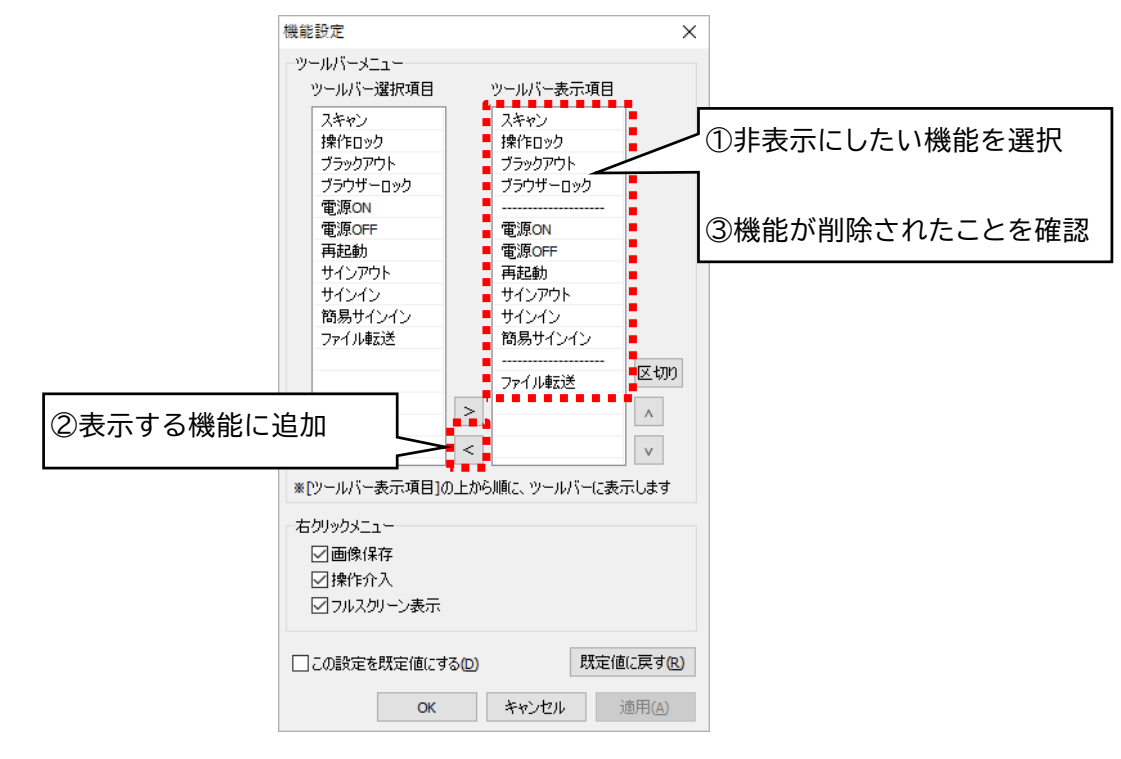

### 表示順序の変更

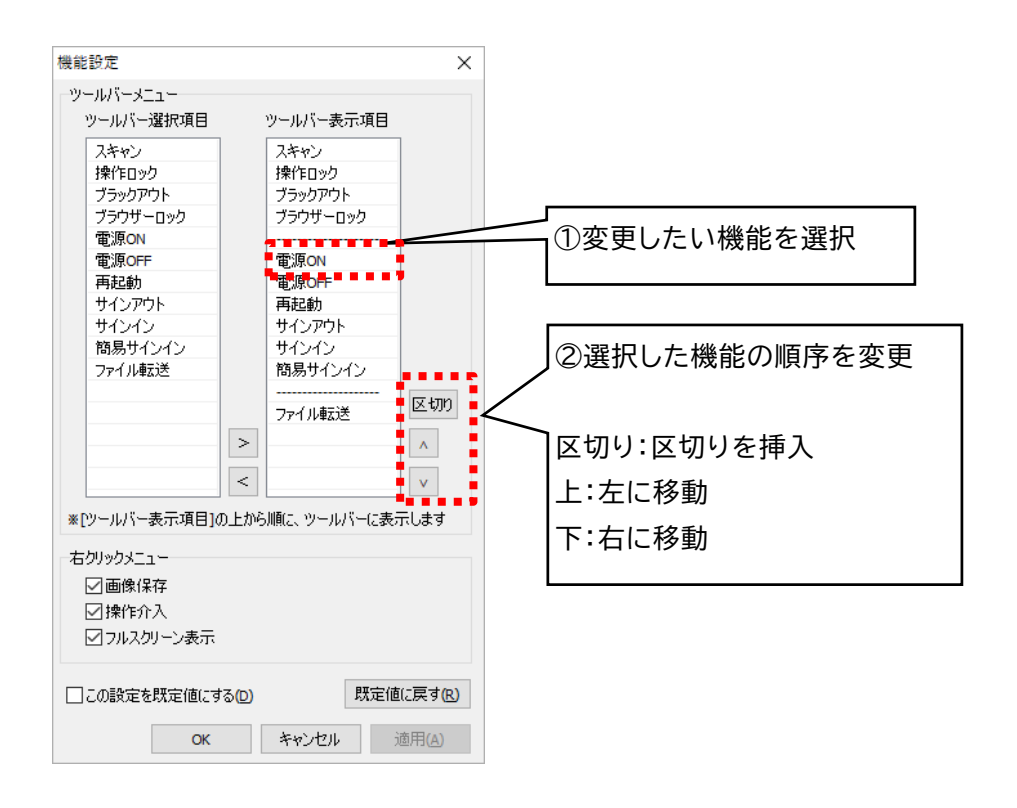

#### 5 設定(マルチスキャン) - 表示設定(機能設定)③

# 右クリックメニューの機能表示・非表示

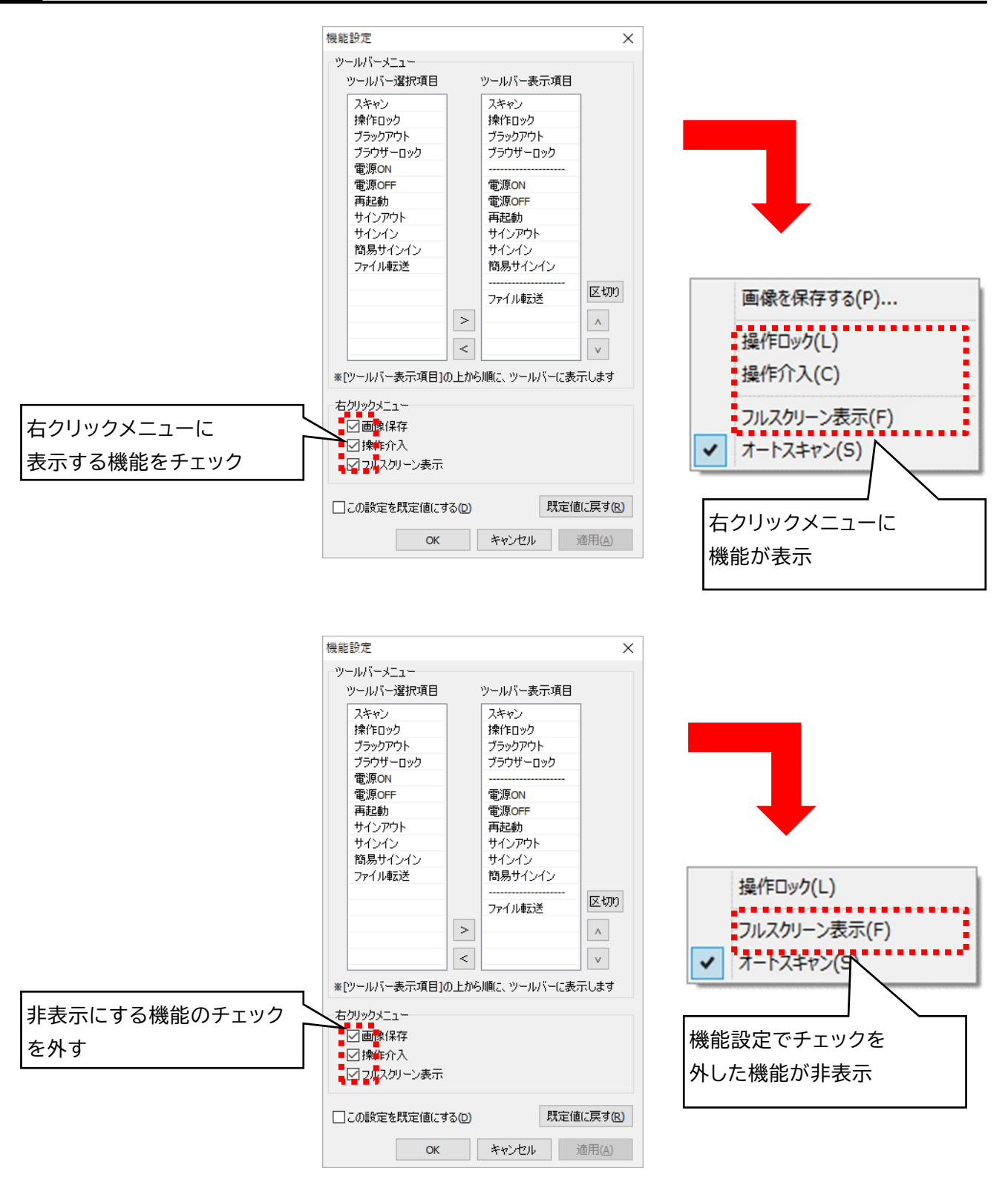

5 設定(マルチスキャン) - 表示設定(機能設定)④

### この設定を既定値にする

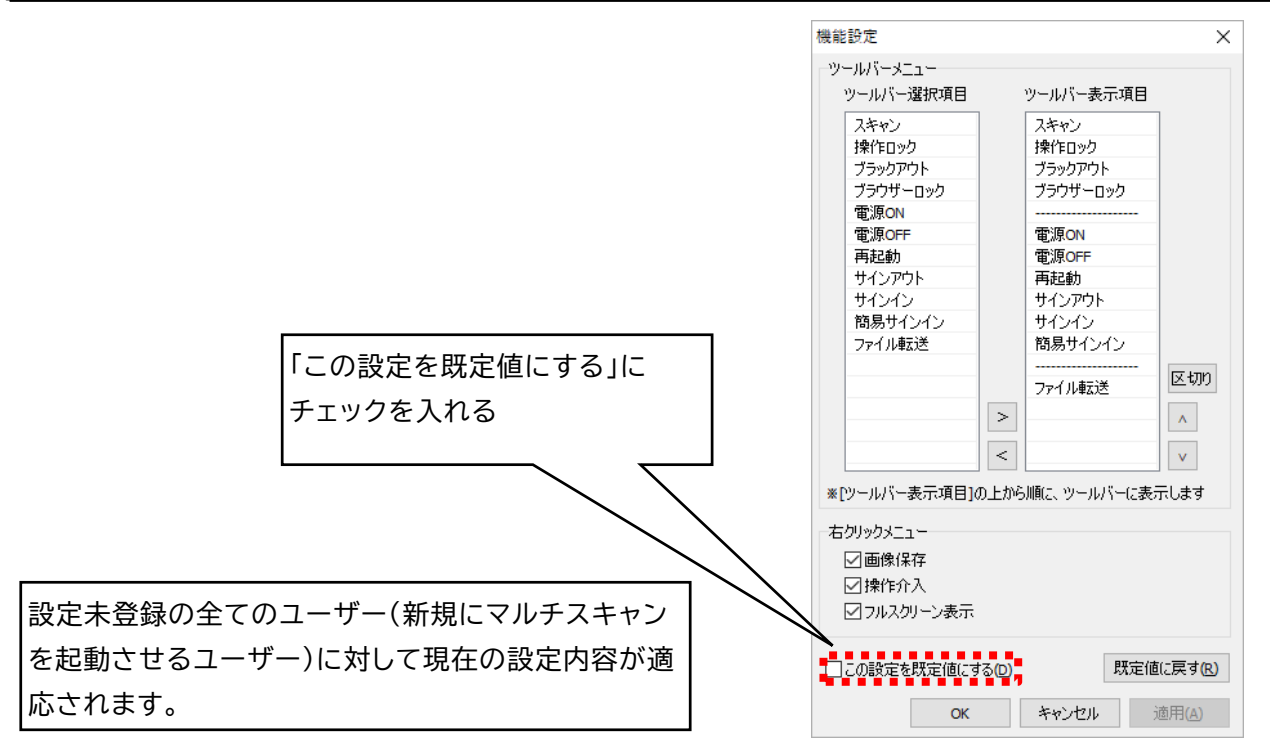

### 設定値に戻す

| 機能設定             |                     | ×      |                   |        |
|------------------|---------------------|--------|-------------------|--------|
| ツールバーメニュー        |                     |        |                   |        |
| ツールハー選択項日        | ツールハー表示項日           |        |                   |        |
| スキャン             | スキャン                |        |                   |        |
| 操作ロック            | 操作ロック               |        |                   |        |
| ブラックアウト          | ブラックアウト             |        |                   |        |
| ブラウザーロック         | ブラウザーロック            |        |                   |        |
| 電源ON             |                     |        |                   |        |
| 雷源OFF            | 雷源ON                |        |                   |        |
| 再起動              | 雷源OFF               |        |                   |        |
| サインアウト           | 再起動                 |        |                   |        |
| サインイン            | サインアウト              |        |                   |        |
| 簡易サインイン          | サインイン               |        |                   |        |
| ファイル転送           | 簡易サインイン             |        |                   |        |
| 77 170=48.2      |                     |        |                   |        |
|                  | ファイル東京美             | 区切り    | 「既完値に戻す」をクリック     |        |
|                  | 27*17V#632          |        |                   |        |
|                  | >                   | ~      |                   |        |
|                  |                     |        |                   |        |
|                  | <                   | V      |                   |        |
| ※DVールバー表示項目1の    | 上から順に ツールバーに表示      | 1.++   |                   |        |
| ML2 THE BOLGALIO | TY-MACK > WILL CROT | .06.9  |                   |        |
| 「右クリックメニュー       |                     |        |                   |        |
| 口面使得方            |                     |        |                   |        |
|                  |                     |        |                   |        |
|                  |                     |        |                   |        |
| ☑フルスクリーン表示       |                     |        | コーザーごとに保存された設定データ | を破棄して四 |
|                  |                     |        |                   |        |
| □□の設定を限定値にする     | (1) 歴史値(1)          | 戸さんり   | 空の状能に戸! ます        |        |
|                  |                     |        |                   |        |
| 04               | 17 Jan 19 1         |        |                   |        |
| OK               | 447JC/ 18           | (H)(A) |                   |        |

# 表示名設定

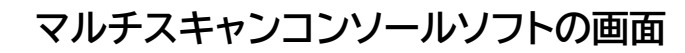

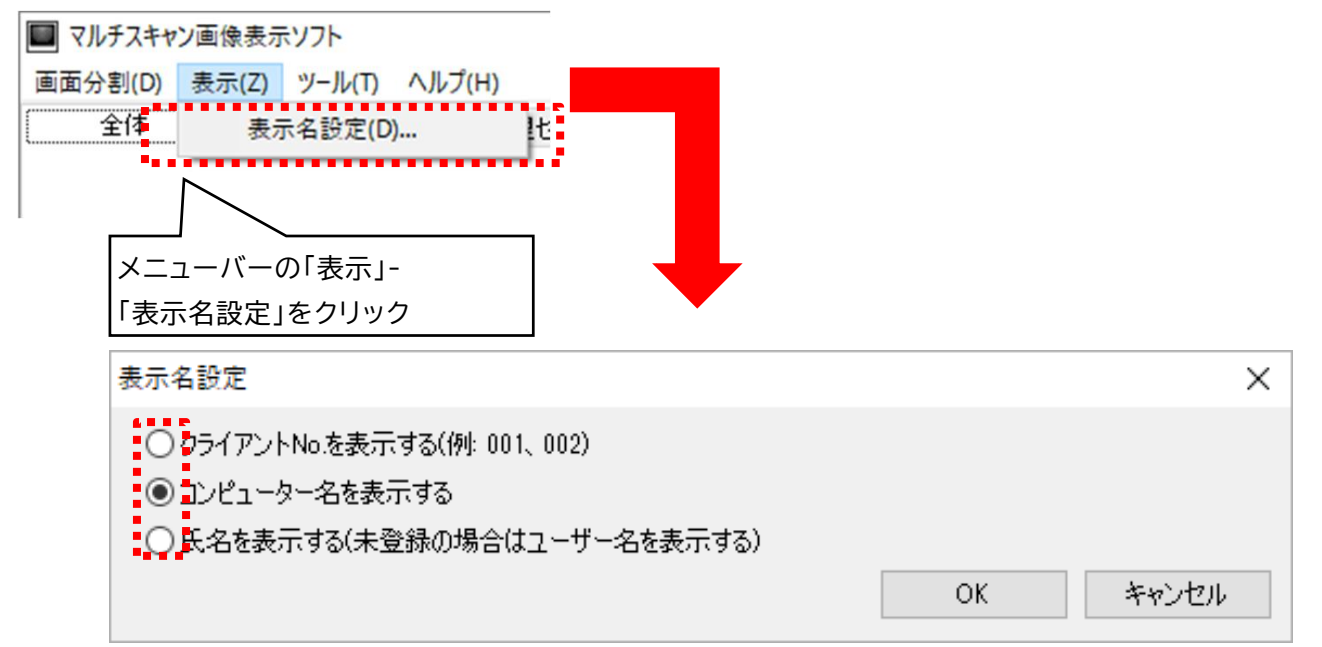

| 設定内容               | 説明                                                                                                    |
|--------------------|----------------------------------------------------------------------------------------------------|
| クライアントNo.を表<br>示する | 「コンピューター・クライアントNo. の設定」で登録した番号を受信画面のタイトルに表示<br>します。                                                                                        |
| コンピューター名を表<br>示する  | コンピューター名を受信画面のタイトルに表示します。                                                                                                    |
| 氏名を表示する            | フルネームを受信画面のタイトルに表示します。<br>ドメイン環境でディレクトリーサービス(ActiveDirectory、OpenLDAP等)をお使<br>いの際は、表示させたい氏名を、ユーザープロファイル情報の「フルネーム」に紐づけら<br>れるフィールドに入力しください。 |
|                    | ワークグループ環境でお使いの場合は、コントロールパネル[ユーザーアカウント]の<br>[ユーザーアカウントの管理]から対象ユーザーのプロパティを表示し、「フルネーム」欄<br>に表示させたい氏名を入力してください。                                |

### Attention

- ・ActiveDirectoryの場合、表示名(Displayname)フィールドが「フルネーム」に紐づけられます。
- ・「ユーザーアカウントの管理」はOSのエディションによってはGUI上からは確認・操作することができません。
- ・65バイト以上の表示名は表示できません。
- ・フルネームを登録していない場合はユーザー名が表示されます。

# <u>概要</u>

マルチスキャン画像表示ソフトの動作設定やクライアントに関する情報などが書かれた設定 ファイルは以下のパスに保存されます。

| 設定情報              | パス                                                       |
|-------------------|----------------------------------------------------------|
| 全ユーザー共通<br>の設定情報  | C:¥ProgramData¥LAND¥LNUT-MSD¥Console                     |
| 各ユーザーに関する<br>設定情報 | C:¥Users¥"ユーザー名"¥AppData¥Local¥LAND¥LNUT-<br>MSD¥Console |

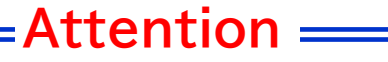

・フォルダ及びフォルダ内のデータを削除や移動すると正しく動作しません。取扱いには十分注意してください。

 Appdataフォルダは隠しフォルダ形式になっております。コントロールパネルの『フォルダオプション』から隠しフォルダ 表示設定にしてください。

#### 6 セットアップ(ファイル転送) - セットアップ手順・動作環境

# <u>ファイル転送アプリのセットアップ手順</u>

- 1. ファイル転送アプリ コンソールのインストール
- 2. ファイル転送アプリ クライアントのインストール
- 3. コンソールソフトの初回起動時の設定

# <u>動作環境</u>

セットアップ前に以下の動作環境であるかご確認ください。

OS:

・Windows 10 64ビット / Windows 11

コンピューター:

- ・Wake On LANに対応していること
- ・コンソールPCおよびクライアントPCのグラフィックボードの ビデオメモリは256MB以上を推奨

ネットワーク:

・TCP/IP、UDP が正常に動作する環境

# Attention

- ・セットアップにはCD-ROMドライブが必要です。
- ・Windowsの機能「コンピューターのロック」状態のクライアントPCに対して制御を行うことはできません。
- ・コントロールパネルのディスプレイの設定で、サイズは推奨値または規定値で運用してください。それ以外の値では正常に表示されない機能があります。
- ・本システムはWindowsのユーザー切り替え機能には対応しておりません。別のユーザーで使用する場合は必ず、現在のユーザーを サインアウトしてから別のアカウントでサインインして下さい。

6 セットアップ(ファイル転送) - コンソールソフトのインストール

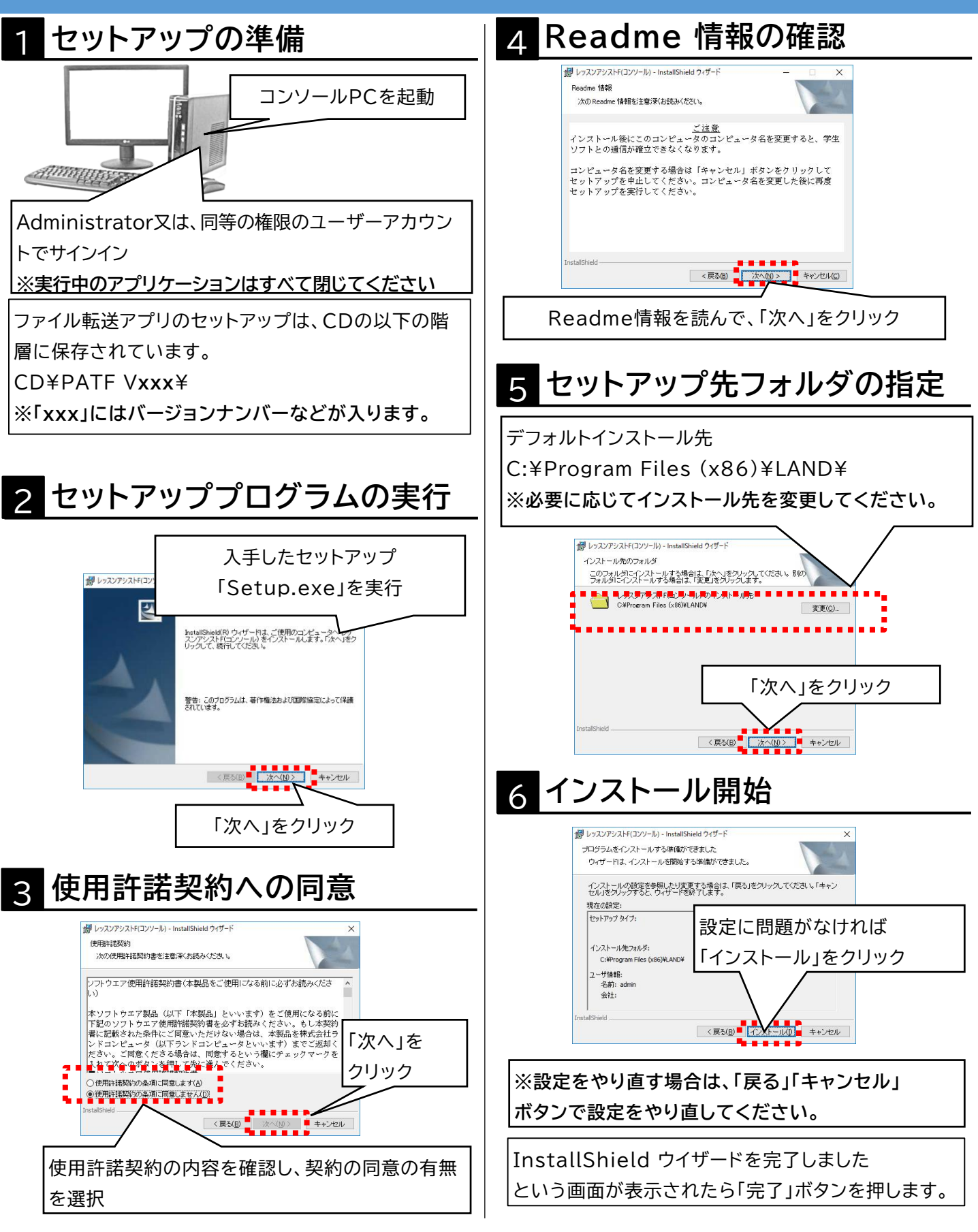

6 セットアップ(ファイル転送) - コンソールソフトのインストール

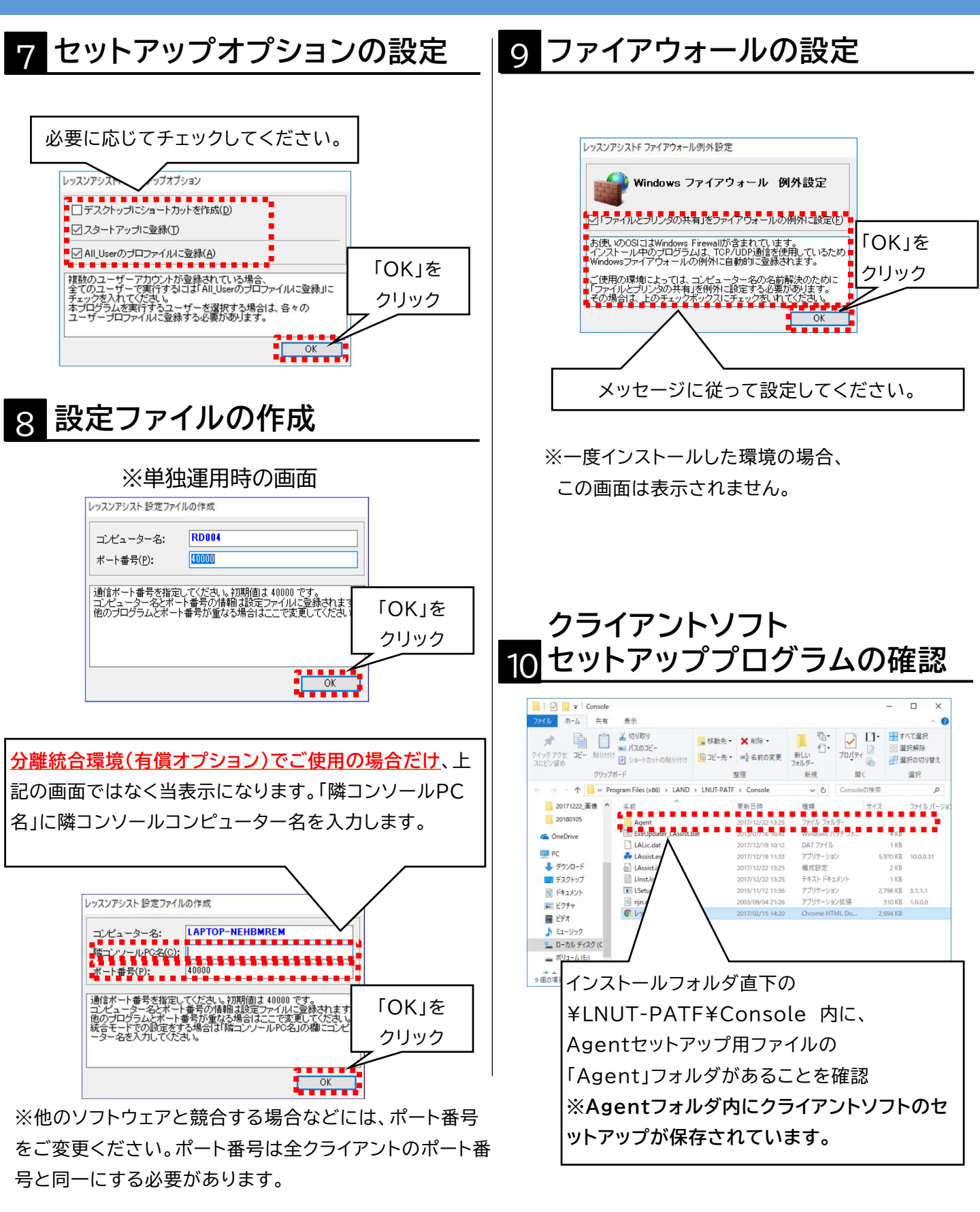

#### 6 セットアップ(ファイル転送) -クライアントソフトのインストール

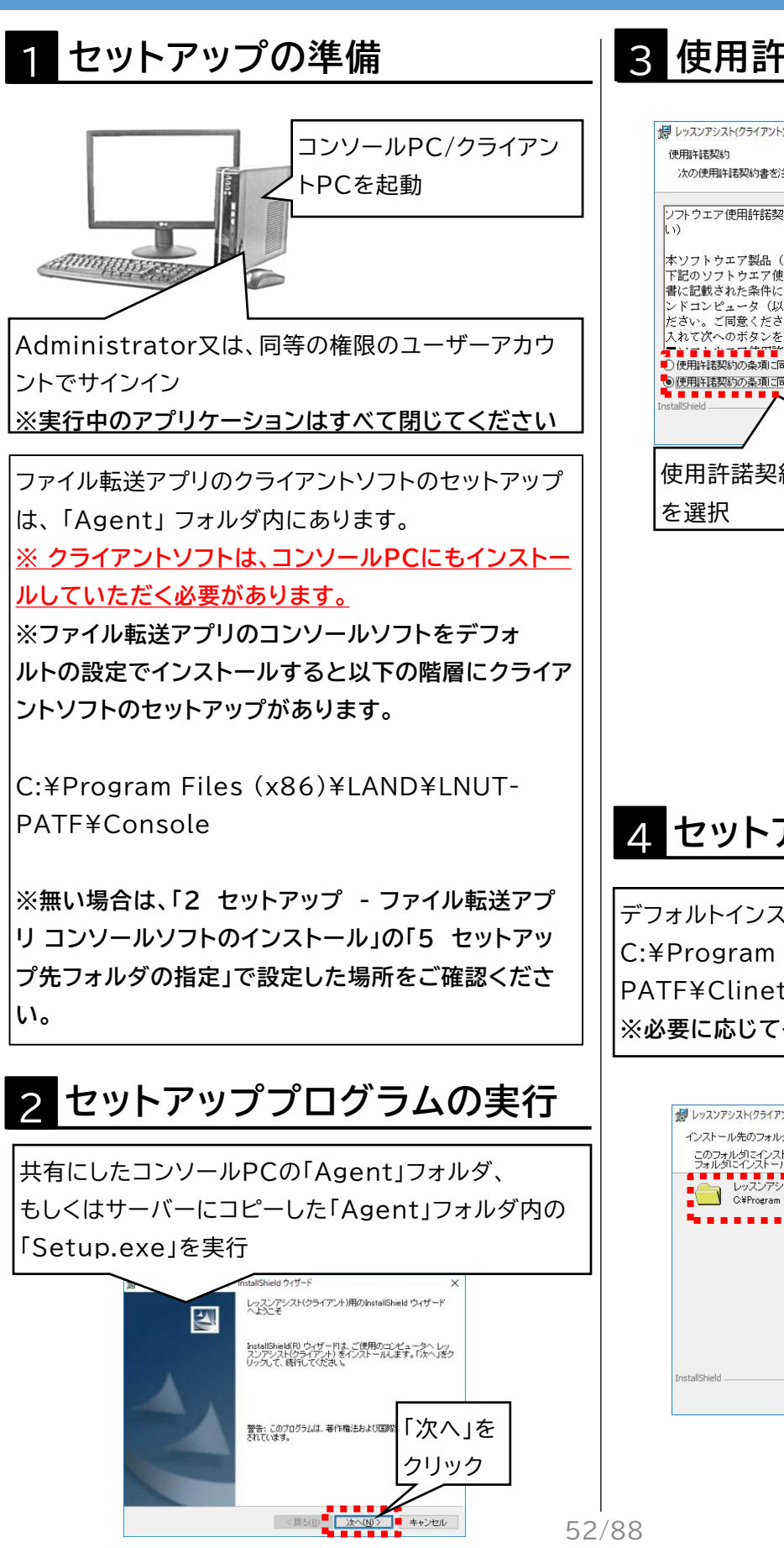

### 3 使用許諾契約への同意

|                                                                                                    | X                                                        |        |
|----------------------------------------------------------------------------------------------------|----------------------------------------------------------|--------|
| 使用許諾契約                                                                                                    | 4.                                                       |        |
| 次の使用許諾契約書を注意深くお読みください。                                                                                                    |                                                          |        |
| ンフトウエア使用許諾契約書(本製品をご使用になる前に必<br>い)                                                                                                    | ふずお読みくださ ヘ                                               |        |
| 本ソフトウエア製品(以下「本製品」といいます)をこ<br>下記のソフトウエア使用許諾契約書を必ずお読みくださ<br>書に記載された条件にご同意いただけない場合は、本事<br>ンドコンピュータ(以下ランドコンピュータといいます<br>たさい、プロ音くたちスモペントコンピュータといいます | ご使用になる前に<br>さい。もし本契約<br>処品を株式会社ラ<br>た)までご返出く<br>キャックフェース |        |
| たこく。こう思くたこう場合は、「お思うっこく、」「欄に)<br>入れて次へのボタンを押して先に進んでください。                                                                                        |                                                          |        |
| 〕使用許諾契約の条項に同意します(A)                                                                                                    |                                                          |        |
| ◎ 使用許諾契約の条項に同意しません(①)                                                                                                    | <u>クリック</u>                                              |        |
| rstallSheld<br>(戻る(B) 次へ()                                                                                                    | > ++ンセル                                                  |        |
| 使用許諾契約の内容を確認し                                                                                                    | 、契約の同意の有                                                 | 無      |
|                                                                                                    |                                                          |        |
| tealChed<br>使用許諾契約の内容を確認し                                                                                                    | ↓<br>↓ ↓ ↓ ↓ ↓ ↓ ↓ ↓ ↓ ↓ ↓ ↓ ↓ ↓ ↓ ↓ ↓ ↓ ↓               | ·<br>弁 |

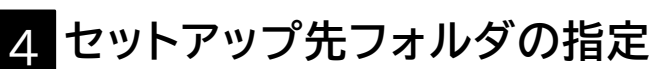

デフォルトインストール先 C:¥Program Files (x86)¥LAND¥LNUT-PATF¥Clinet ※必要に応じてインストール先を変更してください。

| 劇 レッスンアシスト(クライアント) - InstallShield ウィザード<br>インストール先のフォルダ                                         |                |
|--------------------------------------------------------------------------------------------------|----------------|
| このフォルダにインストールする場合は、「次へ」をクリックしてくださ、<br>フォルダにインストールする場合は、「変更」をクリックします。<br>レッスンアシスト(クライアント)のインストール先 | 6 FUO          |
| C#Program Files (x80)#LAND#LNUT-PATF#Client#                                                     | 変更( <u>C</u> ) |
|                                                                                                  | 「次へ」を          |
|                                                                                                  | クリック           |
| InstallShield                                                                                    | $\bigvee$      |
| 〈 戻る(B) _ 次へ(N) 〉                                                                                | キャンセル          |

6 セットアップ(ファイル転送) - クライアントソフトのインストール

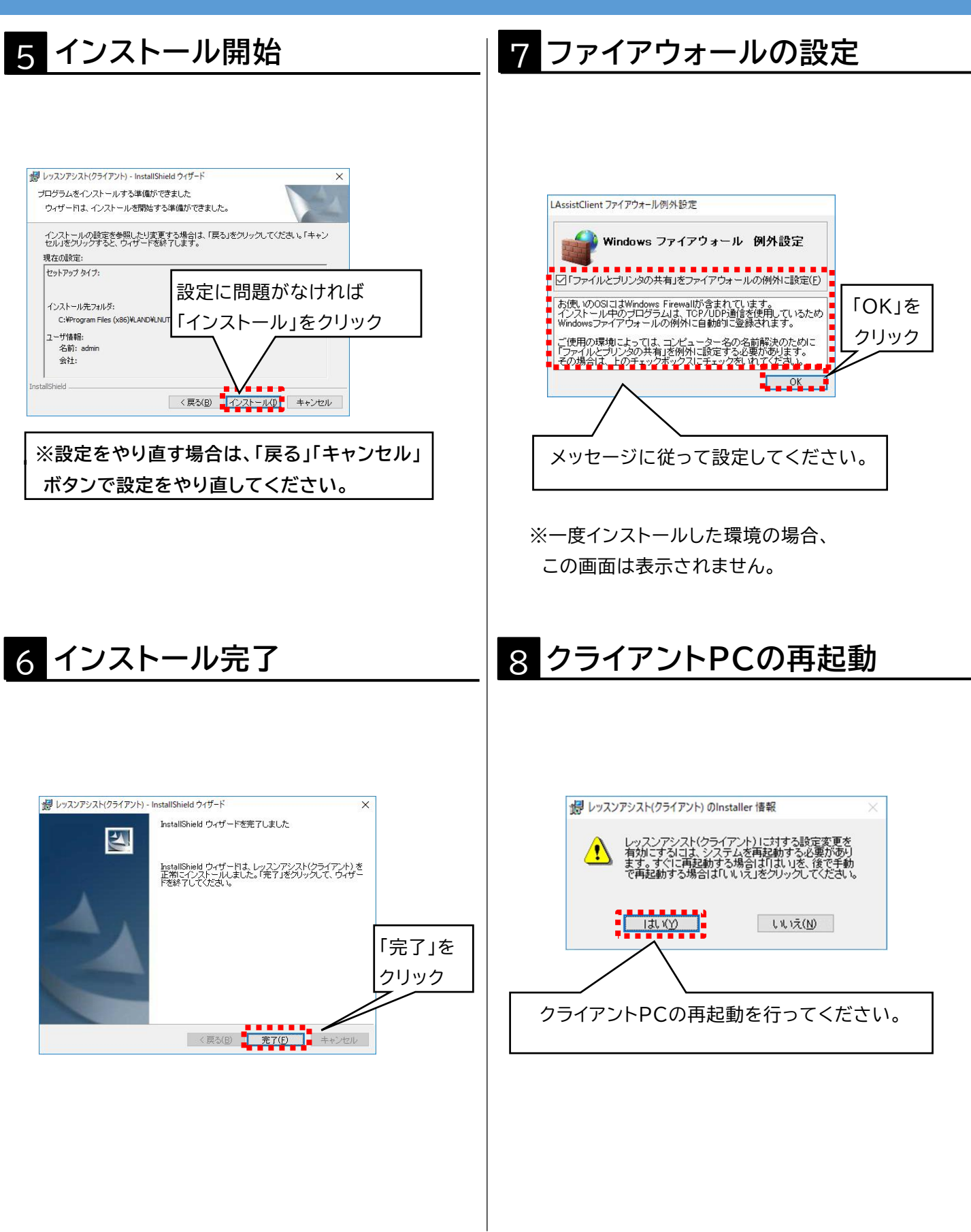

7 初回起動時の設定(ファイル転送) - コンピューターの登録

### 初回起動時画面

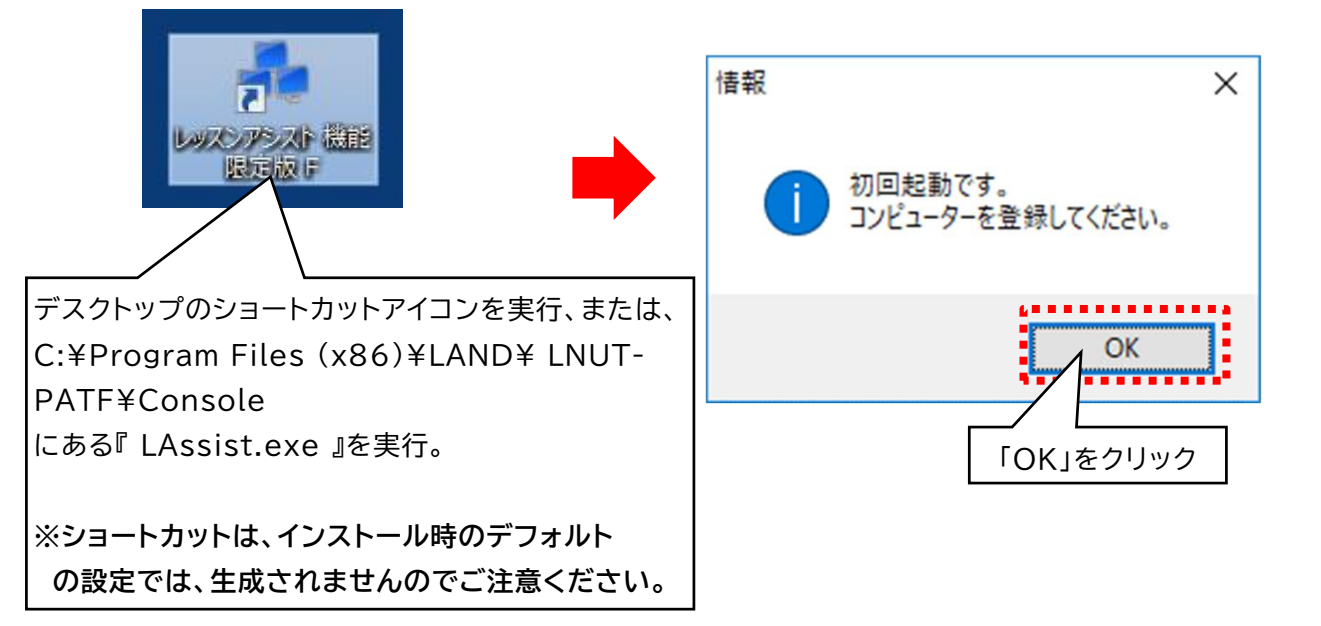

# 2 コンピューターの登録

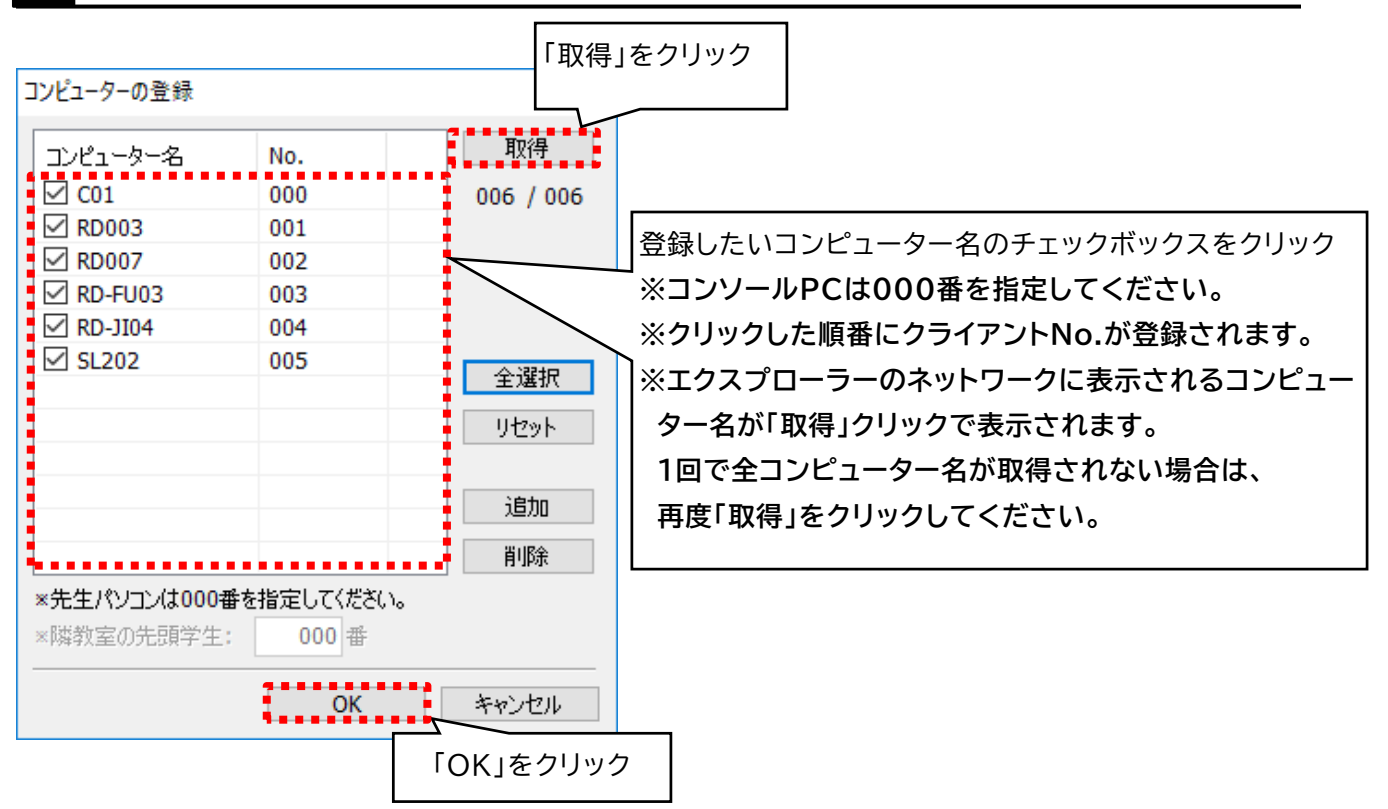

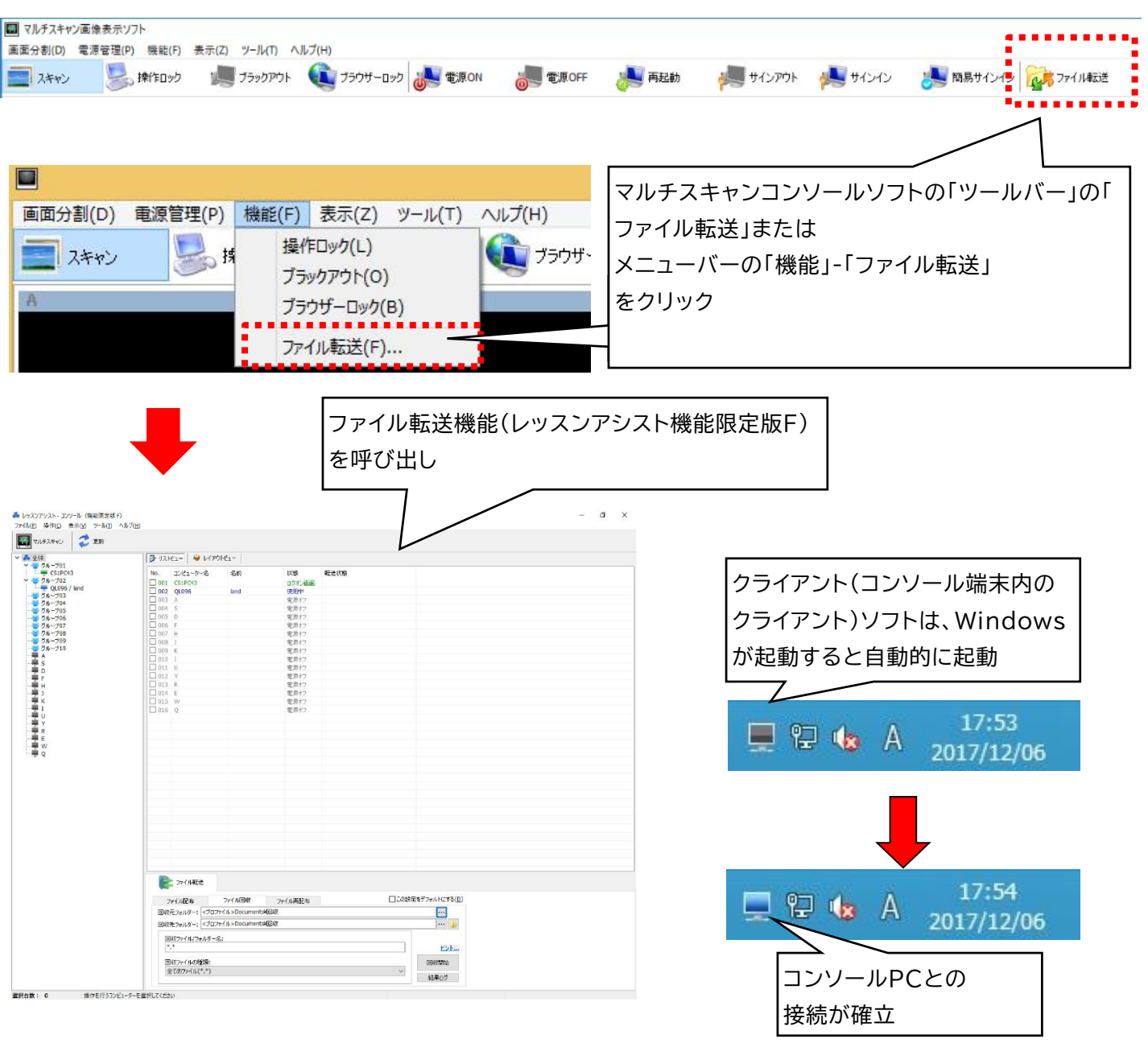

# -Attention :

- ・ファイル転送機能を使用する場合は、レッスンアシスト機能限定版Fのインストールをしている必要があります。
- ・ファイル転送機能の使用方法、設定方法については、「<u>8 基本操作(ファイル転送)</u>」をご参照ください。
- ・クライアント(コンソール)ソフトは、Windowsの終了時に自動的に終了します。
- ・Ver11以前のマルチスキャンソフトをご利用されていた場合、『ファイル転送』アイコンが表示されないことがあります。 以下のファイルを削除してコンソールソフトを再起動してください。

C:¥ProgramData¥LAND¥LNUT-MSD¥Console内の『Function.ini』

C:¥Users¥《ユーザー名》¥AppData¥Local ¥LAND¥LNUT-MSD¥Console内の

Function\_UserSettings.ini

8 基本操作(ファイル転送) - ファイル転送アプリ コンソール画面の説明

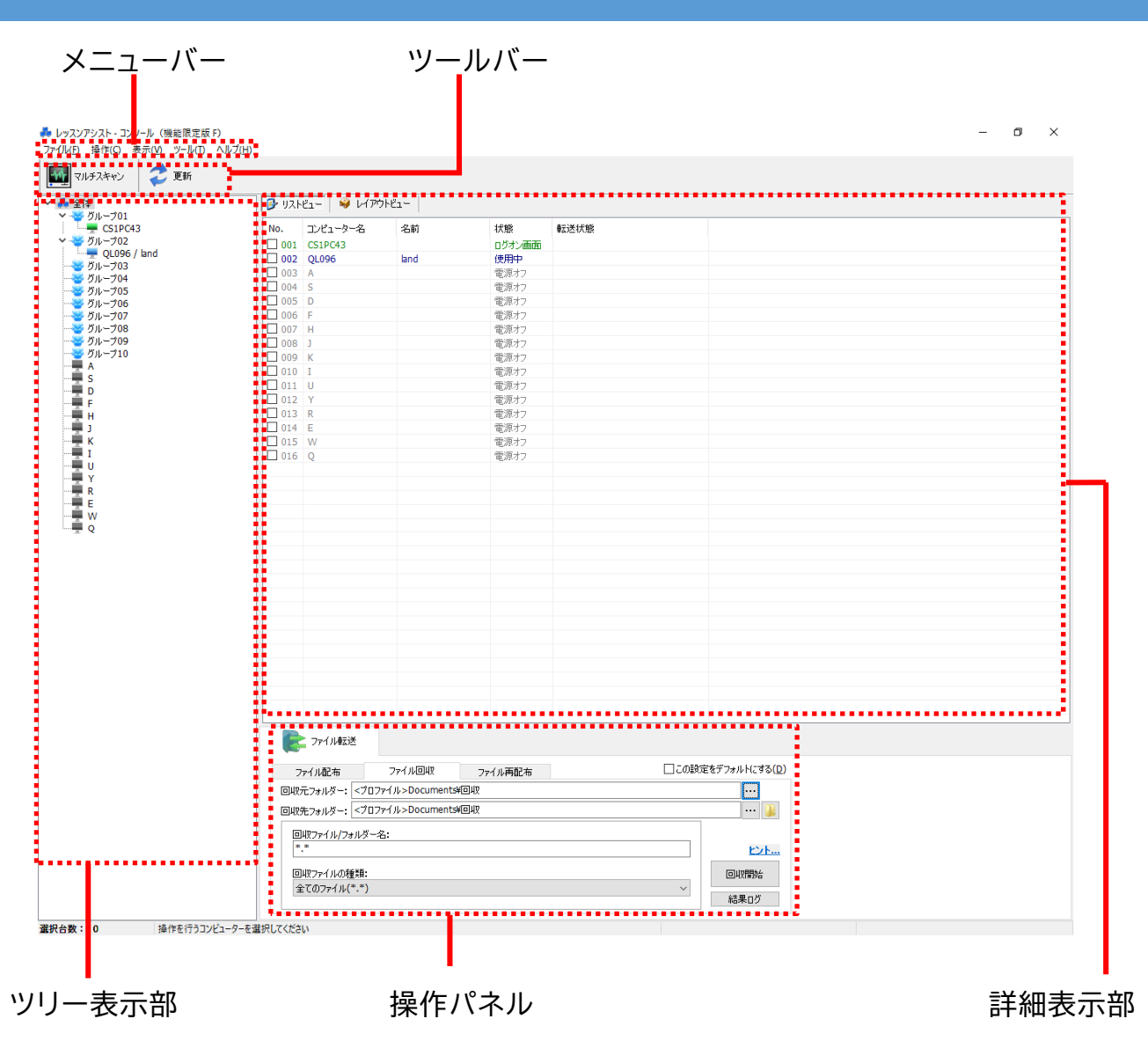

| メニューバー | 設定画面を呼び出すメニューバーです。                                                   |
|--------|----------------------------------------------------------------------|
| ツールバー  | マルチスキャン画像表示ソフトの呼び出しや情報の更新ができます。                                      |
| ツリー表示部 | 登録されているコンピューター名およびグループ名が表示されます。                                      |
| 詳細表示部  | ッリー表示部で選択されているPCの詳細が表示されます。表示形式はリスト<br>ビューとレイアウトビューを切換えて表示することができます。 |
| 操作パネル  | ファイル転送ボタンが配置されています。ファイルの配布、回収、再配布はタブで<br>画面を切換えます。                   |

# 💑 レッスンアシスト - コンソール (機能限定版 F)

ファイル(E) 操作(C) 表示(V) ツール(I) ヘルプ(H)

| ファイル | 「ファイル」-「終了」でレッスンアシスト機能限定版 Fを終了することができます。                                                                                                    |
|------|----------------------------------------------------------------------------------------------------|
| 操作   | マルチスキャン画像表示ソフトを呼び出すことができます。                                                                                                    |
| 表示   | <ul> <li>ツリー表示部や詳細表示部の表示の設定ができます。</li> <li>・表示変更 :表示を以下の4点から選択します。</li> <li>コンピューター名/ユーザー名/フルネーム/登録文字列から選択</li> <li>・詳細表示変更 :詳細表示部の表示をリストビュー/レイアウトビューから選択</li> <li>・最新の情報に更新する:情報を最新の状態に更新</li> </ul>                                                             |
| ツール  | 以下の設定や管理ができます。<br>・環境設定 :基本設定やファイル転送設定<br>・コンピューターの登録:管理対象となるクライアントPCを登録・変更<br>・レイアウト設定:詳細表示部のレイアウトビューで表示されるアイコンのレイアウトの設定<br>・クライアント氏名の登録:<br>クライアントPCにサインインしているユーザー名表示の変わりに、文字列を登録<br>・バージョン管理:クライアント(コンソール)ソフトのバージョンを取得、表示、<br>クライアント(コンソール)ソフトを一斉にUPDATEができます。 |
| ヘルプ  | 製品PDFマニュアル、バージョン情報の確認ができます。                                                                                                    |

ツリー表示部 💑 全体 グループ01 🚽 RD-JI0401 / admin RD-JI0402 🚆 RD-JI0403 RD-JI0404 RD-JI0405 ジレープ02 RD-JI0501 TOFOT クライアントPCのアイコンのディスプレイ画 面部分はクライアントPCの状態を表示 グループ04 ダループ05 グループ06 グループ07 グループ08 🚰 グループ09 ダループ10

詳細表示部 リストビュー 😡 レイアウトビュー No. コンピューター名 名前 状態 転送状態 001 RD-JI0401 admin 使用中 002 RD-JI0402 サインイン画面 003 RD-JI0403 サインイン画面 004 RD-JI0404 電源オフ 005 RD-JI0405 電源オフ 006 RD-JI0501 電源オフ 007 RD-J10502 電源オフ 008 RD-JI0503 電源オフ 009 RD-JI0504 電源オフ 010 RD-JI0505 電源オフ 011 RD-JI0601 電源オフ リストビュー 😡 レイアウトビュー RD-JI040.. RD-J1050.. RD-JI040.. RD-J1050.. RD-JI040.. RD-J1050.. RD-JI040.. RD-J1050.. admin RD-J1050.. RD-J1060..

| クライアントPCの状態 | ツリー表示部<br>アイコンの色 |  | 詳細表示部<br>文字の色 |
|-------------|------------------|--|---------------|
| 使用中         | 青色               |  | RD-JI0401     |
| サインイン画面     | 緑色               |  | RD-JI0402     |
| 電源OFF       | 灰色               |  | RD-JI0405     |

# Attention

- ・グループの登録方法は「9 設定(ファイル転送) ファイル転送機能グループの登録」をご参照ください。
- ・使用中のクライアントPCのユーザー名の表示等は、「<u>9</u>設定(ファイル転送) ファイル転送機能グループの登録」をご 参照ください。

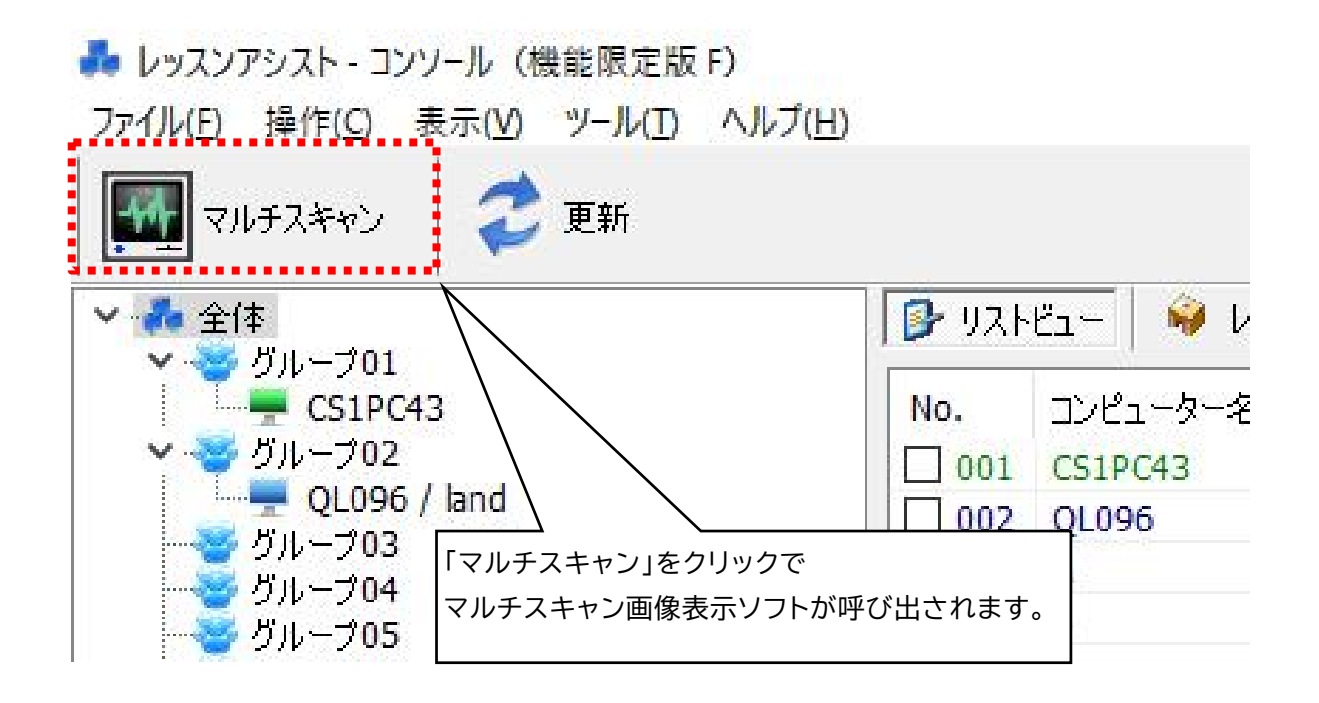

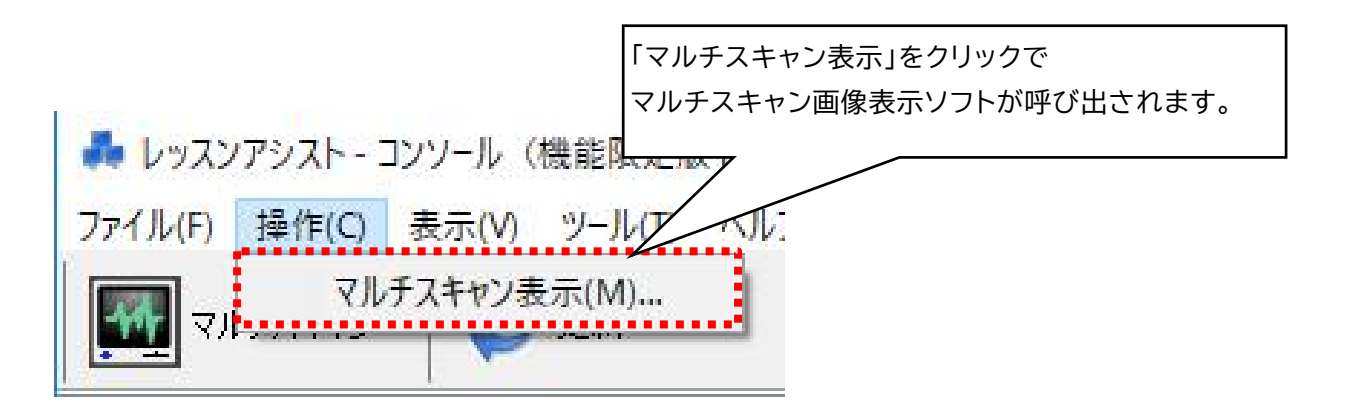

# Attention マルチスキャン画像表示ソフトの使用方法については、「4 基本操作(マルチスキャン)」をご参照ください。 LNUT-MSDR ユーザーズガイド

8 基本操作(ファイル転送) - ファイル転送機能(共通)

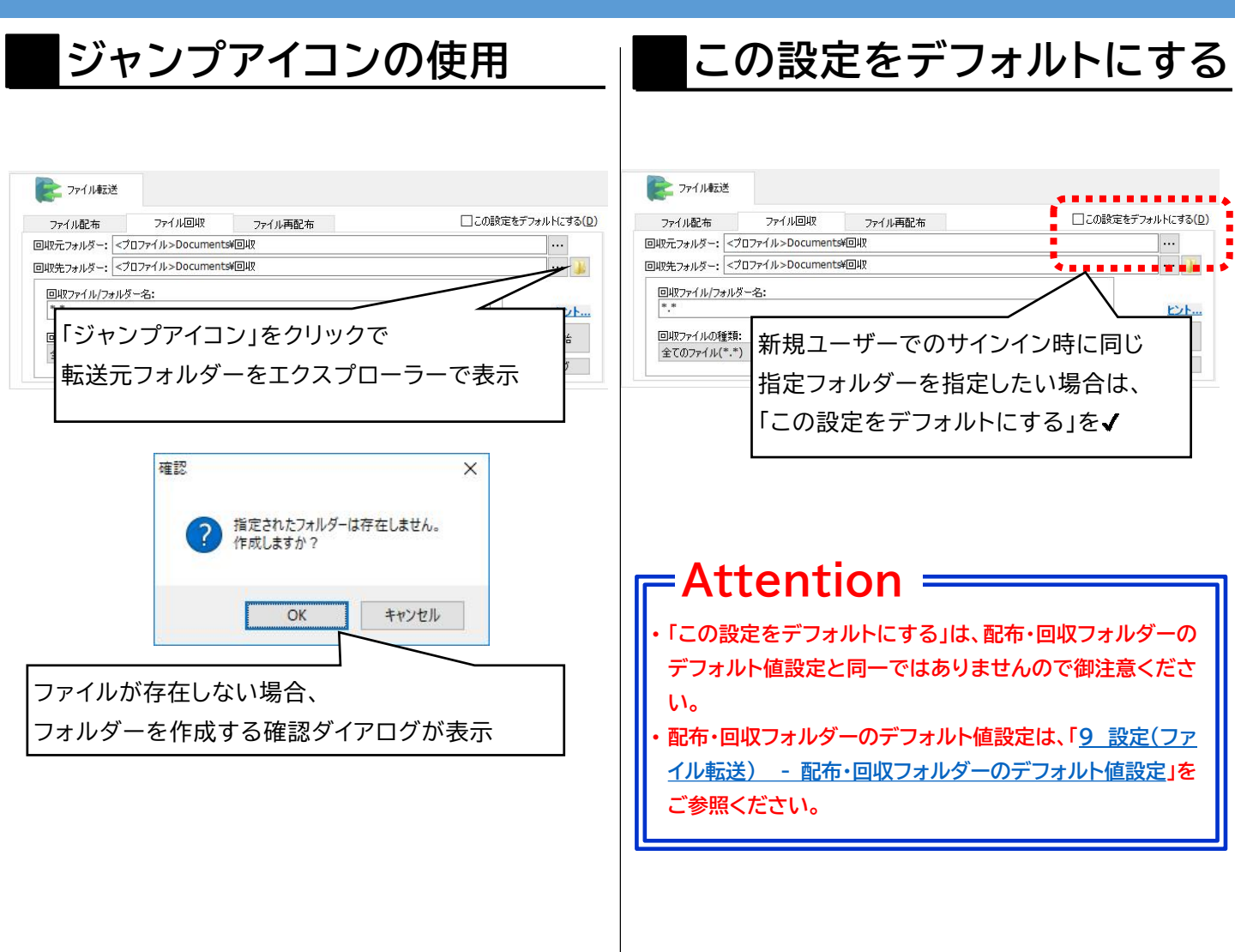

8 基本操作(ファイル転送) - ファイル転送機能(ファイル配布①)

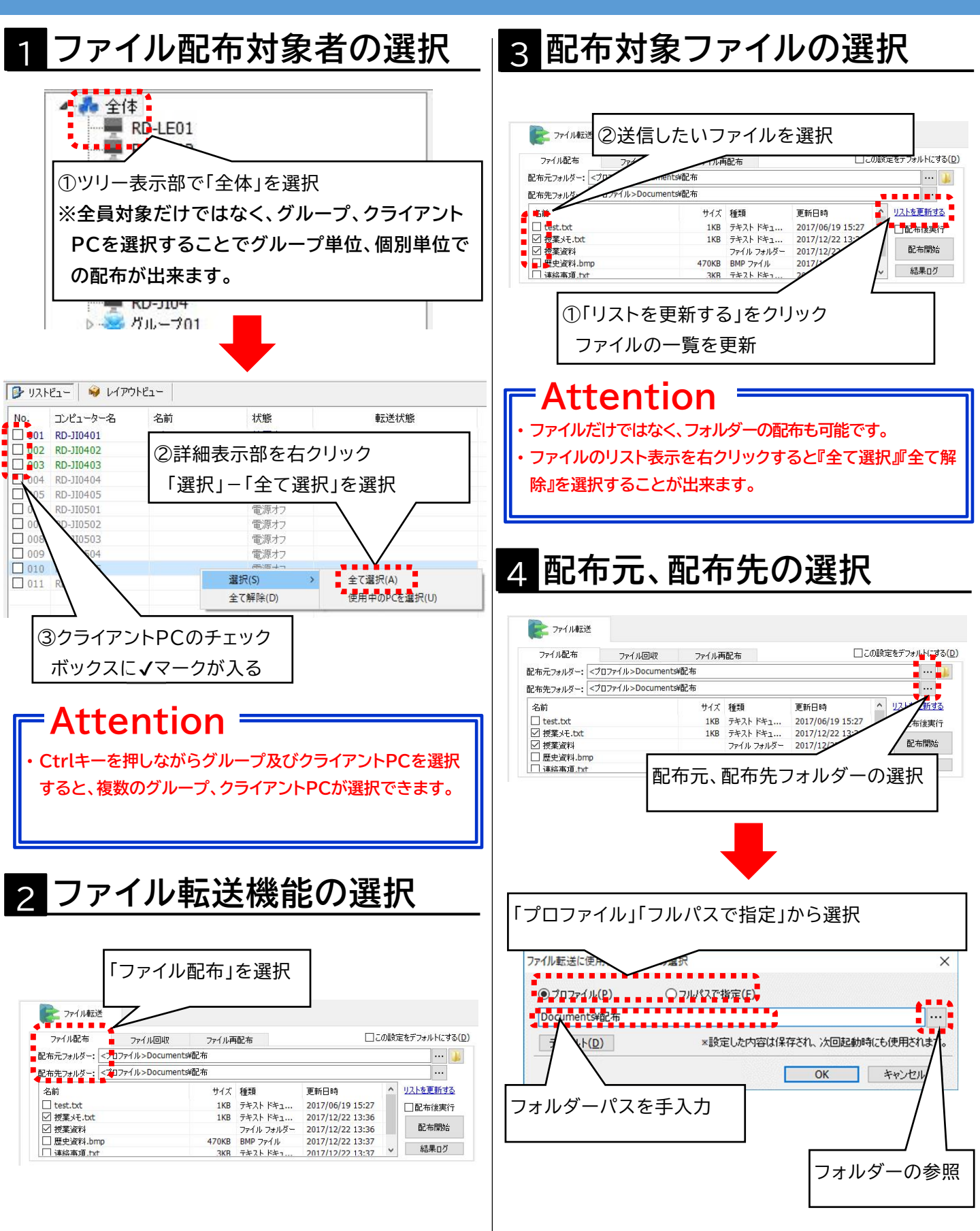

8 基本操作(ファイル転送) - ファイル転送機能(ファイル配布②)

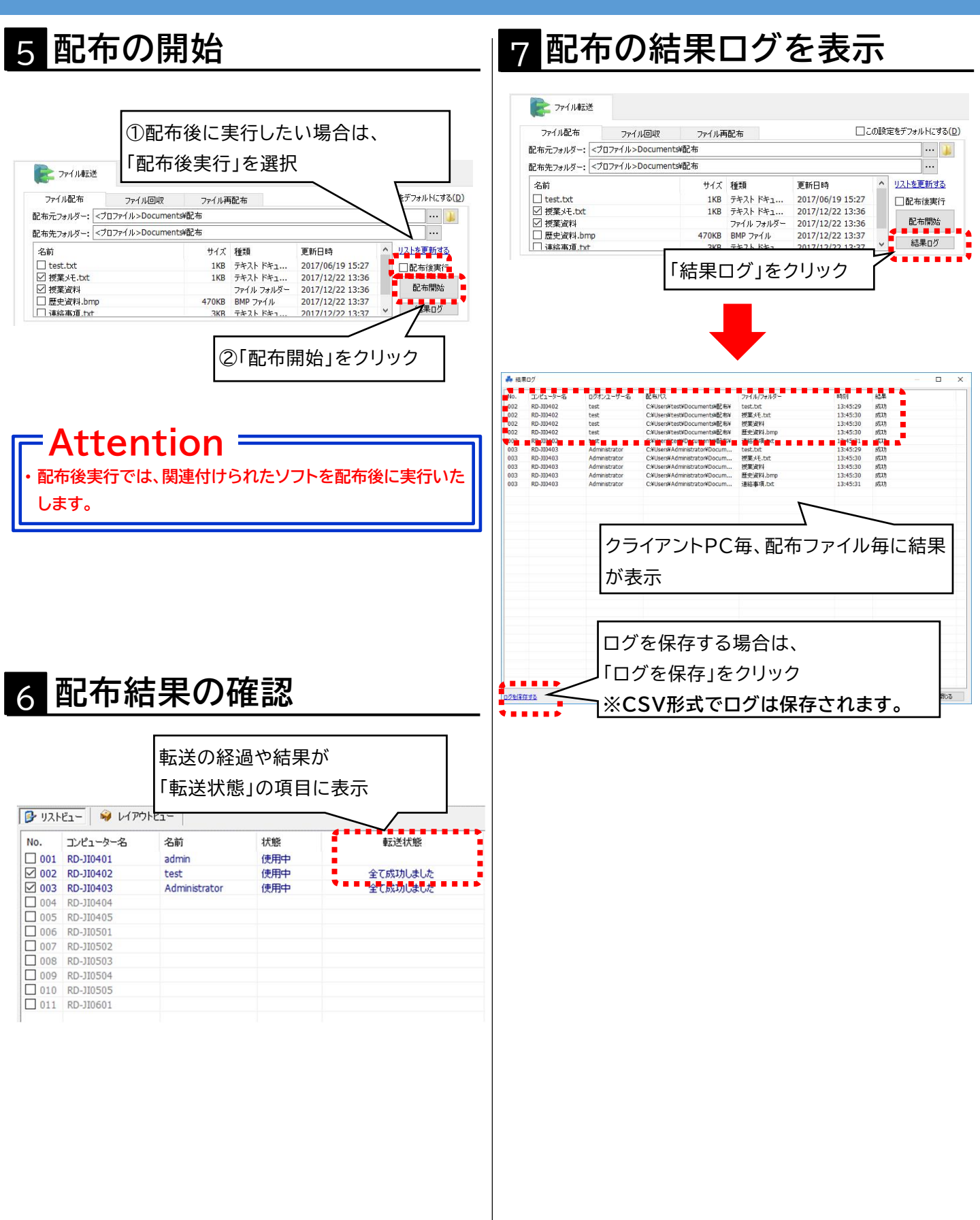

8 基本操作(ファイル転送) - ファイル転送機能(ファイル回収①)

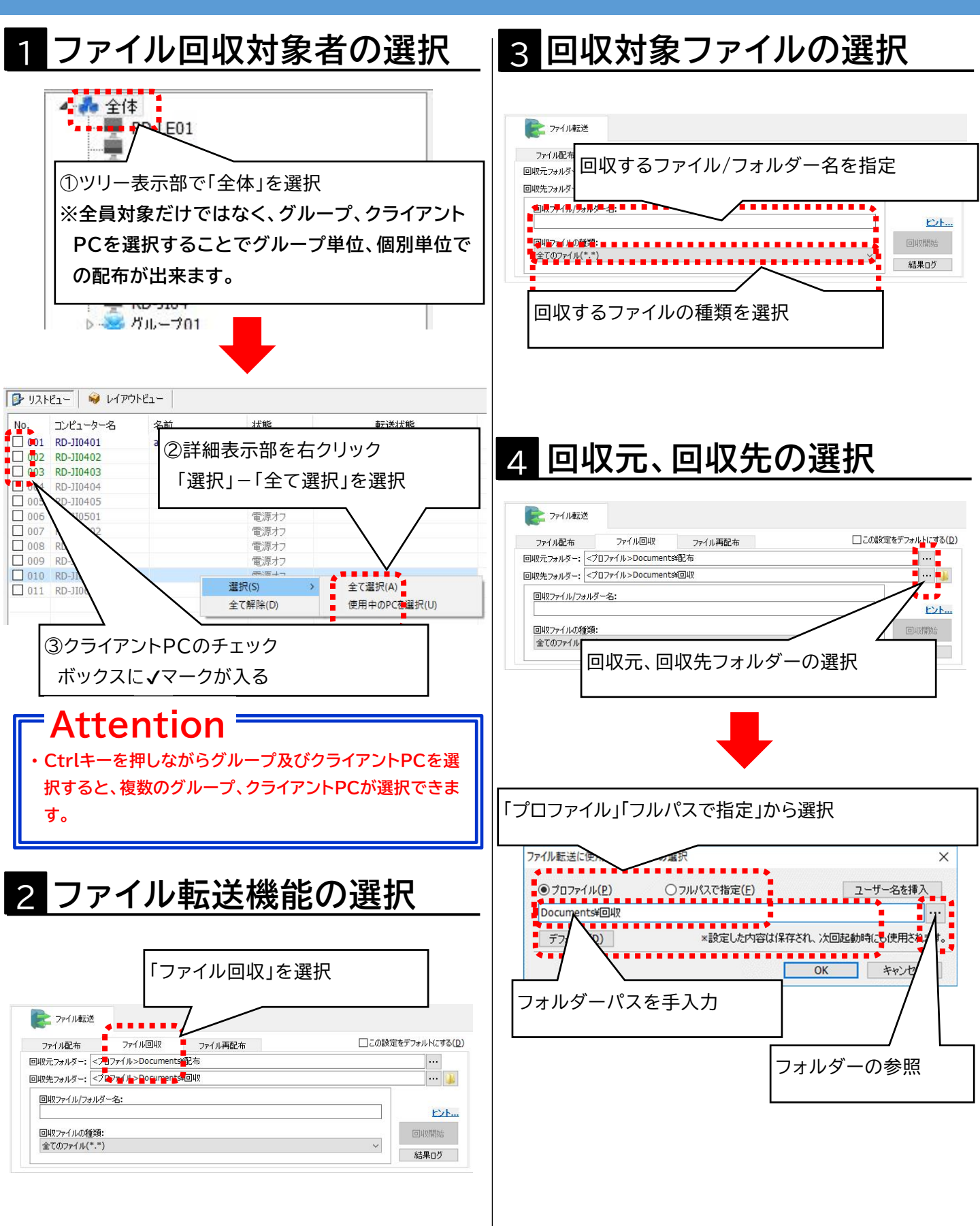

63/88

8 基本操作(ファイル転送) - ファイル転送機能(ファイル回収②)

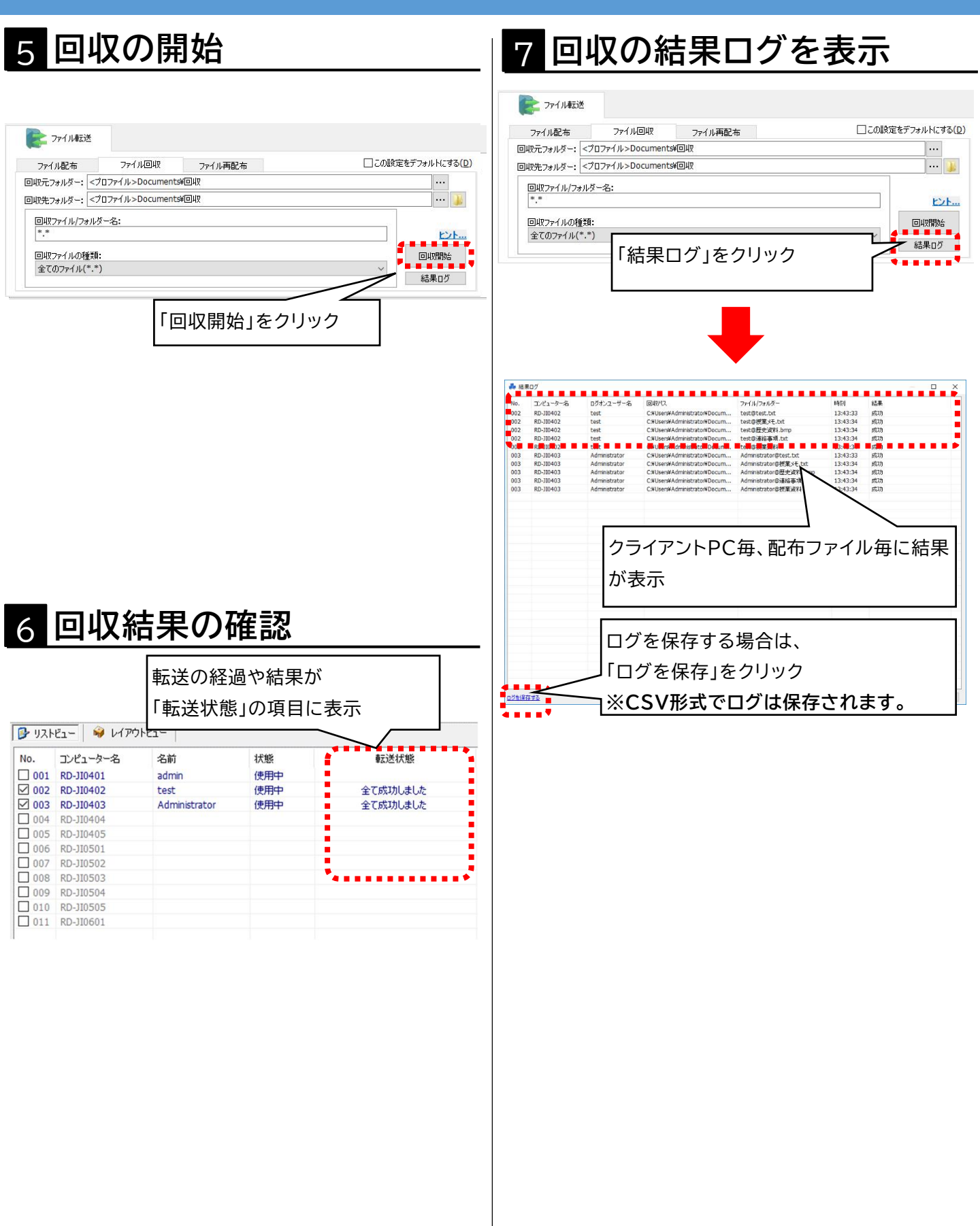

#### 8 基本操作(ファイル転送) - ファイル転送機能(ファイル再配布)

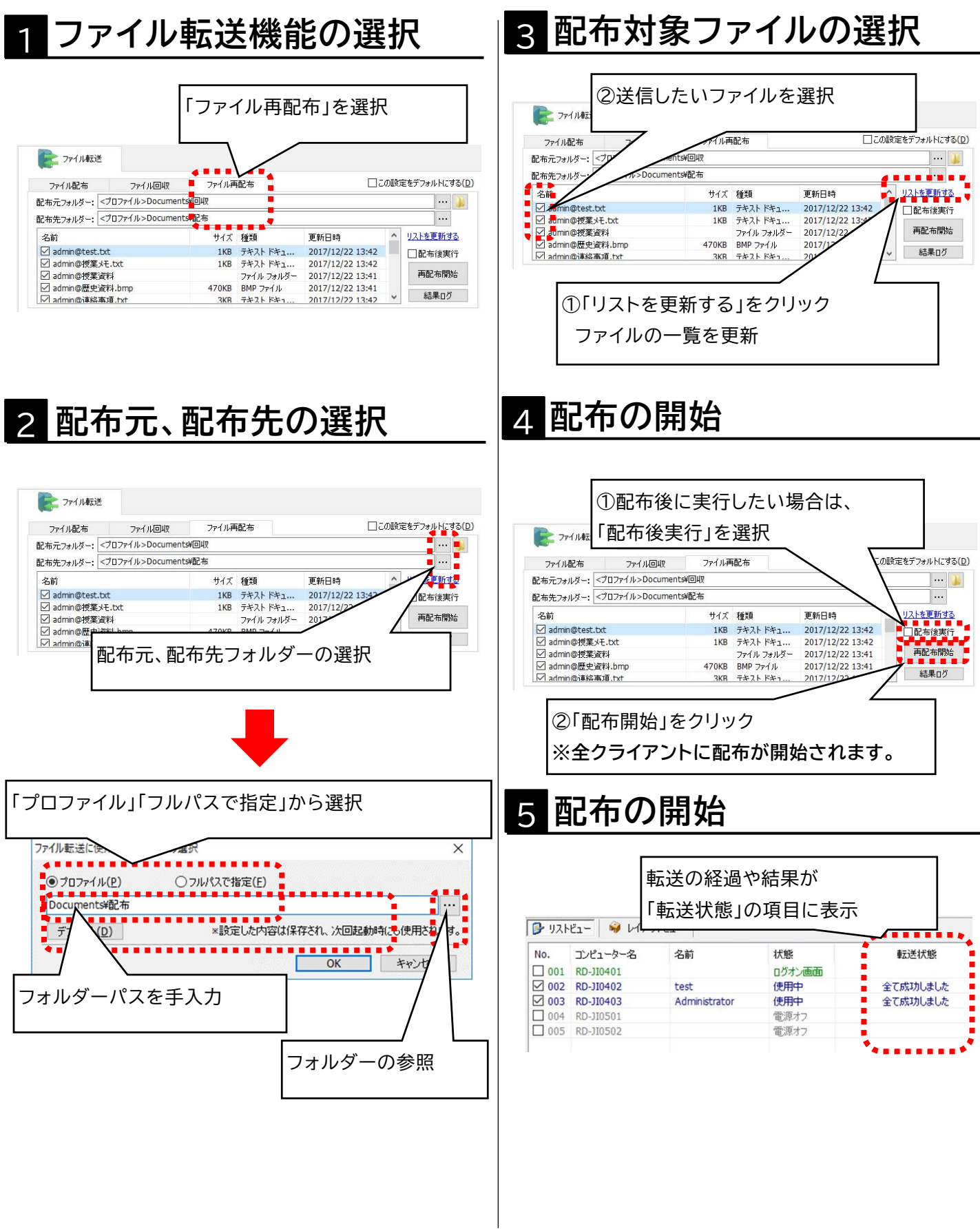

8 基本操作(ファイル転送) - 製品PDFマニュアル・バージョン情報の確認

### 1 製品PDFマニュアルの確認

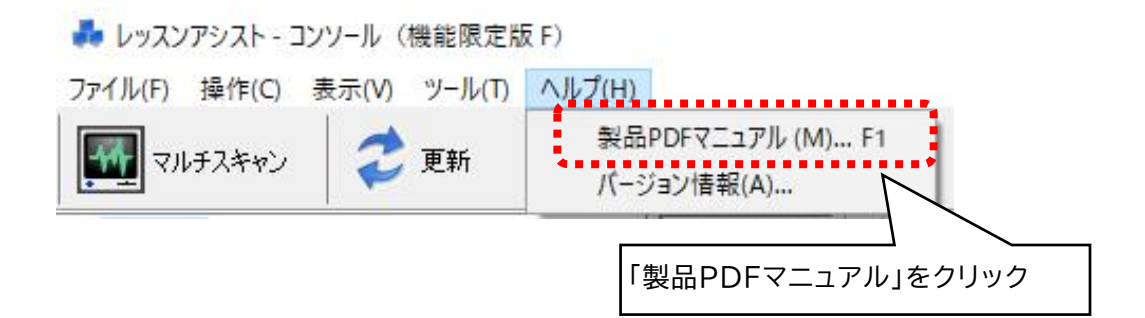

# 2 コンソールソフトのバージョン情報の確認

| 💑 レッスンアシスト - コンソール (機能限定版                                             | ξF)                             |
|-----------------------------------------------------------------------|---------------------------------|
| ファイル(F) 操作(C) 表示(V) ツール(T)                                            | ヘルプ(H)                          |
| マルチスキャン 2 更新                                                          | 製品PDFマニュアル (M) F1<br>バージョン情報(A) |
| パージョン情報                                                               | × 「バージョン情報」をクリック                |
| LAND授業支援システム                                                          |                                 |
| 上 レッスンアシスト Ver 10.0.0.31                                              |                                 |
| 株式会社ランドコンピュータ                                                         |                                 |
| Copyright (c) 2004-2017 LAND Computer<br>Co.,Ltd. All rights reserved |                                 |
| http://www.landcomp.co.jp/                                            |                                 |
| ОК                                                                    |                                 |

# ファイル転送アプリの画面(レッスンアシストコンソール)

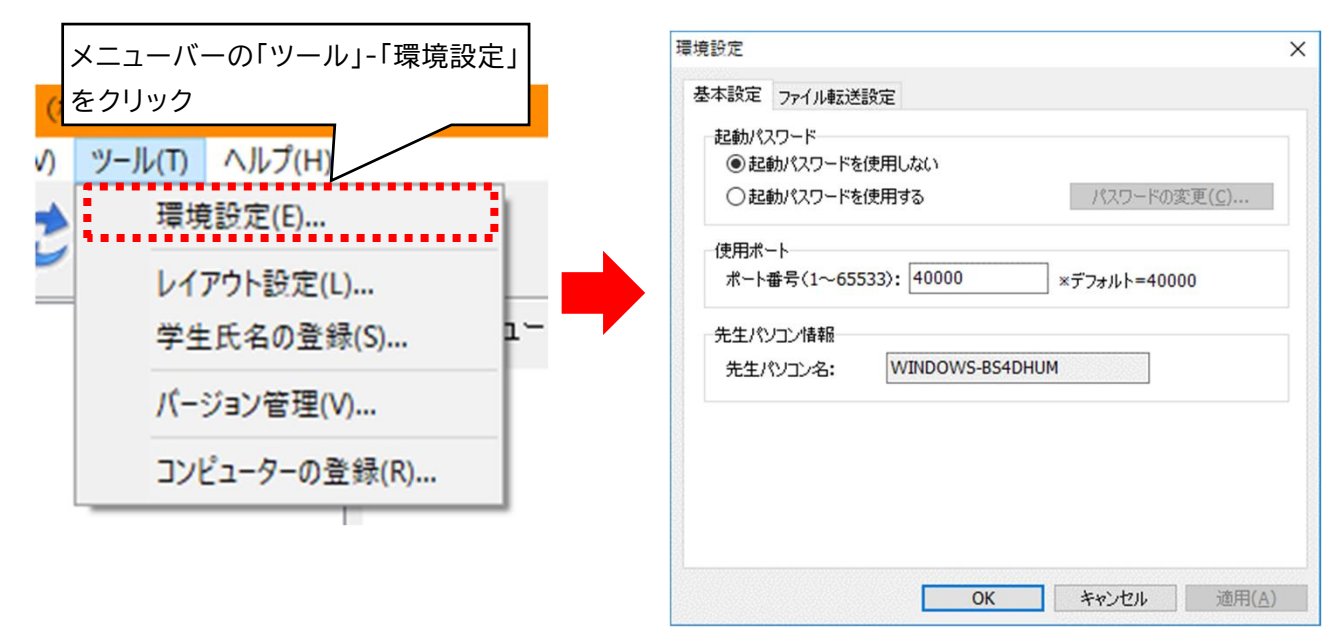

| 各種設定     | 各種設定の説明                         |
|----------|---------------------------------|
| 基本設定     | 起動パスワード/使用ポートの設定、コンソールPCを表示します。 |
| ファイル転送設定 | 回収ファイルの保存設定や回収ファイルの削除設定ができます。   |

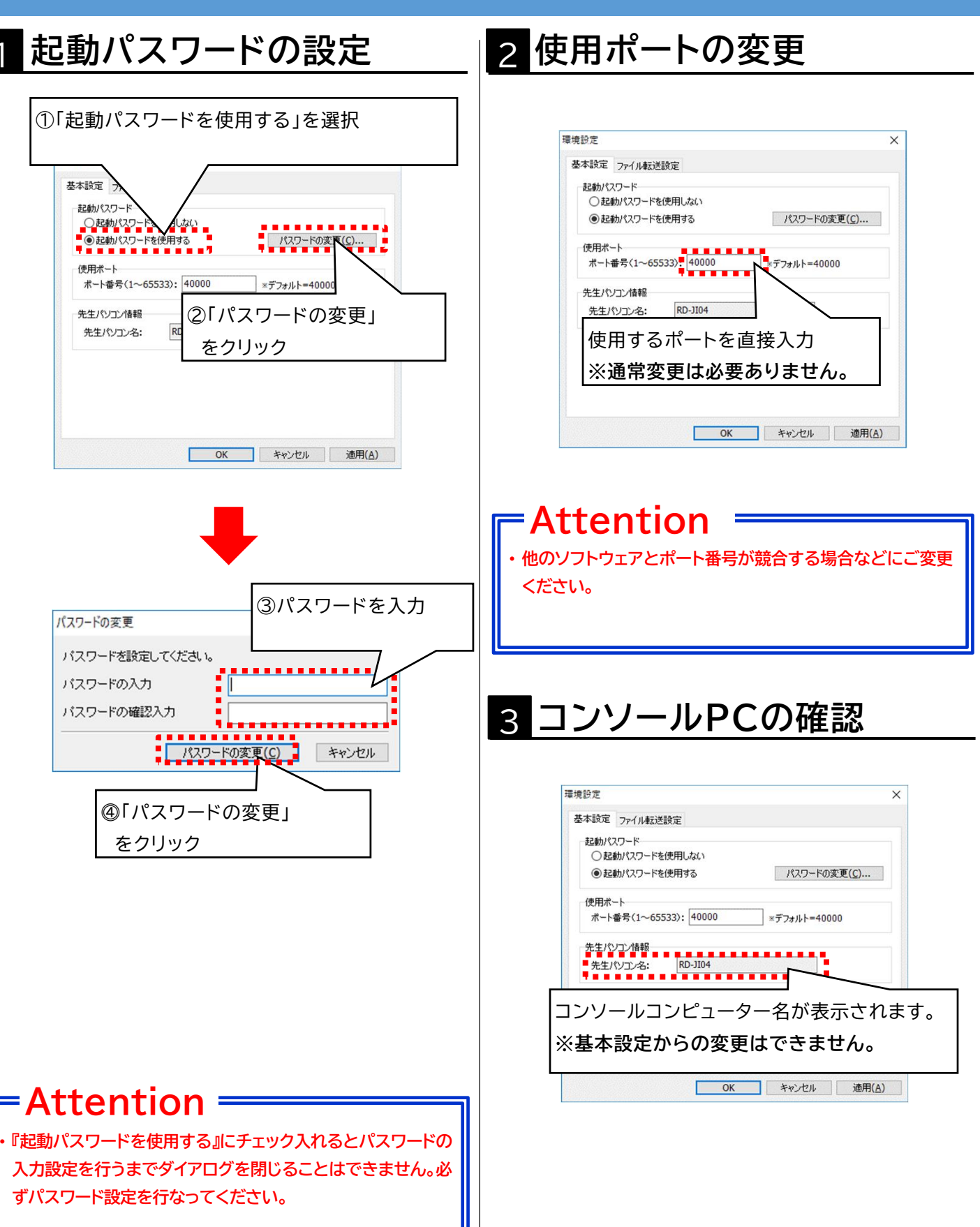

| 環境設定 | 2                                    | Х |
|------|--------------------------------------|---|
| 基本談  | 設定 ファイル転送設定                          |   |
| 77   | イル転送                                 |   |
| Г    |                                      |   |
|      | ○ ファイル名の前にコンピューター名をつけては米仔            |   |
|      | ○ 回収元フォルターの下のコンビューター名のフォルターに方乗りては#14 |   |
|      | ※再配布機能を使用する場合は一番下の項目を選択して下さい         |   |
|      | 回収ファイルの肖昭金設定                         |   |
|      | ○削除しない                               |   |
|      | <ul> <li>● 削除する</li> </ul>           |   |
|      |                                      |   |
|      |                                      |   |
|      |                                      |   |
|      |                                      |   |
|      | OK キャンセル 適用(A)                       |   |

| 回収ファイルの<br>保存設定                          | 回収ファイルの保存設定の説明                                        |
|------------------------------------------|-------------------------------------------------------|
| ファイル名にコンピューター名<br>をつけて保存                 | 回収したファイルに回収元のコンピューター名をつけて保存します。                       |
| 回収先フォルダーの下の<br>コンピューター名の<br>フォルダーに分類して保存 | 回収先フォルダーの下に、回収元のコンピューター名をつけたフォ<br>ルダーを作成し、ファイルを保存します。 |
| ファイル名の前に名前又は<br>ユーザー名をつけて保存              | 回収元のコンピューターのサインインしている名前または、ユーザー<br>名をつけて保存します。        |

| 回収ファイルの<br>削除設定 | 回収ファイルの削除設定の説明                 |
|-----------------|--------------------------------|
| 削除しない           | ファイル回収時に回収元のファイルはそのままの状態となります。 |
| 削除する            | ファイル回収時に回収元のファイルは削除されます。       |

# <u>概要</u>

『C:¥ProgramData¥LAND¥LNUT-PAT\_Console』の インストールフォルダー内「LAssist.ini」の内容を書き換えることで、配布・回収フォル ダーのデフォルト値を変更できます。

| ☐ LAssist.ini - メモ帳                                                           | - | × |
|-------------------------------------------------------------------------------|---|---|
| ファイル( <u>F</u> ) 編集( <u>E</u> ) 書式( <u>Q</u> ) 表示( <u>V</u> ) ヘルプ( <u>H</u> ) |   |   |
| [Setting]                                                                     |   | ^ |
| Port=40000                                                                    |   |   |
| DefaultFullPath=C:                                                            |   |   |
| [LHaifu_DefaultPath]                                                          |   |   |
| Haitumoto_Pathlype=12                                                         |   |   |
| Haitumoto_Profile=Documents#留C作                                               |   |   |
| Haifumoto_ruffath-0.7                                                         |   |   |
| Haifusaki_ratiiype-12<br>Haifusaki Profile=DocumentsY配在                       |   |   |
| Haifusaki EullPath=C:¥                                                        |   |   |
| [Kaisvuu DefaultPath]                                                         |   |   |
| Kaisyuumoto PathType=12                                                       |   |   |
| Kaisyuumoto_Profile=Documents¥回収                                              |   |   |
| Kaisyuumoto_FullPath=C:¥                                                      |   |   |
| Kaisyuusaki_Pathlype=12                                                       |   |   |
| Kaisyuusaki_Protile=Documents¥回収                                              |   |   |
| Kaisyuusaki FullPath-U;#                                                      |   |   |
| Saibaifumata PathTuna-12                                                      |   |   |
| Saihaifumoto_ratifiype-iz<br>Saihaifumoto_Profile=DocumenteY配在                |   |   |
| Saibaifumoto FullPath=C:¥                                                     |   |   |
| Saihaifusaki PathType=12                                                      |   |   |
| Saihaifusaki Profile=Documents¥配布                                             |   |   |
| Saihaifusaki_FullPath=C:¥                                                     |   | ~ |
| <                                                                             |   | > |

| セクションの説明     |                                              |  |
|--------------|----------------------------------------------|--|
| PathType     | プロファイル/フルパスのどちらを有効にするかを設定                    |  |
|              | PathType=12:プロファイル有効 PathType=0:フルパス有効 となり、  |  |
|              | Profile=(プロファイルパス) FullPath=(フルパス)でパスを指定します。 |  |
| Haifumoto    | コンソール側の教材配布元フォルダーを設定                         |  |
| Haifusaki    | クライアント側の教材配布先フォルダーを設定                        |  |
| Kaisyuumoto  | クライアント側の教材回収元フォルダーを設定                        |  |
| Kaisyuusaki  | コンソール側の教材回収先フォルダーを設定                         |  |
| Saihaifumoto | コンソール側の再配布元フォルダーを設定                          |  |
| Saihaifusaki | クライアント側の再配布先フォルダーを設定                         |  |

# Attention

・レッスンアシスト機能限定版Fの初回設定完了後、iniファイルが自動作成されます。

・iniファイルの変更は、レッスンアシスト機能限定版F 再起動時に反映されます。

#### 9 設定(ファイル転送) - ファイル転送機能レイアウト設定

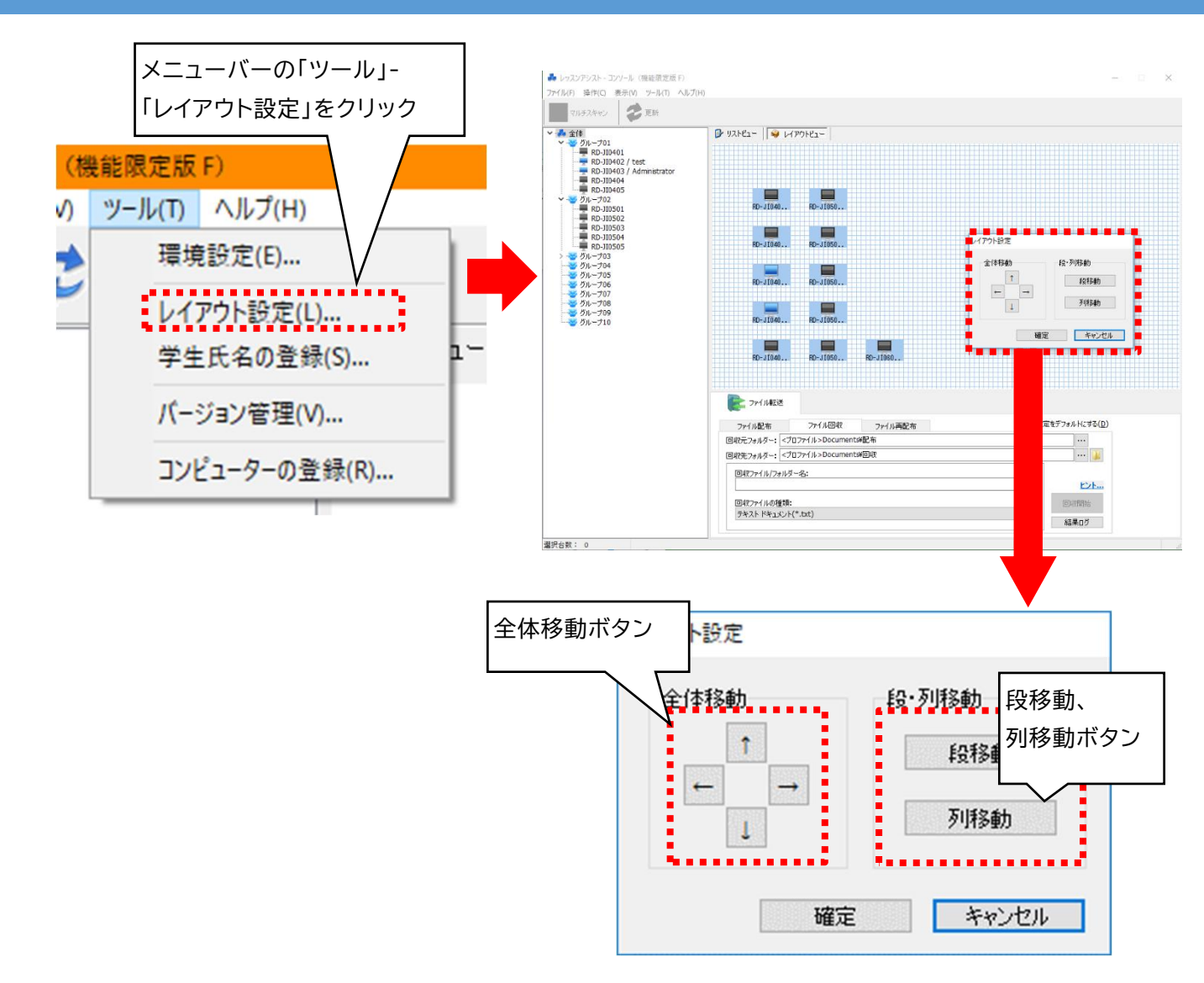

| 動作                  | 操作方法                                                                                                    |
|---------------------|----------------------------------------------------------------------------------------------------|
| クライアントアイコン<br>の一括移動 | 全体移動ボタンを使用                                                                                                    |
| クライアントアイコン<br>の段移動  | <ul> <li>1.段移動ボタンを選択</li> <li>2.水平の赤いガイド線を上下方向に移動したい座席の上端にガイド線を合せてドラッグ</li> <li>3.上端がガイド線に接した座席が上下に移動</li> </ul> |
| クライアントアイコン<br>の列移動  | <ol> <li>1.列移動ボタンを選択</li> <li>2.垂直の赤いガイド線を左右方向に移動したい座席の左端にガイド線を合せてドラッグ</li> <li>3.左端がガイド線に接した座席が左右に移動</li> </ol> |

#### 9 設定(ファイル転送) - 学生氏名の登録(追加による登録)

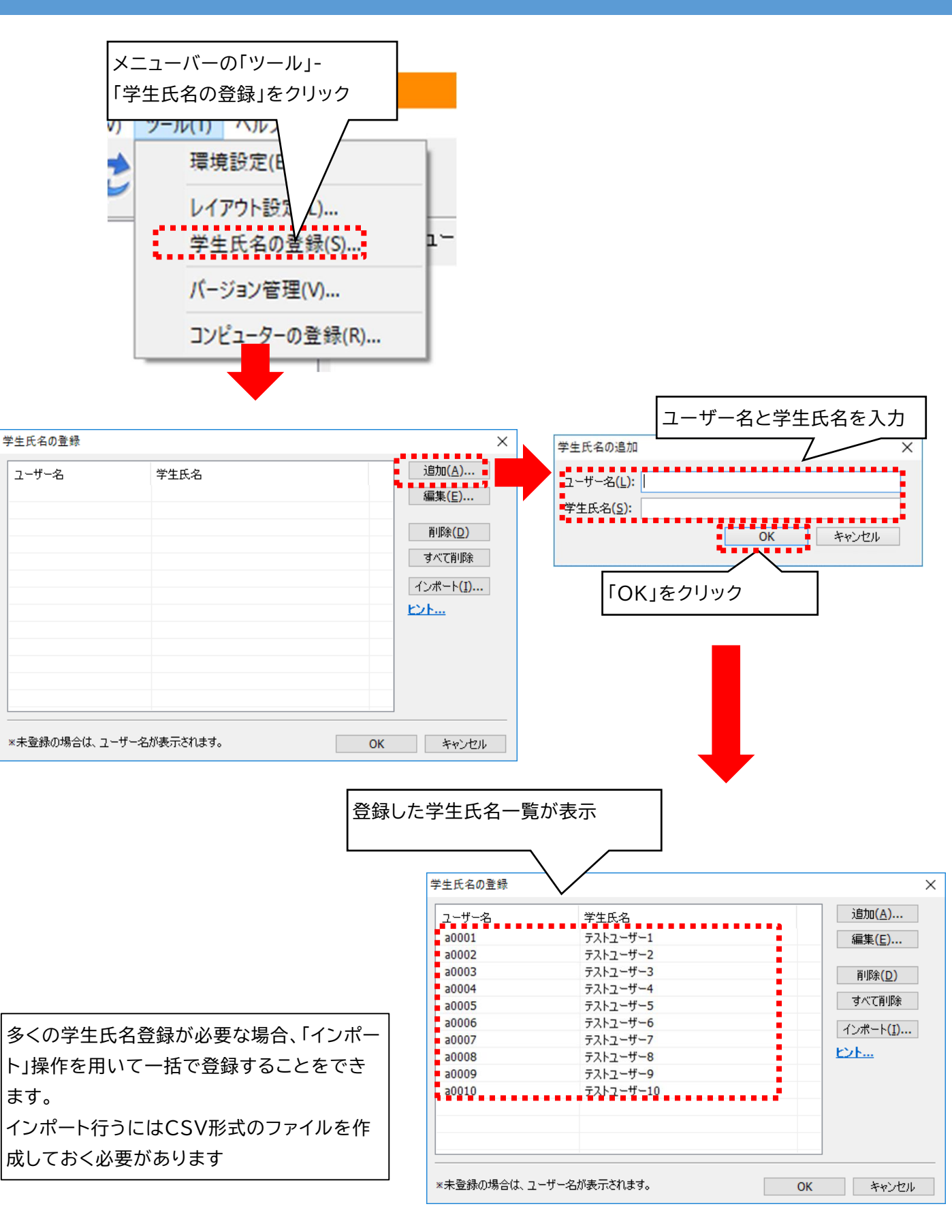

72/88

#### LNUT-MSDR ユーザーズガイド
#### 9 設定(ファイル転送) - 学生氏名の登録(CSVファイルを使用した登録)

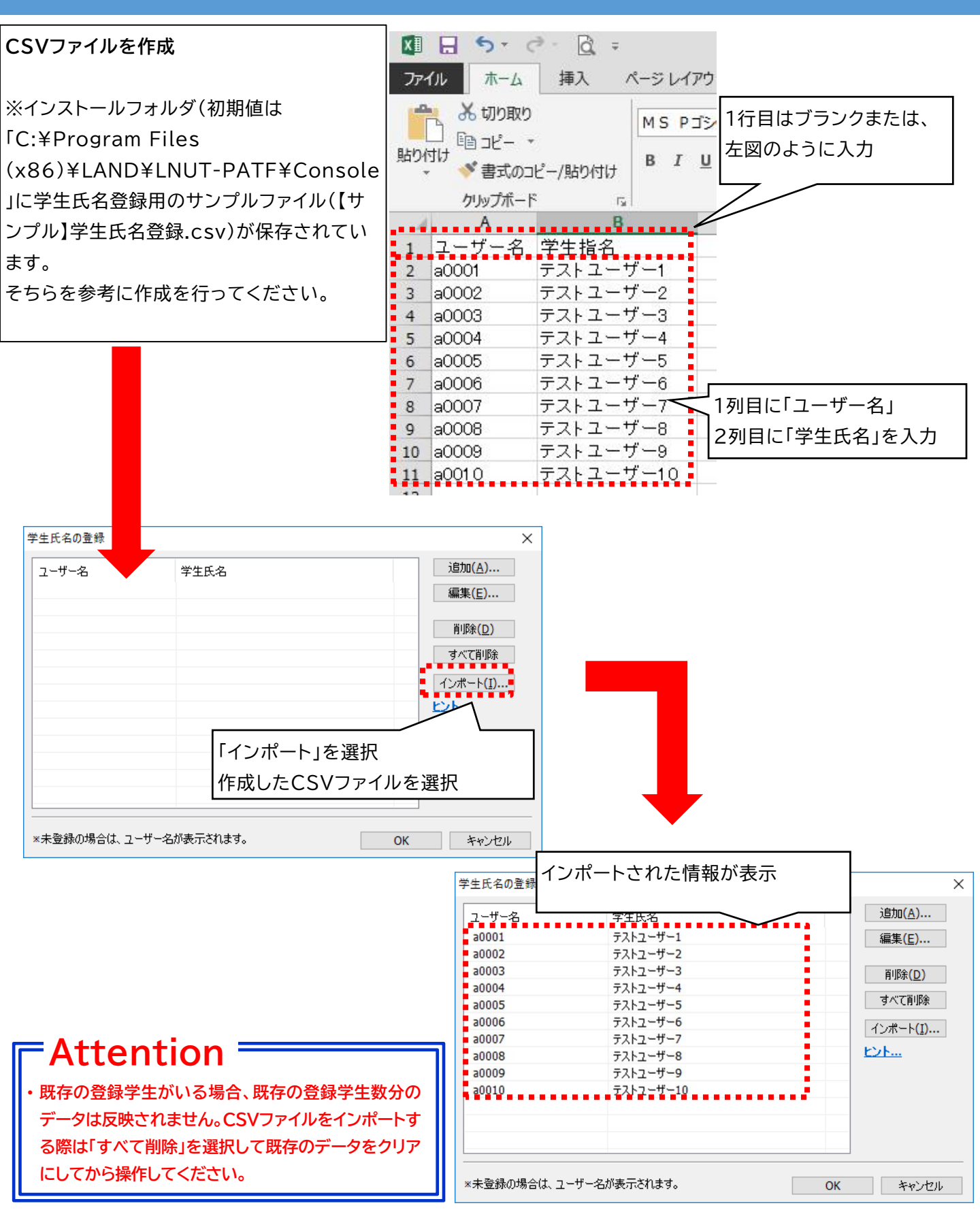

9 設定(ファイル転送) - ファイル転送機能バージョン管理

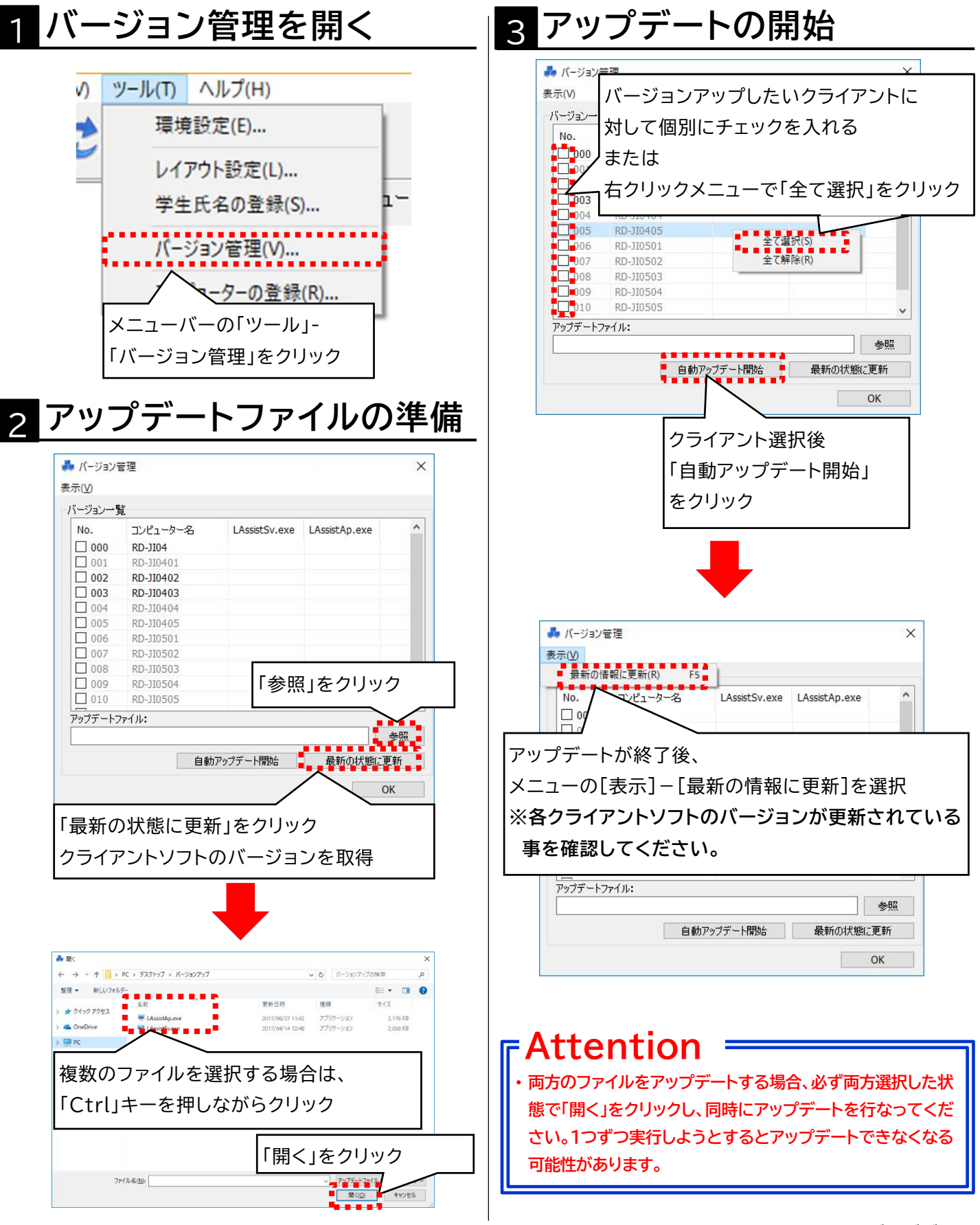

#### <u>概要</u>

教室のクライアントPCの数に増減や、コンピューター名が変更になったなどで、設定をやり 直す場合にコンピューターの登録を実施します。

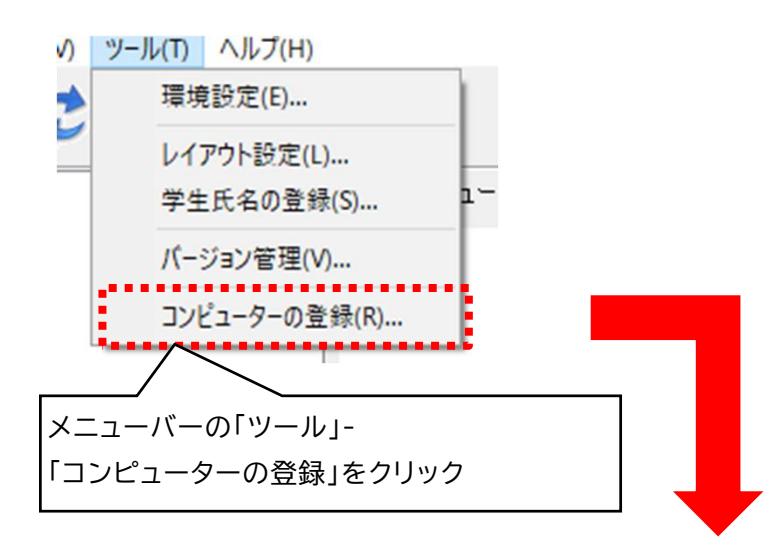

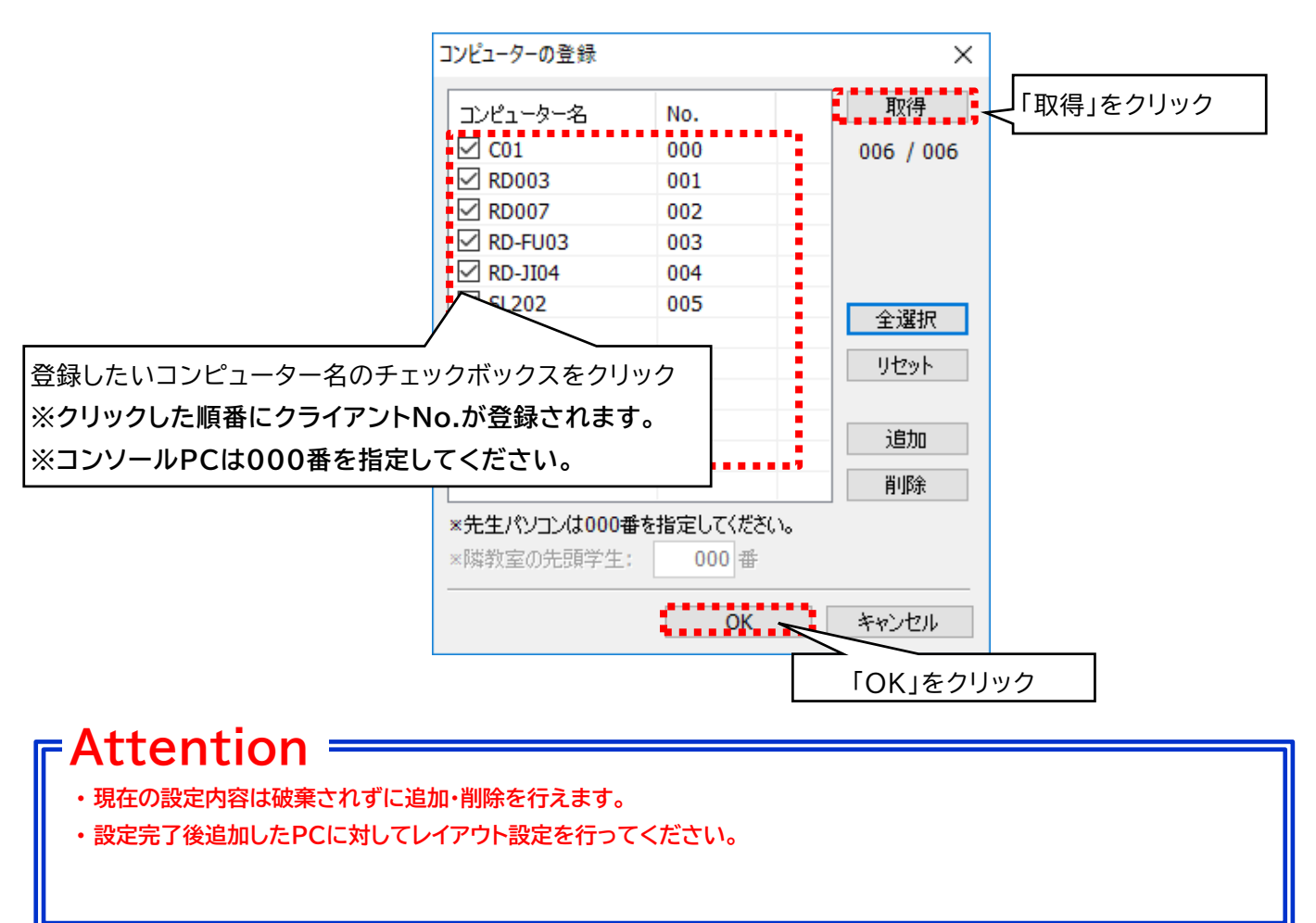

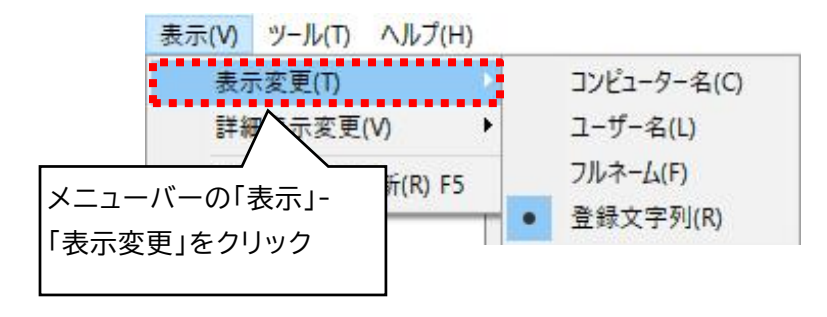

| 表示形式     | 説明                                                       | 表示                                                                                                    |
|----------|----------------------------------------------------------|----------------------------------------------------------------------------------------------------|
| コンピューター名 | クライアントPCの表示方<br>法として、コンピューター<br>名を表示                     | ▲ 全体<br>■ RD-DE03<br>■ RD-JI01<br>■ RD-JI02<br>3 - ジ グループ01                                                                                   |
| ユーザー名    | クライアントPCの表示方<br>法として、ユーザー名を表<br>示                        | ▲ 全体                                                                                                    |
| フルネーム    | クライアントPCの表示方<br>法として、ユーザープロ<br>ファイル情報の「フルネー<br>ム」のデータを表示 |                                                                                                    |
| 登録文字列    | クライアントPCの表示方<br>法として、学生氏名の登録<br>画面で事前に登録した文<br>字列を表示     | <ul> <li>▲ 全体</li> <li>● RD-DE03 / テストー郎</li> <li>● RD-JI01 / テスト三郎</li> <li>● RD-JI02 / テスト二郎</li> <li>● グループ01</li> <li>● グループ01</li> </ul> |

- ・ドメイン環境でディレクトリーサービス(ActiveDirectory、OpenLDAP等)をお使いの際は、表示させたい氏名を、 ユーザープロファイル情報の「フルネーム」に紐づけられるフィールドに入力しください。ActiveDirectoryの場合、表示 名(Displayname)フィールドが「フルネーム」に紐づけられます。
- ・ワークグループ環境でお使いの場合は、コントロールパネル[ユーザーアカウント]の[ユーザーアカウントの管理]から対 象ユーザーのプロパティを表示し、「フルネーム」欄に表示させたい氏名を入力してください。(「ユーザーアカウントの管 理」はOSのエディションによってはGUI上からは確認・操作することができません。)
- ・65バイト以上の表示名は表示できません。
- ・ユーザープロファイル情報の「フルネーム」が登録されていない場合は空白になります。
- ・設定変更後はコンソールソフトを再起動するか、ツールバーの「更新」ボタンを押してください。
- ・学生氏名の登録方法については、「7 設定(ファイル転送) 学生氏名の登録(追加による登録)」をご参照ください。

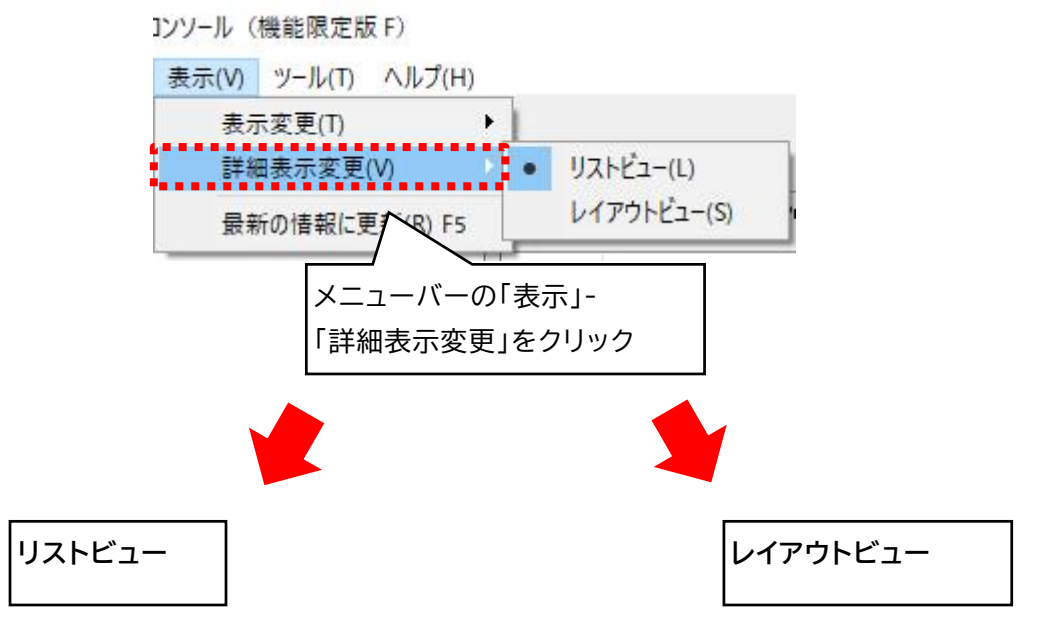

| 👂 יעגר | ビュー 🖗 レイアウトビ |    |         |      |  |
|--------|--------------|----|---------|------|--|
| No.    | コンピューター名     | 名前 | 状態      | 転送状態 |  |
| 001    | CS1PC43      |    | 電源オフ    |      |  |
| 002    | NTS1         |    | 電源オフ    |      |  |
| 003    | RD007        |    | 電源オフ    |      |  |
| 004    | RD-EP01      |    | サインイン画面 |      |  |
| 005    | RD-FU03      |    | 電源オフ    |      |  |
| 006    | RD-JI04      |    | 電源オフ    |      |  |
| 007    | SL202        |    | 電源オフ    |      |  |
|        |              |    |         |      |  |
|        |              |    |         |      |  |
|        |              |    |         |      |  |
|        |              |    |         |      |  |
|        |              |    |         |      |  |
|        |              |    |         |      |  |
|        |              |    |         |      |  |
|        |              |    |         |      |  |
|        |              |    |         |      |  |
|        |              |    |         |      |  |
|        |              |    |         |      |  |
|        |              |    |         |      |  |
|        |              |    |         |      |  |
|        |              |    |         |      |  |
|        |              |    |         |      |  |
|        |              |    |         |      |  |
|        |              |    |         |      |  |
|        |              |    |         |      |  |

| P 112 - Q 1070 -   |         |          |  |
|--------------------|---------|----------|--|
| - said I - proside |         |          |  |
|                    |         |          |  |
|                    |         |          |  |
|                    |         |          |  |
|                    |         |          |  |
|                    |         |          |  |
|                    | RD-LE05 | RD-JI05  |  |
|                    |         | -        |  |
|                    | RD-LE04 | RD-JI04  |  |
|                    | <b></b> | <b>—</b> |  |
|                    | RD-LE03 | RD-JI03  |  |
|                    |         |          |  |
|                    | RD-LE02 | RD-J102  |  |
|                    |         |          |  |
|                    | RD-LE01 | RD-JI01  |  |
|                    |         |          |  |
|                    |         |          |  |
|                    |         |          |  |
|                    |         |          |  |
|                    |         |          |  |
|                    |         |          |  |
|                    |         |          |  |

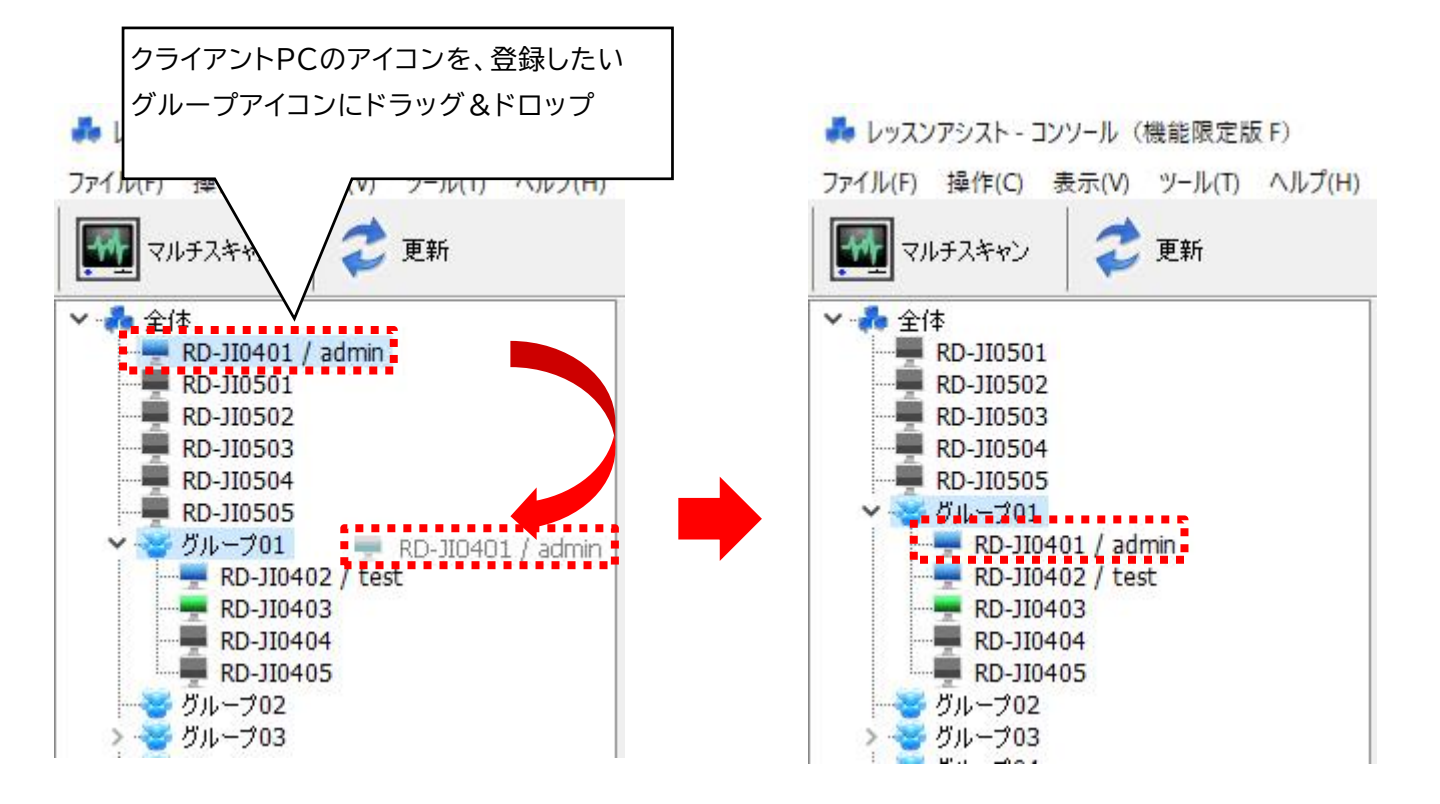

#### -Attention -

・グループ数は10、グループの中の人数は最大255人です。

#### <u>概要</u>

ファイル転送アプリの動作設定やクライアントに関する情報などが書かれた設定ファイルは 以下のパスに保存されます。

| 設定情報             | パス                                   |
|------------------|--------------------------------------|
| 全ユーザー共通<br>の設定情報 | C:¥ProgramData¥LAND¥LNUT-PAT_Console |

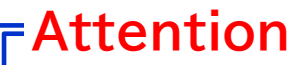

・フォルダ及びフォルダ内のデータを削除や移動すると正しく動作しません。取扱いには十分注意してください。

#### <u>概要</u>

分離統合機能は、2教室を各々単独で使用する状態(分離モード)と、2教室を統合して一つのコンソールPCから制御する状態(統合モード)を、切換えて使用する機能です。

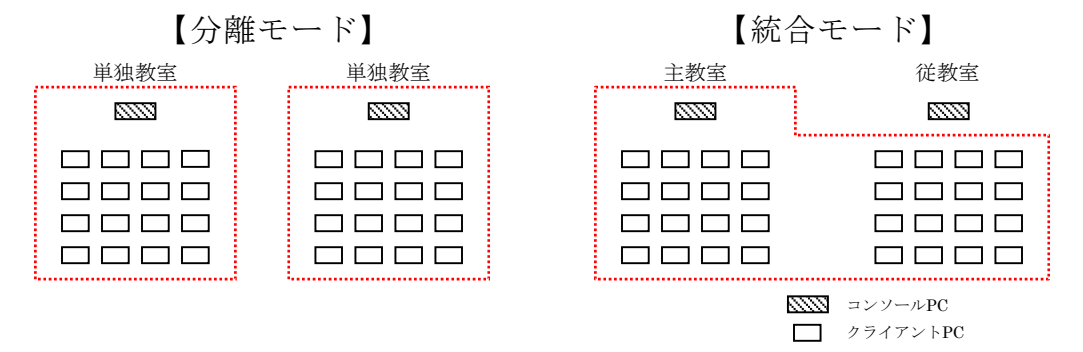

## 1 分離統合機能の設定

分離統合機能を使用する場合、初回設定の「コンピューター・クライアントNo.の設定」で従 教室の先頭PCを指定する必要があります。

※他の部分の設定は「3 初回起動時の設定(マルチスキャン)」をご参照ください。

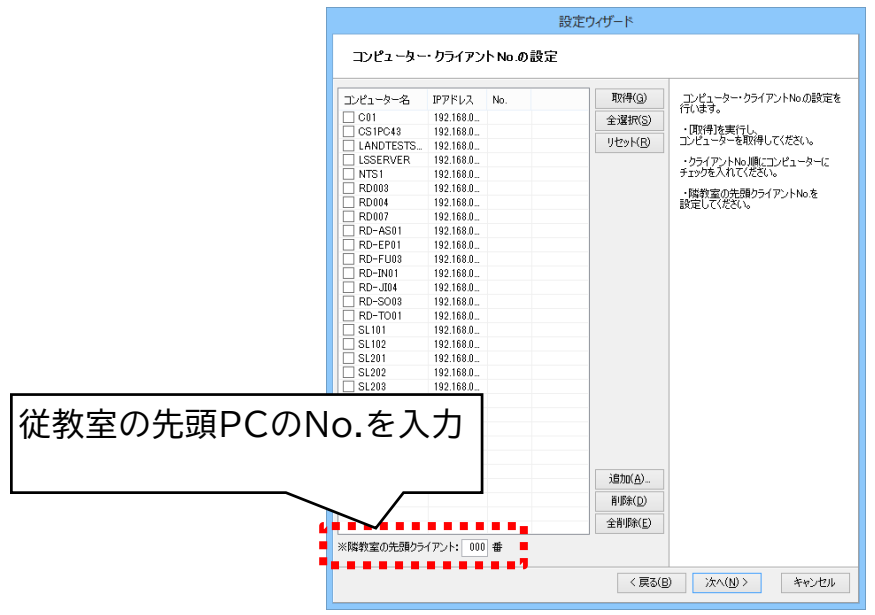

## -Attention -

- ・分離統合機能は有償のオプション機能になります。
- ・統合モードの場合、コンソールソフトを起動して操作する側の教室を主教室、統合される側の教室を従教室(隣教室)と呼びます。
- ・統合環境で使用される場合はかならず通信ポートを同一のものに合わせてご使用ください。ポートの設定方法につきましては「2 セットアップ(マルチスキャン)」の章をご参照ください。

10 分離統合機能(有償オプション) - 分離統合モードの設定②

#### 2 分離統合機能の設定(ファイル転送アプリ)

分離統合機能を使用する場合、初回設定の「コンピューター・クライアントNo.の設定」で従 教室の先頭PCを指定する必要があります。 ※他の部分の設定は「7 初回起動時の設定(ファイル転送)」をご参照ください。

|              | コンピューターの         | )登録              |                    | ×         |
|--------------|------------------|------------------|--------------------|-----------|
|              | コンピュータ           | -名               | No.                | 取得        |
|              | ✓ C01            |                  | 000                | 009 / 009 |
|              | CS1PC            | 43               | 001                |           |
|              | ✓ NTS1           |                  | 002                |           |
|              | RD007            |                  | 003                |           |
|              | RD-EP            | )1               | 004                |           |
|              | RD-FU            | )3               | 005                | C-1221C   |
|              | RD-JIO           | 4                | 006                | 王湛抓       |
|              | SL202            |                  | 007                | リセット      |
|              | SLP01            |                  | 008                |           |
|              |                  |                  |                    | 追加        |
|              |                  |                  |                    | 削除        |
|              | *先生パソコ<br>*隣教室の5 | ンは000番を<br>も頭学生: | 指定してください。<br>000 番 |           |
| 従教室の先頭PCのNo. | を入力              |                  | ОК                 | キャンセル     |

- ・統合モードの場合、コンソールソフトを起動して操作する側の教室を主教室、統合される側の教室を従教室(隣教室)と呼 びます。
- ・統合環境で使用される場合はかならず通信ポートを同一のものに合わせてご使用ください。ポートの設定方法につきましては「6 セットアップ(ファイル転送)」の章をご参照ください。

10 分離統合機能(有償オプション) - 分離統合モードの起動方法①

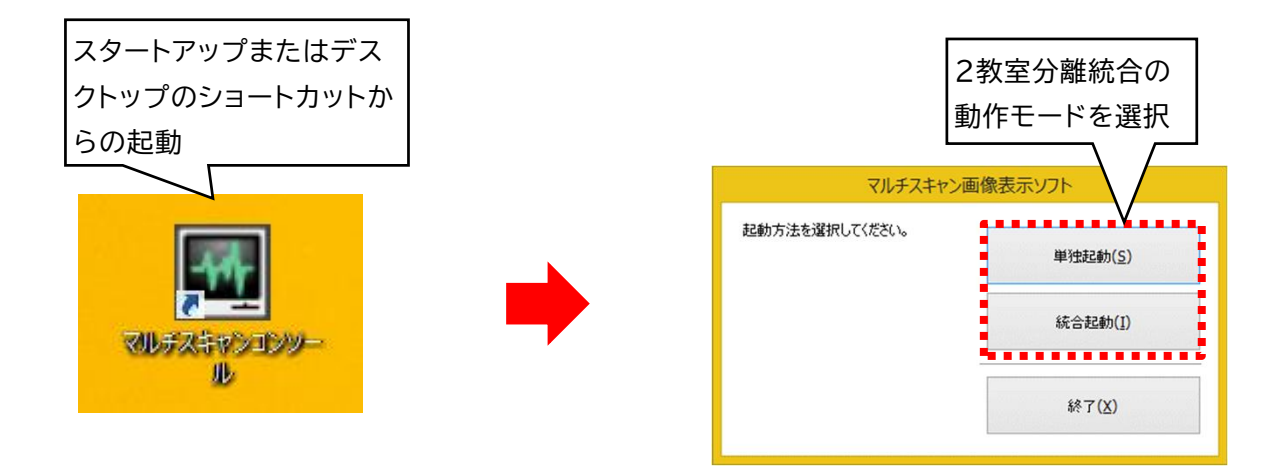

|      | 単独の教室で使用するモードで、2教室は別々の制御になり、各々の教室のコンソール   |
|------|-------------------------------------------|
| 単独授業 | PCから自教室のみを制御する分離モードでシステムが起動します。           |
|      | クライアントPCを100台まで登録することができます。               |
|      | 2教室を連動して一つのコンソール画面から使用するモードで、システムを起動します。  |
| 統合授業 | クライアントPCを一教室あたり100台まで、計200台までのクライアントを登録する |
|      | ことができます。                                  |

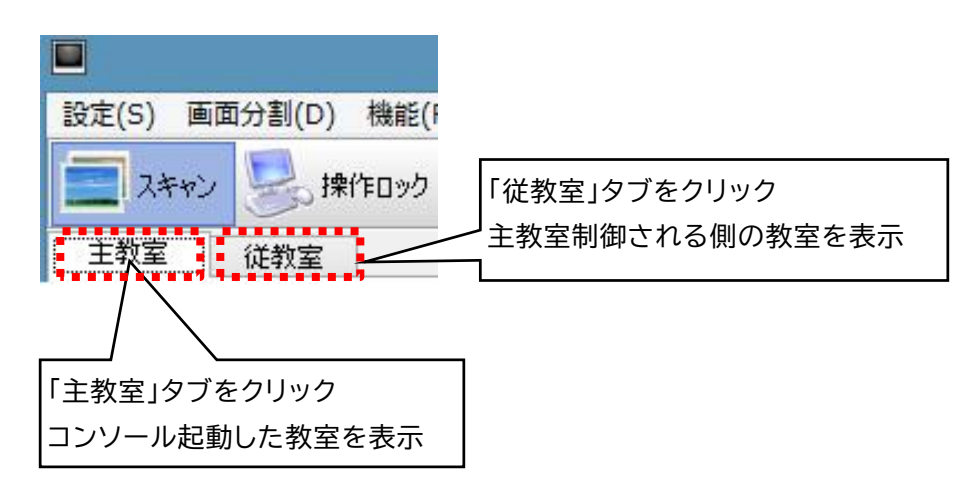

- ・分離統合機能は有償のオプション機能になります。
- ・統合モードで起動する前に従教室のコンソールソフトは起動しないでください。
- ・レッスンアシスト(ファイル転送アプリ)と同じ分離統合モードを選択し、ご使用ください。統合モード起動中に従教室側の コンソールソフトを起動すると「制限モード」として起動します。制限モード時はスキャンのみ操作を行うことができ、操作 ロック・ブラウザーロック・電源管理制御などの操作は行えません。

10 分離統合機能(有償オプション) - 分離統合モードの起動方法②

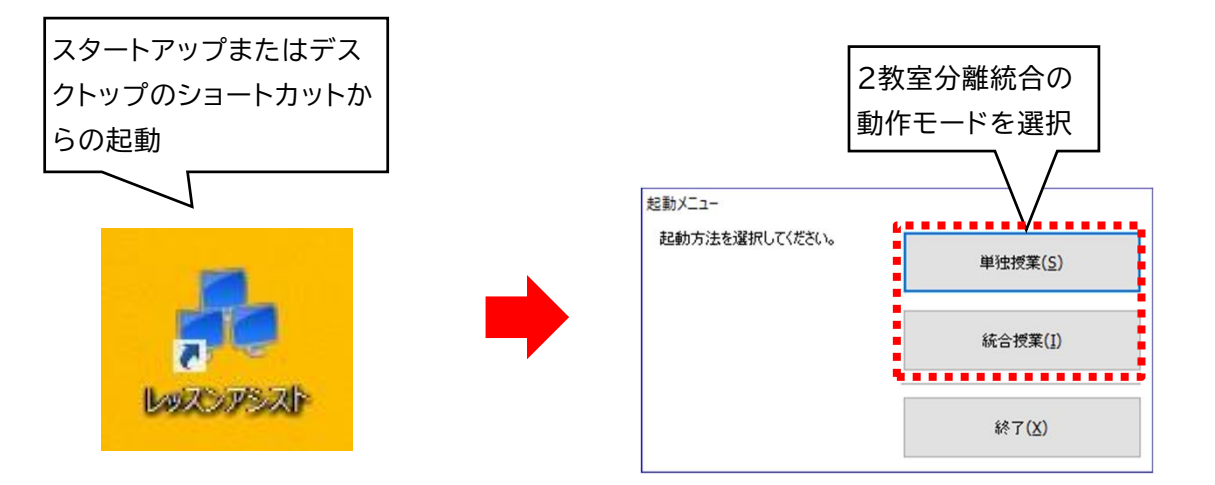

|      | 単独の教室で使用するモードで、2教室は別々の制御になり、各々の教室のコンソール   |
|------|-------------------------------------------|
| 単独授業 | PCから自教室のみを制御する分離モードでシステムが起動します。           |
|      | クライアントPCを100台まで登録することができます。               |
|      | 2教室を連動して一つのコンソール画面から使用するモードで、システムを起動します。  |
| 統合授業 | クライアントPCを一教室あたり100台まで、計200台までのクライアントを登録する |
|      | ことができます。                                  |

- ・分離統合機能は有償のオプション機能になります。
- ・統合モードで起動する前に従教室のコンソールソフトは起動しないでください。
- ・マルチスキャン画像表示ソフトと同じ分離統合モードを選択し、ご使用ください。
- ・分離統合機能(オプション)を使用する場合は、分離モードと統合モードで個別に設定情報を保存します。分離モードと統 合モードで各々設定を行ってください。

# 1 通信ポート(マルチスキャン)

| コンソール側 | クライアント側        |
|--------|----------------|
| 9000   | 9001           |
| 9006   | 9002           |
| 9007   | 9004           |
|        | 9005           |
|        | 9010           |
|        | 5900(UltraVNC) |

## Attention —

・上記表内の「9000」は、セットアップ時に「ポート番号の設定」で設定した値になります。初期値は「9000」です。他のソフト と競合する場合、コンソール・クライアントともに同じ値に変更してください。

・設定した値の他に複数のポートを使用します。

(例:コンソールソフト初期値で運用する場合、は9000・9006・9007が使用されます。)

## 2 通信ポート(ファイル転送アプリ)

| コンソール側 | クライアント側 |
|--------|---------|
| 40000  | 40001   |
| 40001  | 40002   |
| 40002  | 40004   |
| 40003  | 40007   |
| 40004  |         |
| 40005  |         |
| 40007  |         |

- ・上記表内の「40000」は、セットアップ時に「ポート番号の設定」で設定した値になります。初期値は「40000」です。他のソ フトと競合する場合、コンソール・クライアントともに同じ値に変更してください。
- ・設定した値の他に複数のポートを使用します。 (例:コンソールソフト初期値で運用する場合、はTCPの40000・40003、UDPの40000が使用されます。)

## 3 セキュリティ・ウイルス対策ソフトの除外設定

セキュリティ・ウイルス対策ソフトをインストールおよび実行している環境でお使いの場合、そ れらソフトのファイアウォール機能や監視機能により、本製品の通信や動作がブロックされ、 正常に動作しない場合があります。

通信や動作がブロックされないように、ご利用のセキュリティ・ウイルス対策ソフトのマニュア ルを参照して設定を変更し、本製品の通信や実行を許可してください。 ランドコンピュータでは、お客様に当社製品を安心してご使用していただくために、サポート体制の充実を図って おります。製品の接続や操作方法についてのご質問や、万一、製品が正常に作動しない場合は、下記のサポート部 までお問い合わせください。

サポート部へのお問い合わせは

1.オンライン受付:

https://www.landcomp.co.jp/support/repair/rep online.htm

2. E-Mail:

support@landcomp.co.jp

3. フリーダイヤル:

0120-161639 (携帯電話でもご利用可能です) 受付時間: 9:00~12:00 13:00~17:30 (土日祝日を除く)

4.FAX:

096-286-9342

受付時間:24時間

・当社に修理サービスをご依頼の際のお願い

まず、上記サポート部にご連絡ください。担当者より、修理受付番号と修理品返送先を記載した「修理受付連絡書」 をメールもしくはFAXでお知らせします。

ご返送いただく製品の外箱に「修理受付番号」及び「修理品」と明記の上、保証書を添付して修理品返送先に

ご返送ください。修理受付番号のないものは処理しかねる場合もございますので、ご了承ください。

ランド授業支援システム

◇ < LNUT-MSDR マルチスキャン画像表示ソフト ユーザーズガイド> ◇ 発行所:株式会社ランドコンピュータ

Printed In Japan

<本社>

〒532-0011大阪市淀川区西中島7-4-17 新大阪上野東洋ビル TEL 06(6304)8424 FAX 06(6307)2121

<熊本テクニカルセンター>

〒861-2202 熊本県上益城郡益城町田原 テクノリサーチパーク内 TEL 096(286)9341 FAX 096(286)9342

> 241125-014c LNUT-MSDR ユーザーズガイド

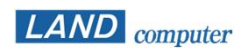

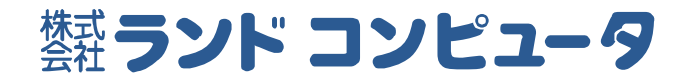